# What's New in SolidCAM 2016

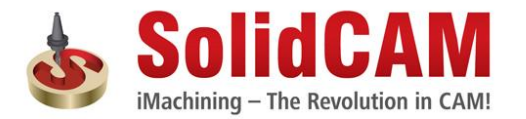

© 1995-2015 SolidCAM Ltd. All rights reserved.

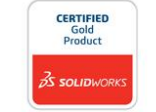

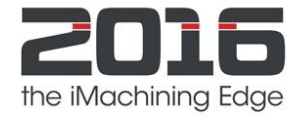

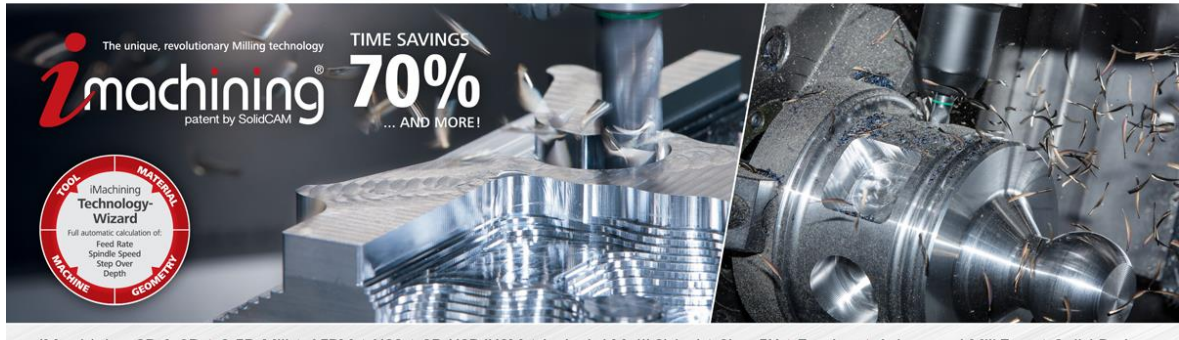

iMachining 2D & 3D | 2.5D Mill | AFRM | HSS | 3D HSR/HSM | Indexial Multi-Sided | Sim. 5X | Turning | Advanced Mill-Turn | Solid Probe

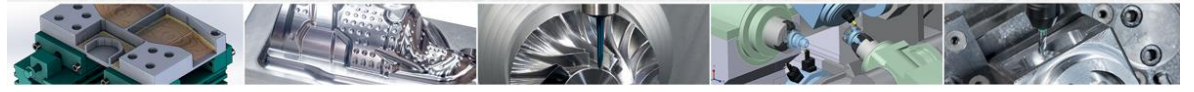

www.solidcam.com

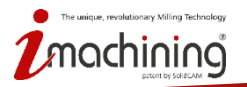

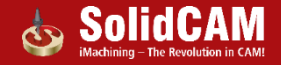

# What's New in SolidCAM 2016

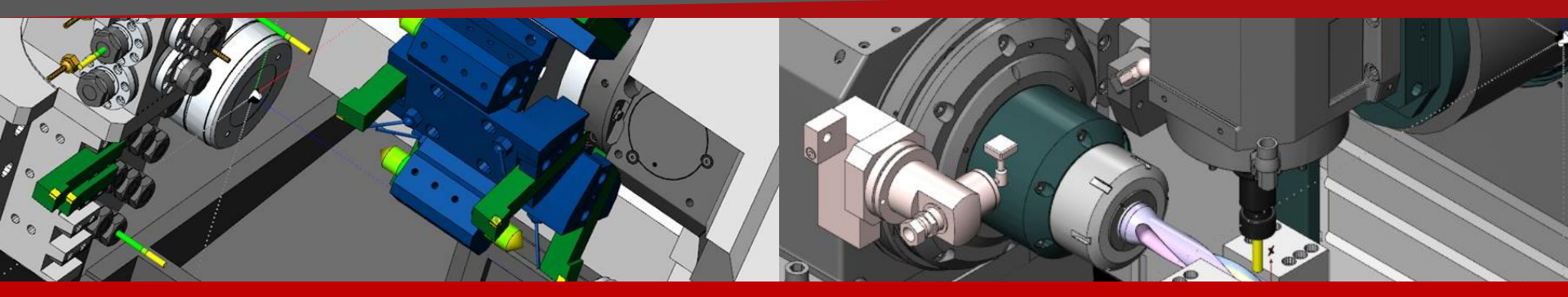

# SolidCAM2016: Advanced Mill-turn solution

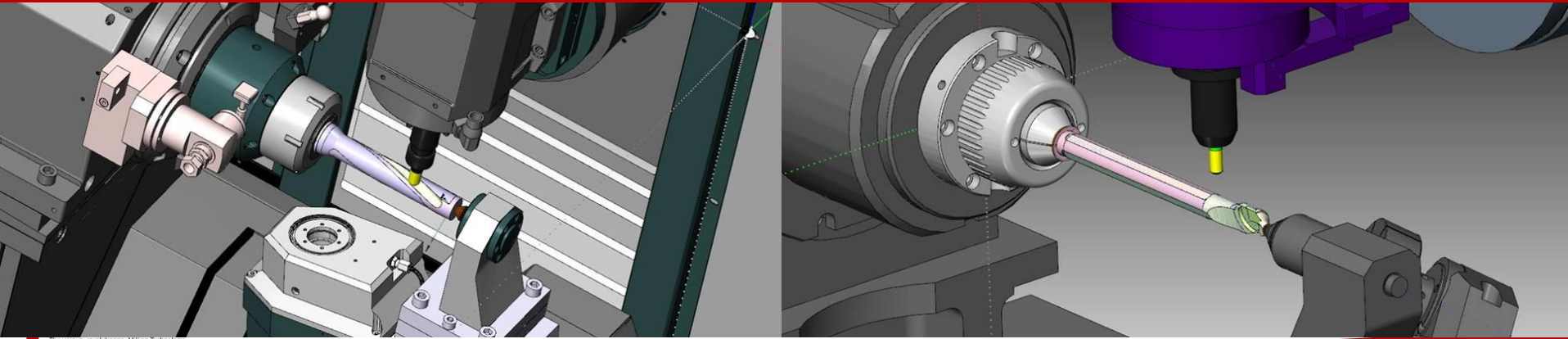

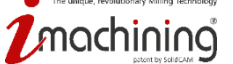

#### VMID (Virtual Machine ID) change : Devices on Axes

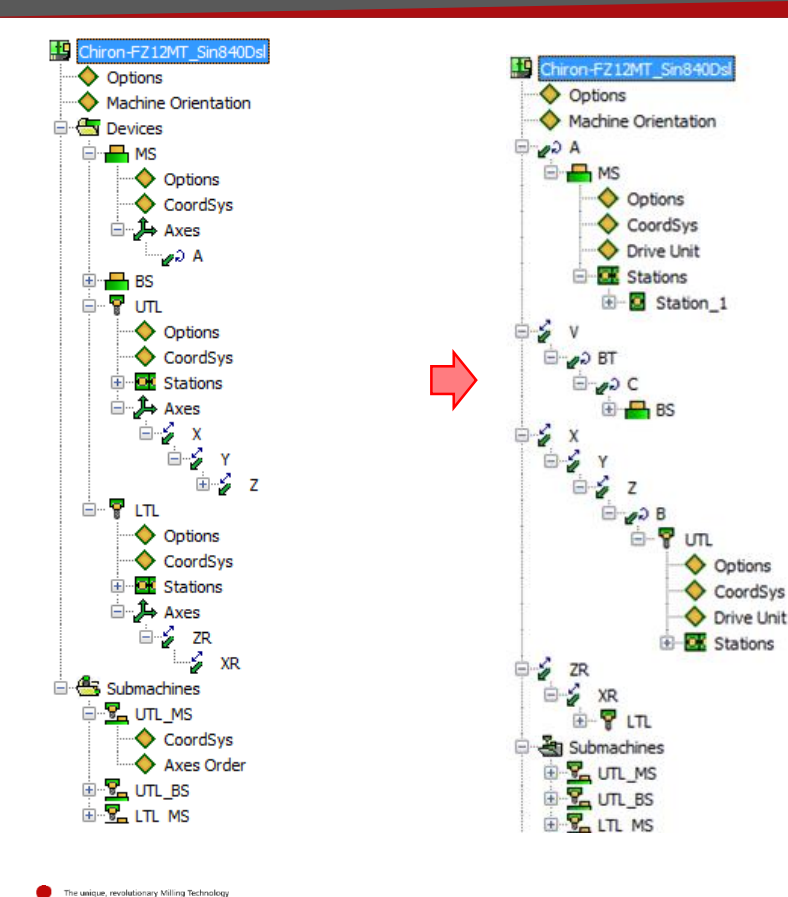

- <u>Devices on Axes</u> (and not Axes on Devices): support of several devices mounted on the same axis
- <u>The VMID definition is now similar to the</u> <u>Machine Simulation structure</u>

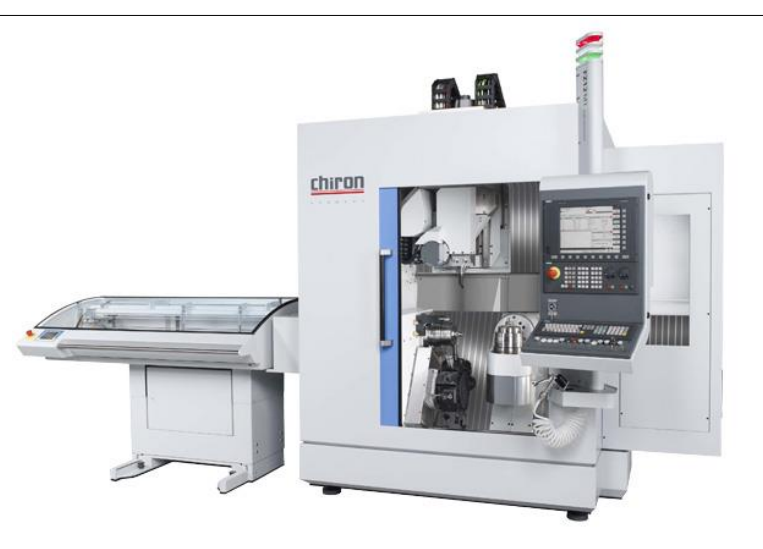

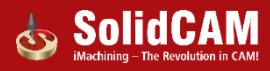

#### VMID (Virtual Machine ID) change : Separation of parameters by Submachines & Channels

| Open View Help                                            |                              |          |          |          |          |       |
|-----------------------------------------------------------|------------------------------|----------|----------|----------|----------|-------|
| D 🕆 🖢 🖄 🖬 🗗 🗗 Đ                                           |                              |          |          |          |          |       |
| lachine Definition Controller Definition User-Defined Par | meters Working Style         | 1        | 1        |          |          |       |
| x 26.8582 Controller                                      | Name                         | MainB    | 🔒 BackB  | 🔒 MainL  | BackL    | Units |
| g -12.7358 General                                        | Support Arcs                 | YES      | YES      | YES      | YES      |       |
| Tilted Plane Defint                                       | n Helical Arcs               | YES      | YES      | YES      | YES      |       |
| C 29.1170 Program Numbers                                 | 4x Helical Arcs              | YES      | YES      | YES      | YES      |       |
| Precision Definition                                      | Arc in One Quadrant Only     | NO       | NO       | NO       | NO       |       |
| Arc Execution Def                                         | Greater than 180deg Arcs     | NO       | NO       | NO       | NO       |       |
| Compensation Def                                          | Arcs in ZX/YZ Plane          | NO       | NO       | NO       | NO       |       |
| Iurning Definition                                        | Arcs In Main Planes (XY, YZ, | NO       | NO       | NO       | NO       |       |
| Milling Drill Cycles                                      | 5x Arcs On Face              | YES      | YES      | YES      | YES      |       |
| Urning Drill Cycles                                       | 5x Arcs On Radial            | NO       | NO       | NO       | NO       |       |
|                                                           | Max Chord Length             | 10.000   | 10.000   | 10.000   | 10.000   | (mn   |
|                                                           | Min Arc Length               | 0.0000   | 0.0000   | 0.0000   | 0.0000   | (mn   |
| transfeer                                                 | Max Arc Angle                | 20.000   | 20.000   | 20.000   | 20.000   | (deg  |
|                                                           | Min Arc Angle                | 0.002    | 0.002    | 0.002    | 0.002    | (deg  |
|                                                           | Max Arc Radius               | 2000.000 | 2000.000 | 2000.000 | 2000.000 | (mn   |
|                                                           | Min Arc Radius               | 0.002    | 0.002    | 0.002    | 0.002    | (mn   |
|                                                           |                              |          |          |          |          |       |
|                                                           |                              |          |          |          |          |       |
|                                                           |                              |          |          |          |          |       |
|                                                           |                              |          |          |          |          |       |
|                                                           |                              |          |          |          |          |       |
|                                                           |                              |          |          |          |          |       |
|                                                           |                              |          |          |          |          |       |
|                                                           |                              |          |          |          |          |       |
|                                                           |                              |          |          |          |          |       |
|                                                           |                              |          |          |          |          |       |
|                                                           |                              |          |          |          |          |       |
|                                                           |                              |          |          |          |          |       |
|                                                           |                              |          |          |          |          |       |
| ~                                                         |                              |          |          |          |          |       |
|                                                           |                              |          |          |          |          |       |

• More <u>flexible definition of Controller parameters</u>: possibility to apply different values to parameters used in different Submachines & Channels

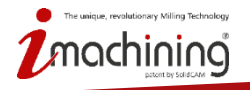

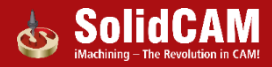

# VMID (Virtual Machine ID) change : Tilted plane definition

| MACHINE ID EDITOR : T8HY.vmid                                                  |                      |          |          |          |          |   |
|--------------------------------------------------------------------------------|----------------------|----------|----------|----------|----------|---|
| Hie Open View Help                                                             |                      |          |          |          |          |   |
|                                                                                |                      |          |          |          |          | • |
| Machine Definition Controller Definition User-Defined Parameters Working Style |                      |          |          |          |          |   |
| x 26.8582                                                                      | Name                 | TR1_TB1  | TR1_TB2  | TR2_TB2  | TR3_TB2  |   |
| 5 -12.7358 General                                                             | Rotation Type        | Cycle 19 | Cycle 19 | Cycle 19 | Cycle 19 |   |
| A -51.5791                                                                     | First Rotation Axis  | Z        | Ζ        | Z        | Z        |   |
| C 29.1170 Program Numbers                                                      | Second Rotation Axis | Y'       | Y'       | Y'       | Y'       |   |
| Arc Execution Definition                                                       | Third Rotation Axis  | X''      | X''      | X''      | X''      |   |
| Compensation Definition                                                        |                      |          |          |          |          |   |
| Turning Definition                                                             |                      |          |          |          |          |   |
|                                                                                |                      |          |          |          |          |   |
| Turning Drill Cycles                                                           |                      |          |          |          |          |   |
| 🕀 🗠 Vice e                                                                     |                      |          |          |          |          |   |
| MCO Cydes                                                                      |                      |          |          |          |          |   |
|                                                                                |                      |          |          |          |          |   |
|                                                                                |                      |          |          |          |          |   |
|                                                                                |                      |          |          |          |          |   |
|                                                                                |                      |          |          |          |          |   |
|                                                                                |                      |          |          |          |          |   |
|                                                                                |                      |          |          |          |          |   |
|                                                                                |                      |          |          |          |          |   |
|                                                                                |                      |          |          |          |          |   |
|                                                                                |                      |          |          |          |          |   |
|                                                                                |                      |          |          |          |          |   |
|                                                                                |                      |          |          |          |          |   |
|                                                                                |                      |          |          |          |          |   |
|                                                                                |                      |          |          |          |          |   |
|                                                                                |                      |          |          |          |          |   |
|                                                                                |                      |          |          |          |          |   |
|                                                                                |                      |          |          |          |          |   |
|                                                                                |                      |          |          |          |          |   |
|                                                                                |                      |          |          |          |          |   |
|                                                                                |                      |          |          | _        |          |   |

• Full control over coordinates calculation, in case when physical rotary axes are missing on the machine

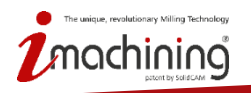

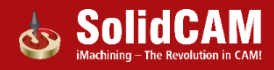

# Interactive Machine Preview for VMID

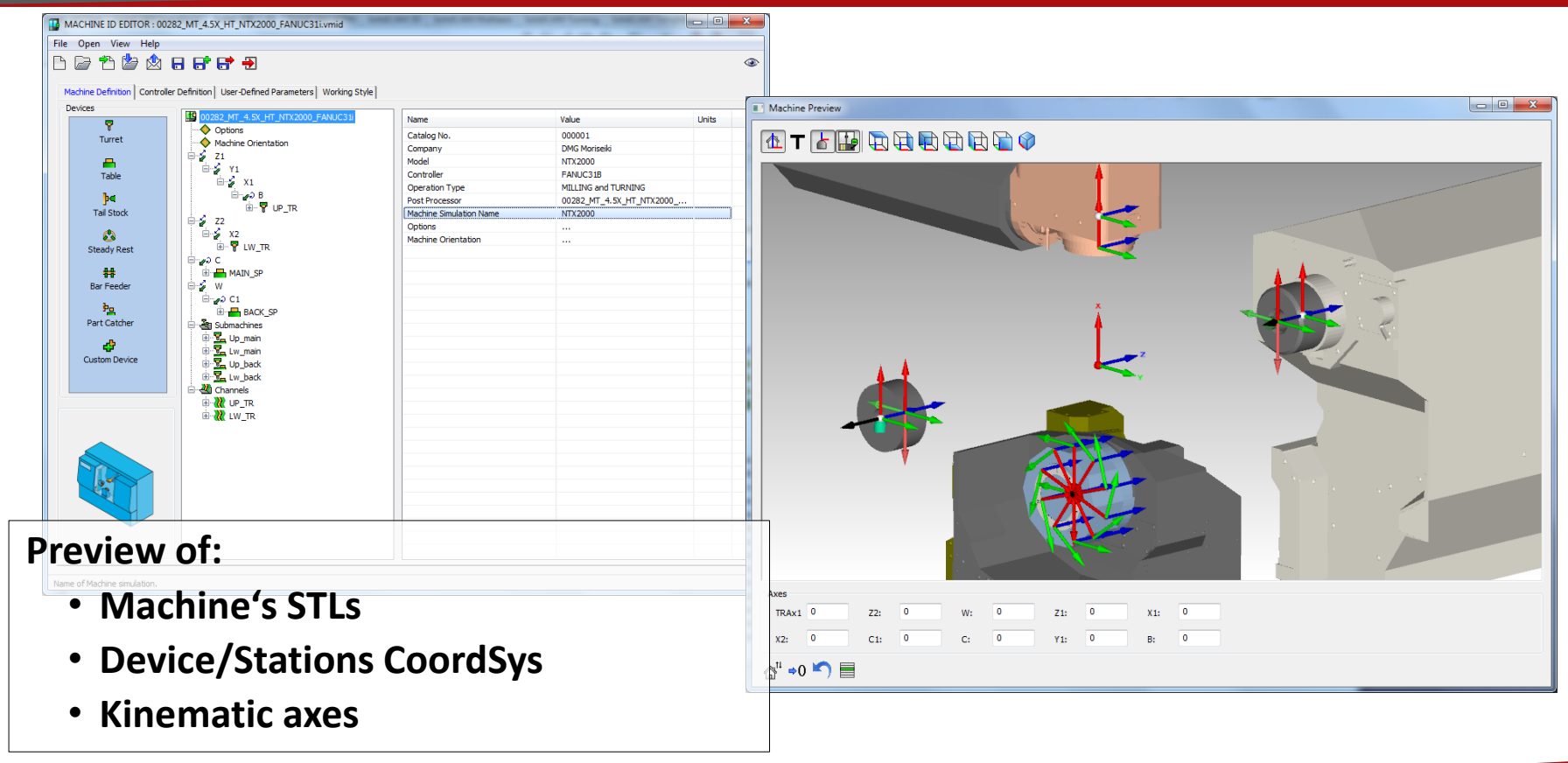

The unique, revolutionary Milling Technology

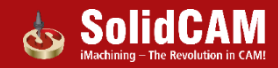

#### Stock positioning: Mounting the stock on the table

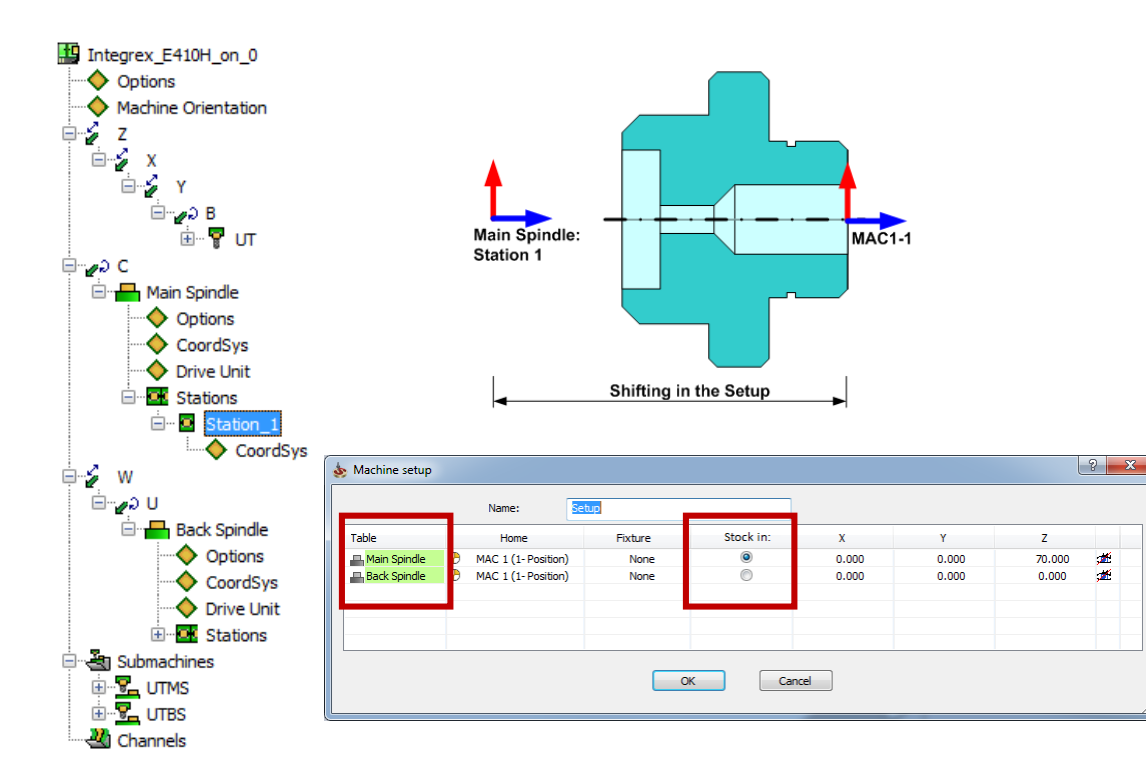

ique, revolutionary Milling Technology

- Stock is mounted on the table (instead of Submachine) – same as on the real machine
- Definition of initial stock position (on which Table the machining starts)

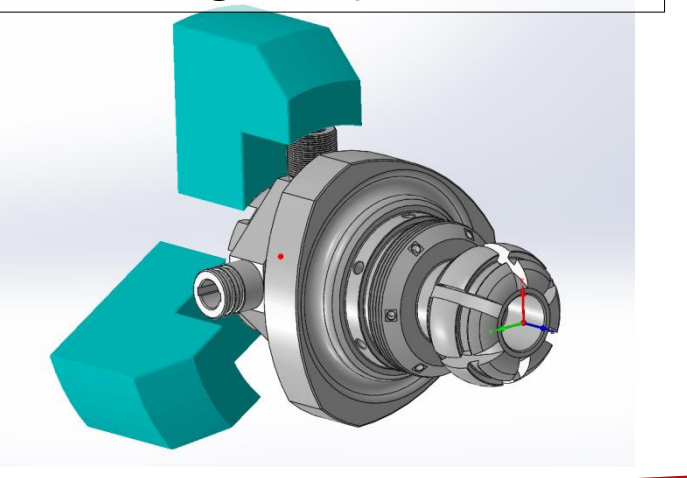

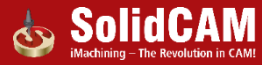

# Tracking the stock position in the Machine: New Clamp options

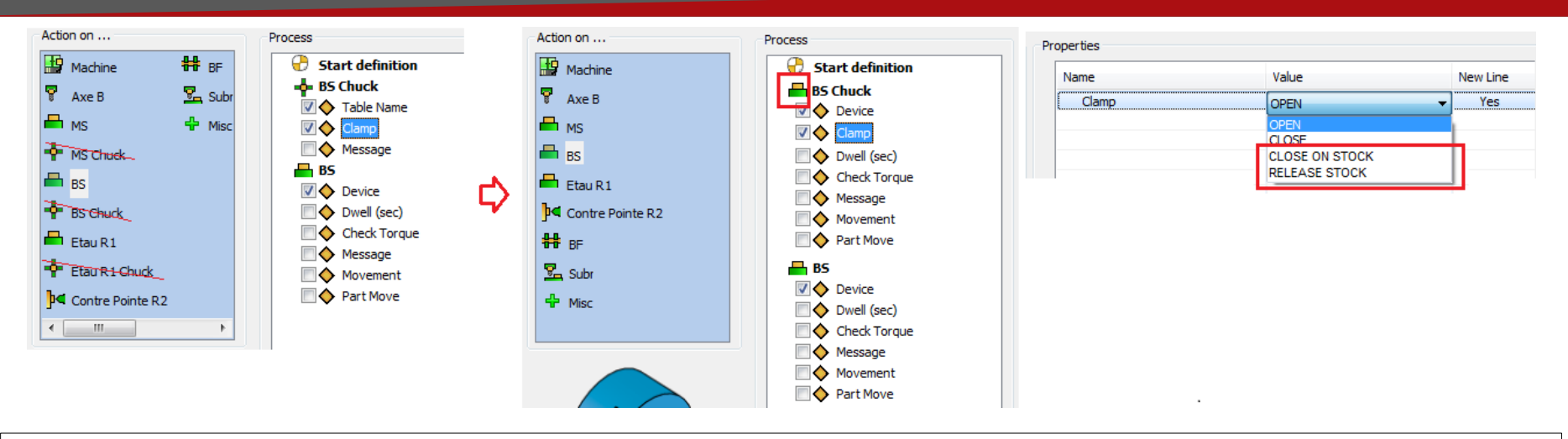

- The stock tracking is added in order to assist the programmer in definition of the CAM-Part movements
- Chuck device is moved to the Table as "Clamp" action, with 2 additional options:
  - "Close on stock" (connect stock to this table)
  - "Release stock" (when machining is complete stock is removed from the machine)

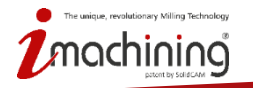

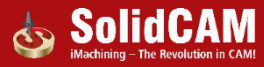

# Interactive Machine Preview for MCO

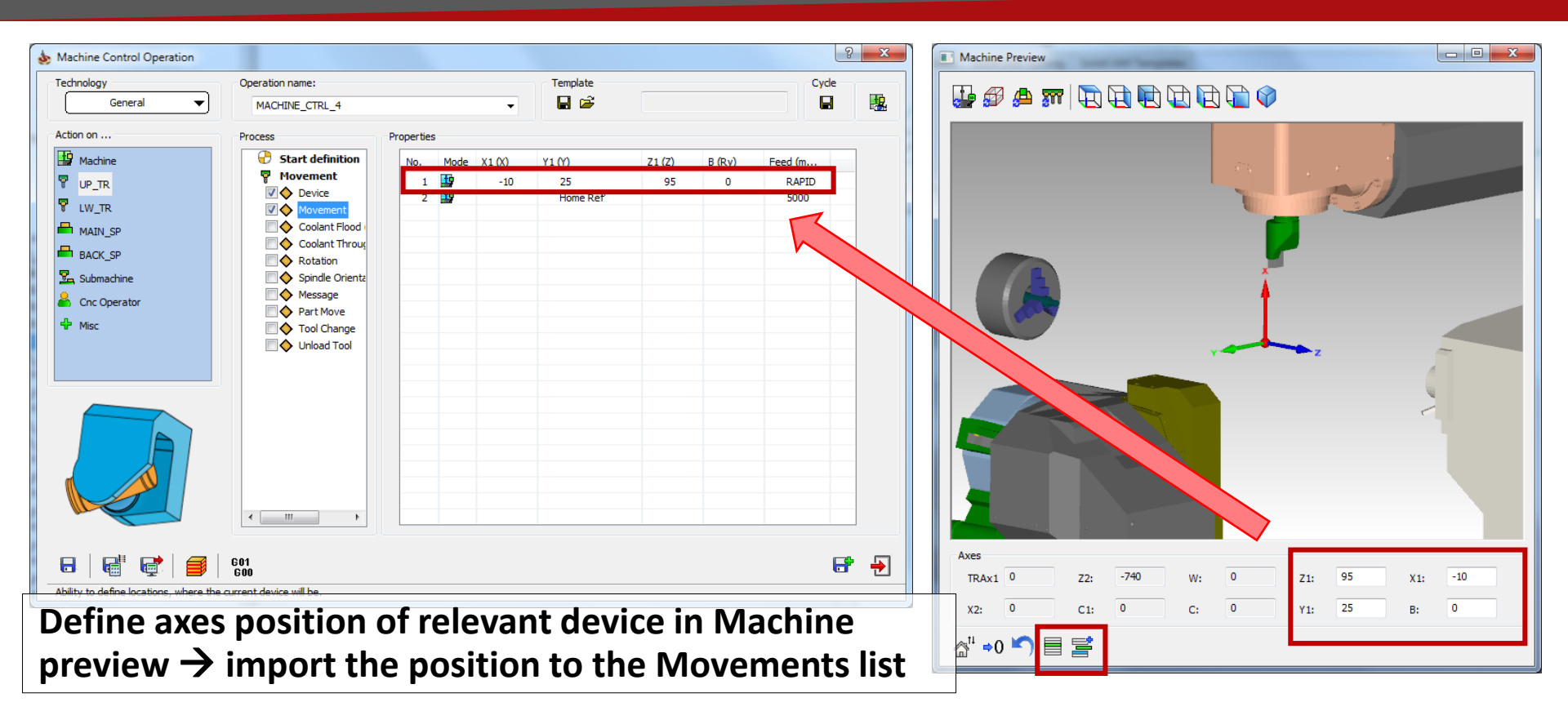

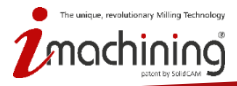

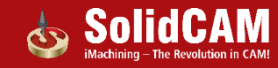

### Action by CNC Operator: new MCO "device"

|                                                                                           |                                                                                                    | <b>→</b> |             |                        |  |
|-------------------------------------------------------------------------------------------|----------------------------------------------------------------------------------------------------|----------|-------------|------------------------|--|
| Action on Machine Turret Table Chuck Bar Feeder Action Stock Submachine CNC Operator Misc | Process  Start definition CNC Operator  CNC Operator  CNC Operator  Monual Stock Transfer  Morking time  Message |          | esable Name | Value<br>MS<br>Etau R1 |  |

- Any action of CNC Operator can be taken into account in machining time calculation
- Manual Stock Transfer from table to table option

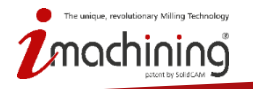

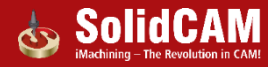

#### Drive units : Improvement in Spin definition

| Ontions                                                                                          | Name               | Value                                                | Units | Tool Data Origin position Coolant Too |                            |
|--------------------------------------------------------------------------------------------------|--------------------|------------------------------------------------------|-------|---------------------------------------|----------------------------|
| Machine Orientation                                                                              | Active             | YES                                                  |       |                                       |                            |
| X                                                                                                | Rotation Vector    | A                                                    |       | Feed                                  | Spin<br>Spin rate          |
| ⊢≩ Y                                                                                             | Number of gears    | 2                                                    |       |                                       | S (rpm) O V (m/min)        |
| E<br>E<br>I<br>I<br>I<br>I<br>I<br>I<br>I<br>I<br>I<br>I<br>I<br>I<br>I<br>I<br>I<br>I<br>I<br>I | Gear #1<br>Gear #2 | 0.00 - 4000.00rpm, 5kW<br>3000.00 - 7000.00rpm, 10kW |       | ○ F (mm/min) ● F (mm/rev)             | 1000 201.05                |
|                                                                                                  |                    |                                                      |       | Feed normal: 0.1                      | Gear#1(0-6000rpm, 15kW) ∨  |
|                                                                                                  |                    |                                                      |       |                                       | Spin finish                |
| Opuons                                                                                           |                    |                                                      |       | Feed finish: 0.05                     | S (rpm) V (m/min           |
|                                                                                                  |                    |                                                      |       | Safety parameters:                    | 1000 201.05                |
| 🗄 🖸 Station_1                                                                                    |                    | Y                                                    |       | Safety angle: 0                       | Gear#1(0- 6000rpm, 15kW) ~ |
| Submachines                                                                                      | Gear #1 Properties | ~                                                    |       |                                       | Auto Gear-switching        |
| 🖫 Spindle_Table                                                                                  | Spin (rpm)         |                                                      |       |                                       | Reference diameter: 63.999 |
|                                                                                                  | Spiri ((piri)      |                                                      |       | Offsets                               | Min Spin (rom):            |
|                                                                                                  | Min: 0             | Max: 30000                                           |       | Tool offset number: 1                 | Min. spin (rph): 1000      |
|                                                                                                  |                    |                                                      |       |                                       | Max. Spin (rpm): 1000      |
|                                                                                                  | Power (kw): 15     |                                                      |       |                                       | Stay in gear limits        |
|                                                                                                  |                    |                                                      |       | Pick feed points                      |                            |

- Support of several Gears on the same device = spin definition as on real machine
- Automatic selection of the Gear according to the Spin defined

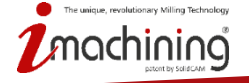

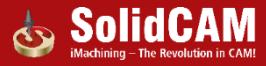

#### Interactive Machine Preview for Tooltable

| Mounting                                                                                                |
|----------------------------------------------------------------------------------------------------|
| Z+       Z-       X+       X-       III       III       IIII       IIIIIIIIIIIIIIIIIIIIIIIIIIIIIIIIIIII |
|                                                                                                    |
|                                                                                                    |
| Axes                                                                                                    |
| C2: 0 X2: -100 Y2: 1593 TRAx2 0 Y1: 0 TRAx1 0                                                           |
| Z2: 0 C1: 0 B: 0 Z1: 0 X1: 0                                                                            |
|                                                                                                    |

revolutionary Milling Technolog

#### New Mounting interface:

- Possibility to see other tools mounted on the same turret
- Preview of machine (if Machine model for Machine simulation is defined)
- Contol over machine axes position for better mounting comprehension

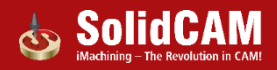

#### Machine Simulation : Show actual axes positions

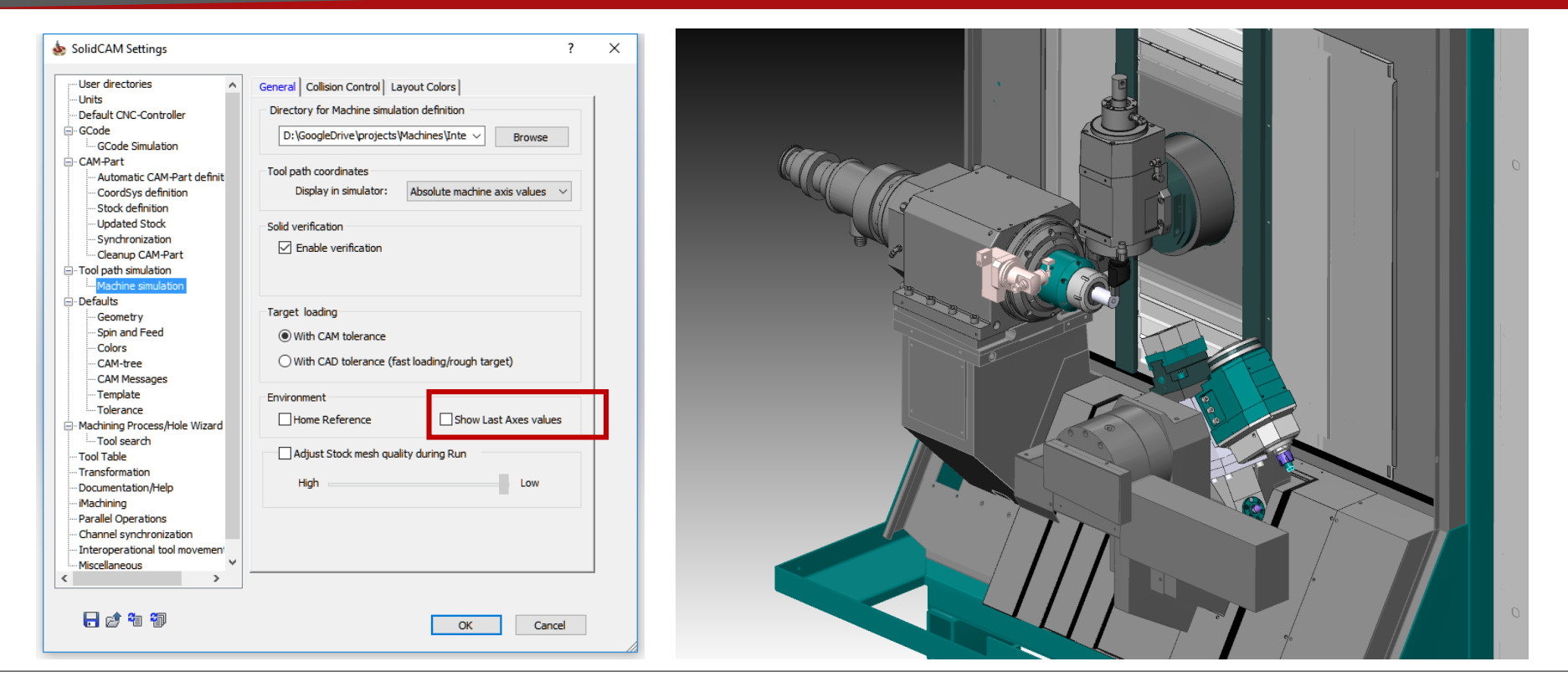

No need anymore to select previous MCOs in order to launch MachSim on selected operation

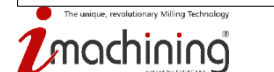

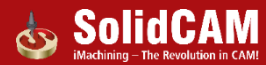

# Result: Extended support of complex mill-turn CNC machines

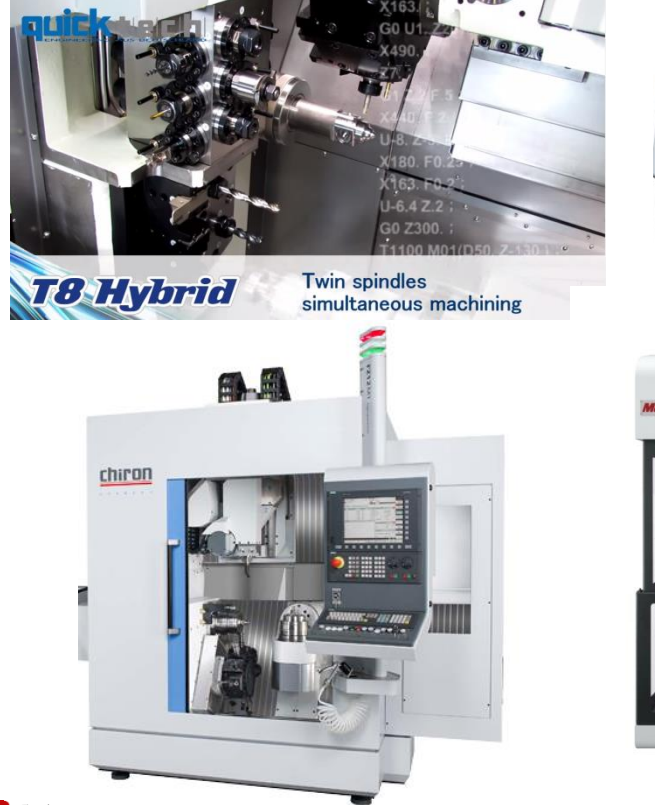

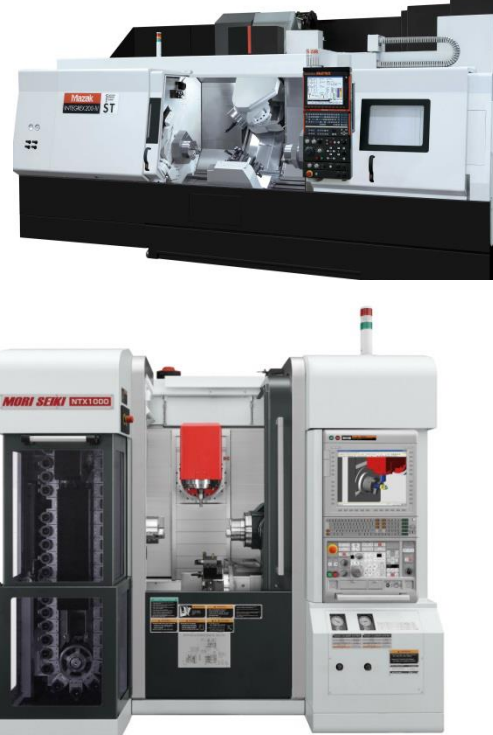

Extended support of complex mill-turn machines in all stages:

- Virtual machine (\*.VMID) definition
- Tool mounting
- CAM-part programming
- Machine Simulation
- G-code generation

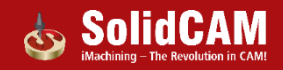

# Extended support of complex mill-turn CNC machines

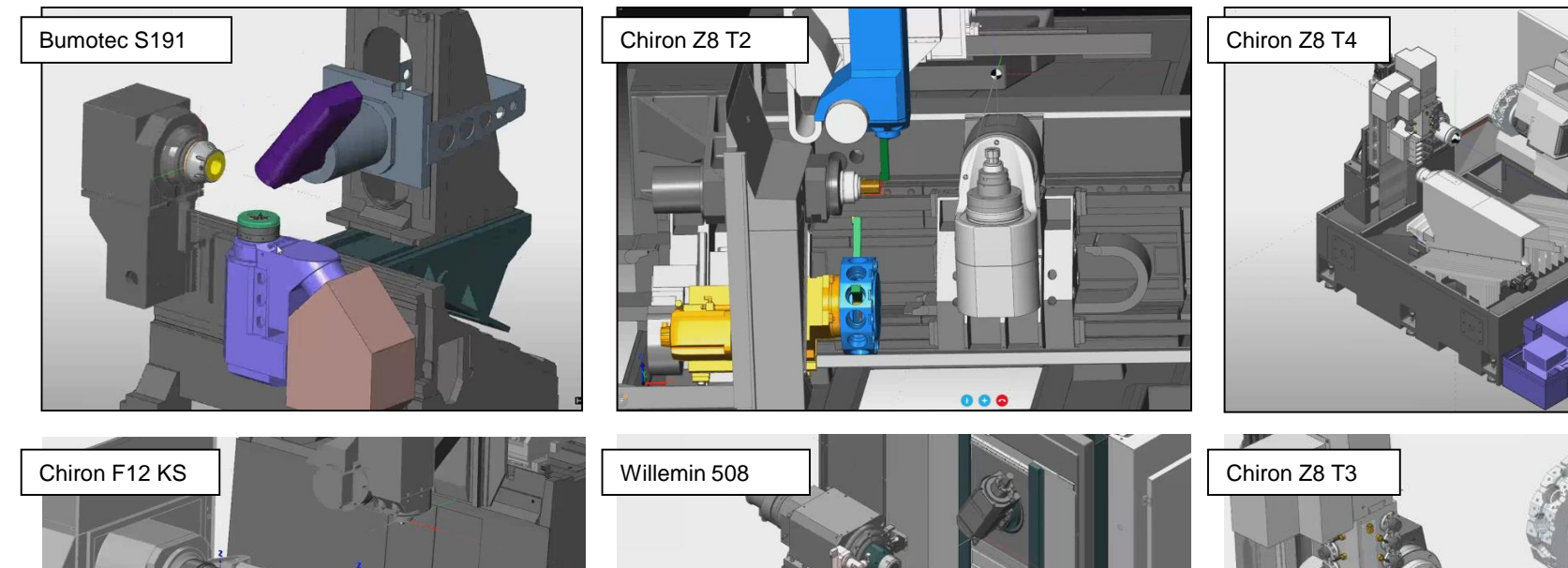

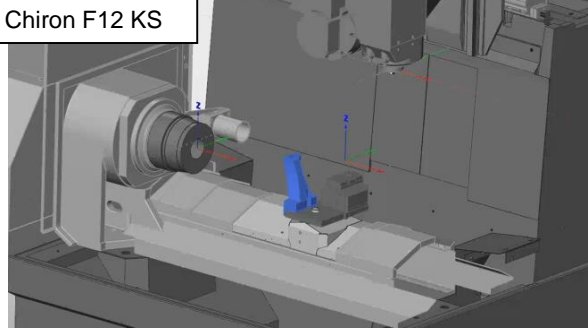

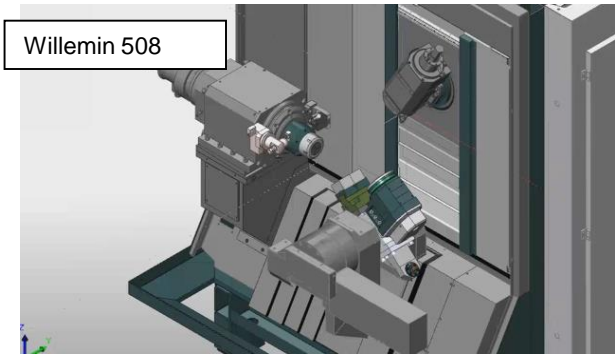

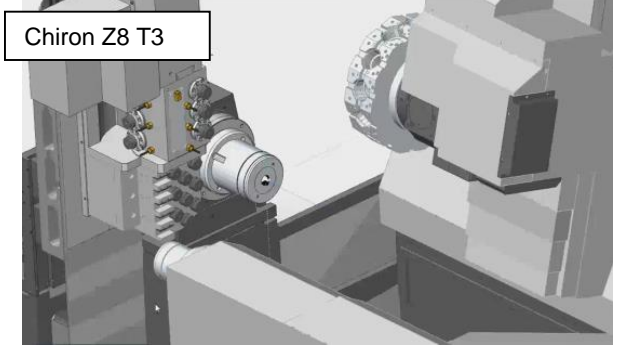

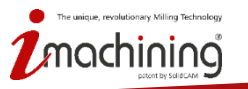

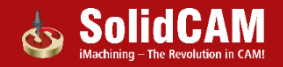

# What's New in SolidCAM 2016

# Channel Synchronization

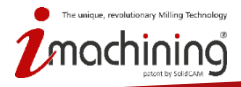

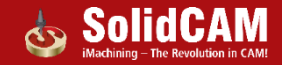

# Channels Synchronization : Colors definition in Machine ID file (\*.VMID)

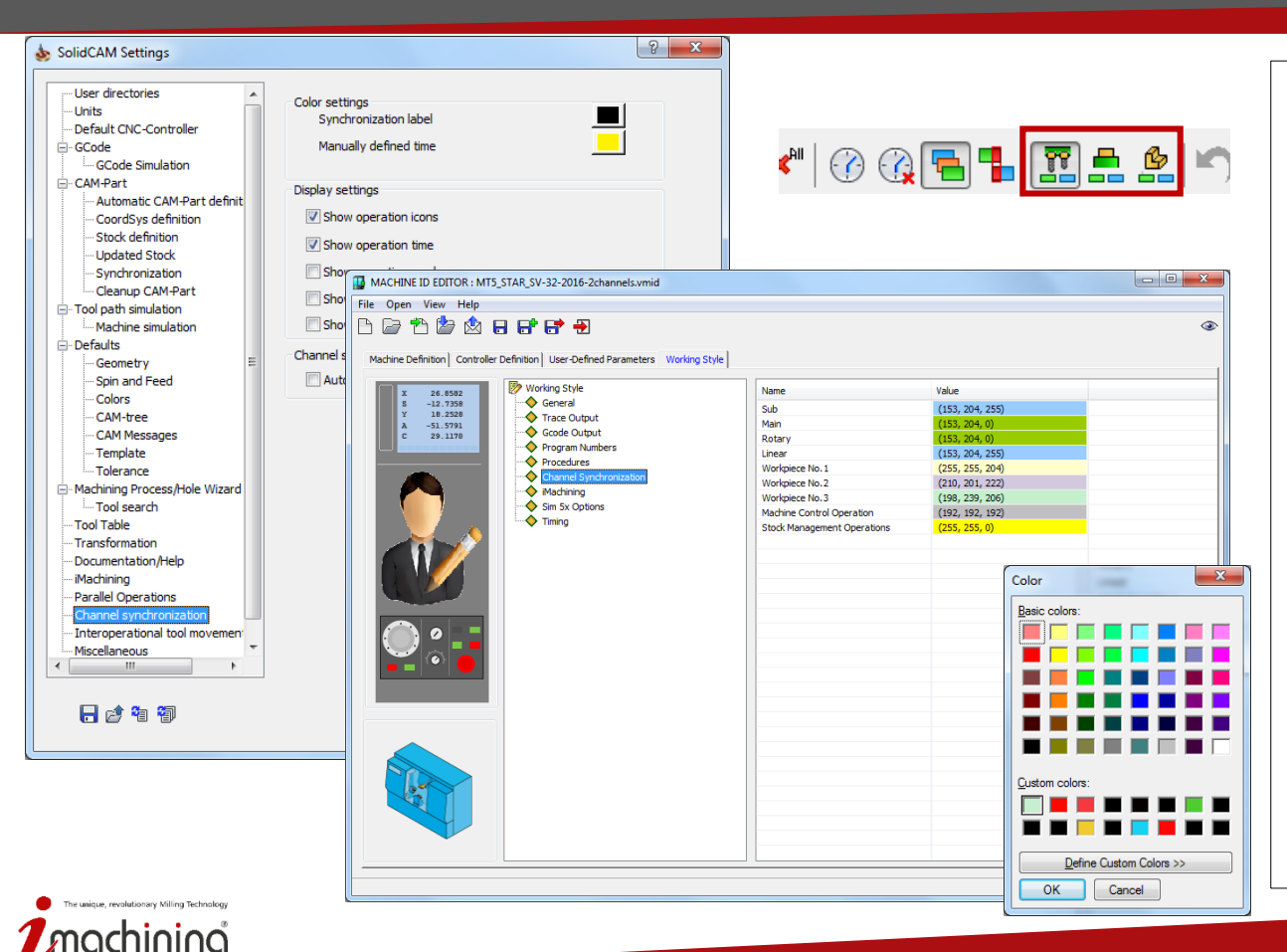

- Operation in Channel Synchronization manager could be colored by Table, by Turret and by Workpiece
- Colors of table, turret, workpiece and various stock management operations are set in \*.VMID file
- Colors of Label and of the cell in case of manual operation duration definition is set in SolidCAM settings

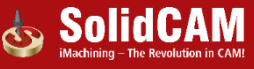

# Channels Synchronization : Axes transfer from channel to channel

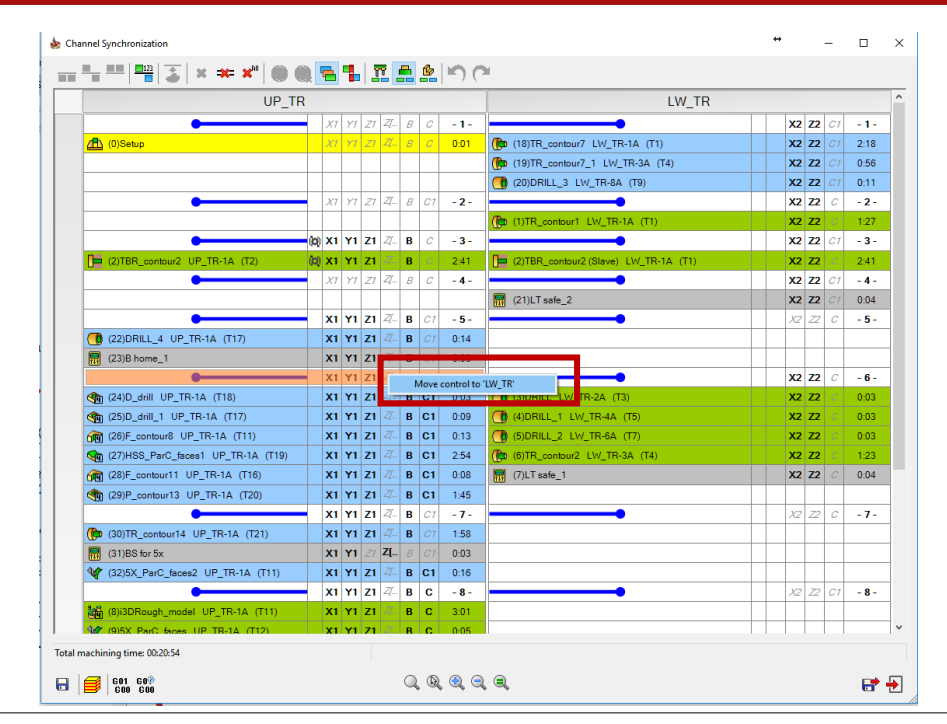

• Right click on non-kinematic (gray italic) Axis in Synchronization Label allows to transfer control over this axis to another channel

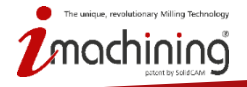

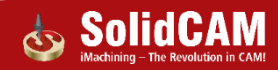

#### Channels Synchronization : Continuous production

| anner synem stillation                |                             |                                                 | *                | -             |          | >  |
|---------------------------------------|-----------------------------|-------------------------------------------------|------------------|---------------|----------|----|
| 🖣 🎟   🎬   💰   🗙 🗰 🗶   🕜 🔇             | ) 🔁 🐁 🗷 🛤 🛋 🔊 (°            |                                                 |                  |               |          |    |
| UP_TR                                 |                             | LW_TR                                           |                  |               |          | 1  |
|                                       |                             |                                                 | v                | 772 01        | . 1.     | ٦. |
| (0)Setup                              | X1 Y1 Z1 Z B C 001          |                                                 |                  | 22 01         |          |    |
|                                       | <u>X1 Y1 71 77 8 C1 -3-</u> |                                                 | Y                | 72 0          | - 2 -    |    |
|                                       |                             | (1)TR contourt LW TR-14 (T1)                    | X                | 72 0          | 1.27     |    |
|                                       | X1 Y1 71 Z B C - 3-         |                                                 | X                | 72 01         | - 3-     | 1. |
| (2)TBB_contour2_UP_TB-1A_(T2)         | X1 Y1 Z1 Z B C 2:41         | (2)TBB_contour2 (Slave) I.W_TB-1A_(T1)          | XZ               | 72 0          | 2:41     |    |
| •                                     | X1 Y1 Z1 Z- B C1 -4-        |                                                 | X                | 2 72 C        | - 4 -    | ٦. |
|                                       |                             | (3)DRILL LW TR-2A (T3)                          | XZ               | Z2 0          | 0:03     |    |
|                                       |                             | (4)DRILL 1 LW TR-4A (T5)                        | XZ               | Z2 0          | 0:03     |    |
|                                       |                             | (5)DRILL 2 LW TR-6A (T7)                        | XZ               | Z2 0          | 0:03     |    |
|                                       |                             | (6)TR contour2 LW TR-3A (T4)                    | X2               | Z2 0          | 1:23     |    |
|                                       |                             | (7)LT safe 1                                    | X2               | 2 Z2 0        | 0:04     |    |
|                                       | X1 Y1 Z1 Z- B C -5-         |                                                 | X                | 2 Z2 C1       | - 5 -    | 1  |
| (8)i3DRough_model_UP_TR-1A_(T11)      | X1 Y1 Z1 Z B C 3:01         |                                                 |                  |               |          |    |
| (9)5X ParC faces UP TR-1A (T12)       | X1 Y1 Z1 Z- B C 0:05        |                                                 |                  |               |          | 1  |
| (10)5X ParC faces3 UP TR-1A (T12)     | X1 Y1 Z1 4- B C 0:05        |                                                 |                  |               |          |    |
| (11)F contour4 UP TR-1A (T13)         | X1 Y1 Z1 4 B C 0:15         |                                                 |                  |               |          |    |
| (12)F contour5 UP TR-1A (T14)         | X1 Y1 Z1 7 B C 0:11         |                                                 |                  |               |          |    |
| (13)F contour6 UP TR-1A (T15)         | X1 Y1 Z1 Z- B C 1:36        |                                                 |                  |               |          |    |
| (14)F contour6 1 UP TR-1A (T16)       | X1 Y1 Z1 4- B C 0:11        |                                                 |                  |               |          |    |
| (15)B home                            | X1 Y1 Z1 Z- B C 0:02        |                                                 |                  |               |          |    |
| •                                     | X1 Y1 Z1 B C1 -6-           | <b></b>                                         | X2 Z2            | Z[ C          | - 6 -    |    |
|                                       |                             | (17)Transfer                                    | X2 Z2            | 21 C          | 0:03     | -  |
|                                       |                             | (18)TR_conto 7 LW_ Add new Workpiece (it's mach | ining starts fro | om here)      |          |    |
|                                       |                             | (19)TR_contor 7_1 L' Operation duration         |                  |               |          |    |
|                                       |                             | (20)DRILL_3 W_TR-on (10)                        |                  |               |          |    |
|                                       |                             | (21)LT safe_2                                   | X2 Z2            | 4- C          | 0:04     |    |
| • <b></b>                             | X1 Y1 Z1 Z- B C1 -7-        | •                                               | Xz               | ? Z2 C        | - 7 -    | -1 |
| (22)DRILL_4 UP_TR-1A (T17)            | X1 Y1 Z1 Z. B C1 0:14       |                                                 |                  |               |          | -1 |
| (23)B home_1                          | X1 Y1 Z1 Z- B C1 0:03       |                                                 |                  |               |          | 4  |
| (24)D_drill UP_TR-1A (T18)            | X1 Y1 Z1 Z- B C1 0:03       |                                                 |                  | +             | <u> </u> | 4  |
| (25)D_drill_1 UP_TR-1A (T17)          | X1 Y1 Z1 Z- B C1 0:09       |                                                 |                  | +             |          | 4  |
| (26)F_contour8 UP_TR-1A (T11)         | X1 Y1 Z1 Z- B C1 0:13       |                                                 |                  | +             |          | -  |
| (27)HSS_ParC_faces1 UP_TR-1A (T19)    | X1 Y1 Z1 Z- B C1 2:54       |                                                 |                  | +             | <u> </u> | 4  |
| (28)F_contour11 UP_TR-1A (T16)        | X1 Y1 Z1 Z- B C1 0:08       |                                                 |                  |               |          | 4  |
| (29)P_contour13 UP_TR-1A (T20)        | X1 Y1 Z1 Z- B C1 1:45       |                                                 |                  | +             | <u> </u> | 4  |
| (30)TR_contour14 UP_TR-1A (T21)       | X1 Y1 Z1 Z- B C1 1:58       |                                                 |                  | ++            | <u> </u> | -1 |
| (31)BS for 5x                         | X1 Y1 Z1 ZL B C1 0:03       |                                                 |                  |               |          | 4  |
| (32)5X_ParC_faces2_UP_TR-1A_(T11)     | X1 Y1 Z1 Z- B C1 0:16       |                                                 |                  |               |          | -  |
| (33)RST                               | X1 Y1 Z1 ZL B C1 0:02       |                                                 |                  | ++            |          | 4  |
|                                       | X1 Y1 Z1 Z- B C1 -8-        |                                                 | <u> </u>         | ? <u>Z2 C</u> | - 8 -    | 1  |
| · · · · · · · · · · · · · · · · · · · |                             |                                                 |                  |               |          |    |
| machining time: 00:22:31              | Selected operation machini  | ng time: 00:02:18                               |                  |               |          |    |

- <u>Add New Workpiece</u> to define multistock work process and provide synchronization between operations
- Possibility to emulate the machining of several workpieces on different tables simultaneously

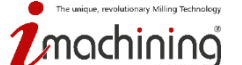

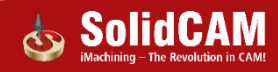

# Channels Synchronization : Clash reports visualization

| i ==   ==   ≱   × × ×   ∅ @         | ×     |                 |              |            |   | -  | <b> ■</b> )( | 3                                              |   |      |      |     |
|-------------------------------------|-------|-----------------|--------------|------------|---|----|--------------|------------------------------------------------|---|------|------|-----|
| UP_TR                               |       |                 |              |            |   |    |              | LW_TR                                          |   |      |      |     |
| •                                   | )     | $\alpha \gamma$ | / <i>Z</i> 1 | Z[         | В | С  | - 1 -        | • • · · · · · · · · · · · · · · · · · ·        | x | 2 Z2 | C1   | - 1 |
| (0)Setup                            | 2     | (1 Y)           | Z1           | Z[         | В | С  | 0:01         | (b) (18)TR_contour7 LW_TR-1A (T1)              | x | 2 Z2 | C1   | 2:  |
|                                     |       |                 |              |            |   |    |              | (b) (19)TR_contour7_1 LW_TR-3A (T4)            | x | 2 Z2 | C1   | 0:  |
|                                     |       |                 |              |            |   |    |              | (20)DRILL_3 LW_TR-8A (T9)                      | x | 2 Z2 | C1   | 0:  |
|                                     |       |                 |              |            |   |    |              | (21)LT safe_2                                  | x | 2 Z2 | C1   | 0:  |
| •                                   | )     | (1 Y1           | Z1           | Z[         | В | С  | - 2 -        | • • • • • • • • • • • • • • • • • • •          | X | 2 70 | ≥ C1 | -   |
| (22)DRILL_4 UP_TR-1A (T17)          | >     | (1 Y1           | Z1           |            | В | C1 | 0:14         | (b (1)TR_contour1 LW_TR-1A (T1)                | x | 2 Z2 | C    | 1:  |
| (23)B home_1                        | >     | ( <b>1</b> Y1   | Z1           |            | В | С  | 0:03         |                                                |   |      |      |     |
| (24)D_drill UP_TR-1A (T18)          | >     | (1 Y1           | I Z1         |            | В | C1 | 0:03         |                                                |   |      |      |     |
| (25)D_drill_1 UP_TR-1A (T17)        | >     | (1 Y1           | Z1           | Z[         | В | C1 | 0:09         |                                                |   |      |      |     |
| •                                   | (C) > | 1 Y1            | Z1           | Z[         | В | d, | Control ove  | r Axis 'C1' is in Channel 'LW_TR' (Label -2-). | x | 2 Z2 | C1   | -   |
| (2)TBR_contour2 UP_TR-1A (T2)       | (c) > | (1 Y1           | Z1           | Z[         | В | C  | 2:41         | (2)TBR_contour2 (Slave) LW_TR-1A (T1)          | x | 2 Z2 | C    | 2:  |
| •                                   | 2     | a ri            | 1 Z1         | Z[         | В | C1 | - 4 -        | <b></b>                                        | x | 2 Z2 | С    | -   |
| (26)F_contour8 UP_TR-1A (T11)       | )     | ( <b>1</b> Y1   | I Z1         | Z[         | В | C1 | 0:13         | (3)DRILL LW_TR-2A (T3)                         | x | 2 Z2 | С.   | 0:  |
| (27)HSS_ParC_faces1 UP_TR-1A (T19)  | )     | ( <b>1</b> Y1   | Z1           | <i>Z</i> [ | В | C1 | 2:54         | (1) (4) DRILL_1 LW_TR-4A (T5)                  | X | 2 Z2 |      | 0:  |
| (28)F_contour11 UP_TR-1A (T16)      | )     | ( <b>1</b> Y1   | I Z1         | Z[         | В | C1 | 0:08         | (5)DRILL_2 LW_TR-6A (T7)                       | x | 2 Z2 |      | 0:  |
| (29)P_contour13 UP_TR-1A (T20)      | )     | ( <b>1</b> Y1   | I Z1         | Z[         | В | C1 | 1:45         | (b) (6)TR_contour2 LW_TR-3A (T4)               | x | 2 Z2 | . C  | 1:  |
| (b) (30)TR_contour14 UP_TR-1A (T21) | )     | ( <b>1</b> Y1   | Z1           | <i>Z[</i>  | В | C1 | 1:58         |                                                |   | _    |      |     |
| -                                   | )     | ( <b>1</b> Y1   | Z1           | Z[         | В | C1 | - 5 -        | <b></b>                                        | x | 2 Z2 | С    | -   |
| (31)BS for 5x                       | >     | (1 Y1           |              | Z[         |   |    | 0:03         | (7)LT safe_1                                   | X | 2 Z2 | C    | 0:  |

- Problematic places (axis, drive unit, operation cells) filled by red color
- When selecting an operation, an arrow points to the operation/axis/drive unit that caused the problem to appear

🛃 🔁

• Floating tip with explanation

evolutionary Milling Technology

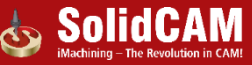

# Channels Synchronization : Functional toolbar improvement

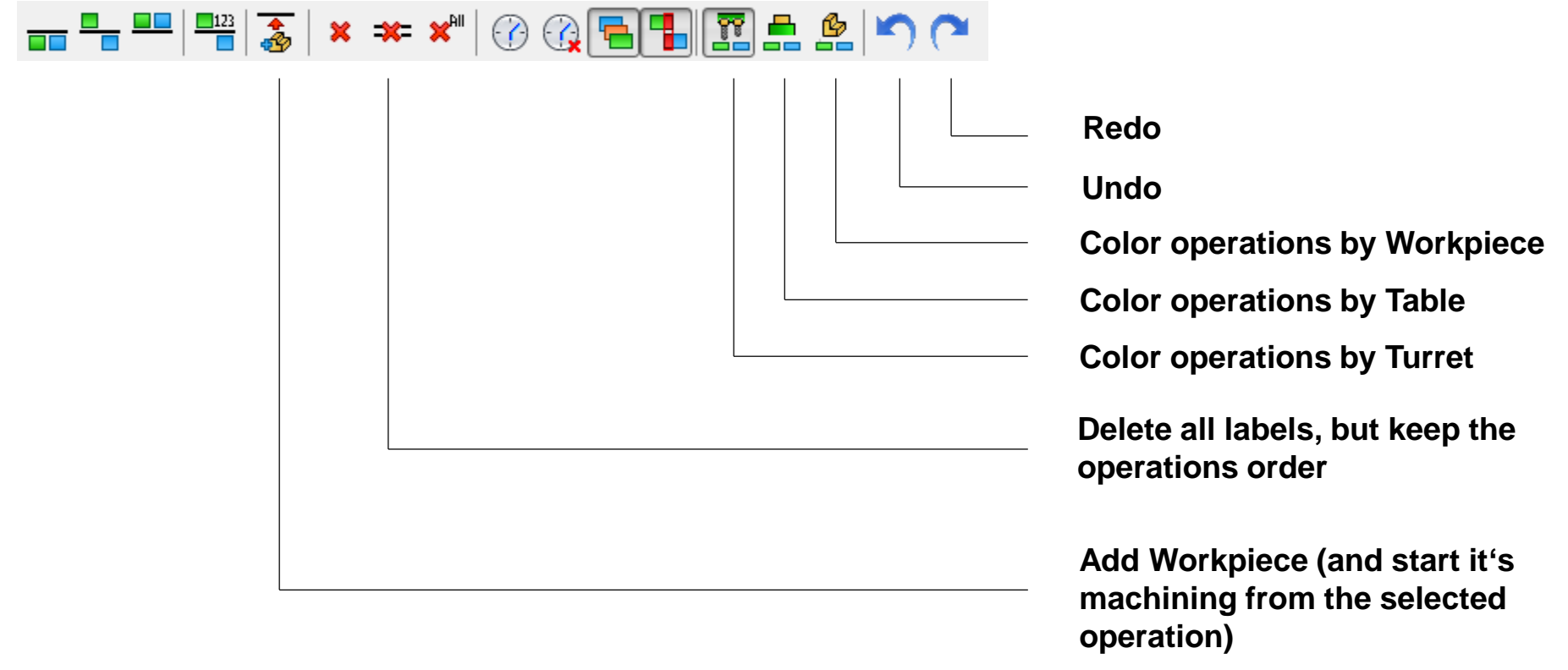

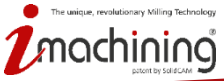

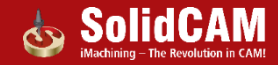

#### Channels Synchronization : Time mode

| UP T                                   | R     |      |        |                   |   |        |      | LW TR                                 |    |               |      |
|----------------------------------------|-------|------|--------|-------------------|---|--------|------|---------------------------------------|----|---------------|------|
| 7                                      |       |      |        |                   |   |        |      | (m) (18)TR_contour7 LW_TR-1A (T1)     | X2 | <b>Z2</b> C1  | 2:18 |
|                                        |       |      |        |                   |   |        |      | (b) (19)TR_contour7_1 LW_TR-3A (T4)   | X2 | <b>Z2</b> C1  | 0:56 |
| 2                                      |       |      |        | 77                | - |        |      | (to (1)TR_contour1_LW_TR-1A (T1)      | X2 | <b>Z2</b> C   | 1:27 |
| De (2)TBR_combur2 UP_TR-1A (T2)        | (c) × | I Y1 | Z1     | <i>Z</i>          | в | С      | 2:41 | (2)TBR_contour2 (Slave) LW_TR-1A (T1) | X2 | <b>Z2</b> C   | 2:41 |
| (27)HSS_ParC_faces1 UP_TR-1A (T19)     | x     | 1 Y1 | Z1     | <br>Z[            | В | C1     | 2:54 | (((b) (6)TR_contour2 LW_TR-3A (T4)    | X2 | <b>Z2</b> (C) | 1:23 |
| (29)P_contour13 UP_TR-1A (T20)         | x     | 1 Y1 | Z1     | <i>Z</i> [        | в | C1     | 1:45 |                                       |    |               |      |
| 7 ( ( 30) TR_contour 14 UP_TR-1A (T21) | x     | 1 Y1 | Z1     | <i>Z</i> [        | в |        | 1:58 |                                       |    |               |      |
| 機(的)3DRough_model UP_TR-1A(T11)        | ×     | I Y1 | Z1     | <del>7</del><br>2 | B | c      | 3:01 |                                       |    |               |      |
| ? (词 (13)F_contour6 UP_TR-1A (T15)     | ×     | I Y1 | <br>Z1 |                   | B | -<br>C | 1:36 |                                       |    |               |      |

- Preview of operations in real time mode
- Impossible to change synchronization labels and operations order – it's only preview mode

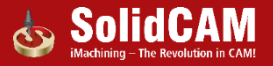

# Channels Synchronization : G-code

| X 26.8582                | Name                                                                                                    | Main Linear          | Back                 | Aain Rotary          |
|--------------------------|----------------------------------------------------------------------------------------------------|----------------------|----------------------|----------------------|
| Y 18.2528                | Output Gcode Channels                                                                                                    | Mixed on Single File | Mixed on Single File | Mixed on Single File |
| A -51.5791 Goode Output  | Gcode File Extension                                                                                                    | tab                  | tab                  | tab                  |
| C 29.1170 Program Number | Code File Name Format     Program Number     Program Numbers     Code File Name Format     Gcode File Name Max Length     G     Gcode Folder     Channel Synchronization | Program Number       | Program Number       |                      |
|                          |                                                                                                    | 6                    |                      |                      |
|                          |                                                                                                    |                      |                      |                      |
| iMachining               | Allow Spaces in Gcode File                                                                                                    | NO                   | NO                   | NO                   |
| Sim 5y Ontions           | Separate Folder For Each Gcode File                                                                                                    | NO                   | NO                   | NO                   |
|                          | Separate Folder For Each CAM-Part NO NO                                                                                                    | NO                   | NO                   |                      |
|                          | Split Gcode                                                                                                    | NO                   | NO                   | NO                   |
|                          |                                                                                                    |                      |                      |                      |

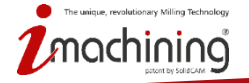

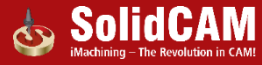

#### **Channels Synchronization : Machine Simulation**

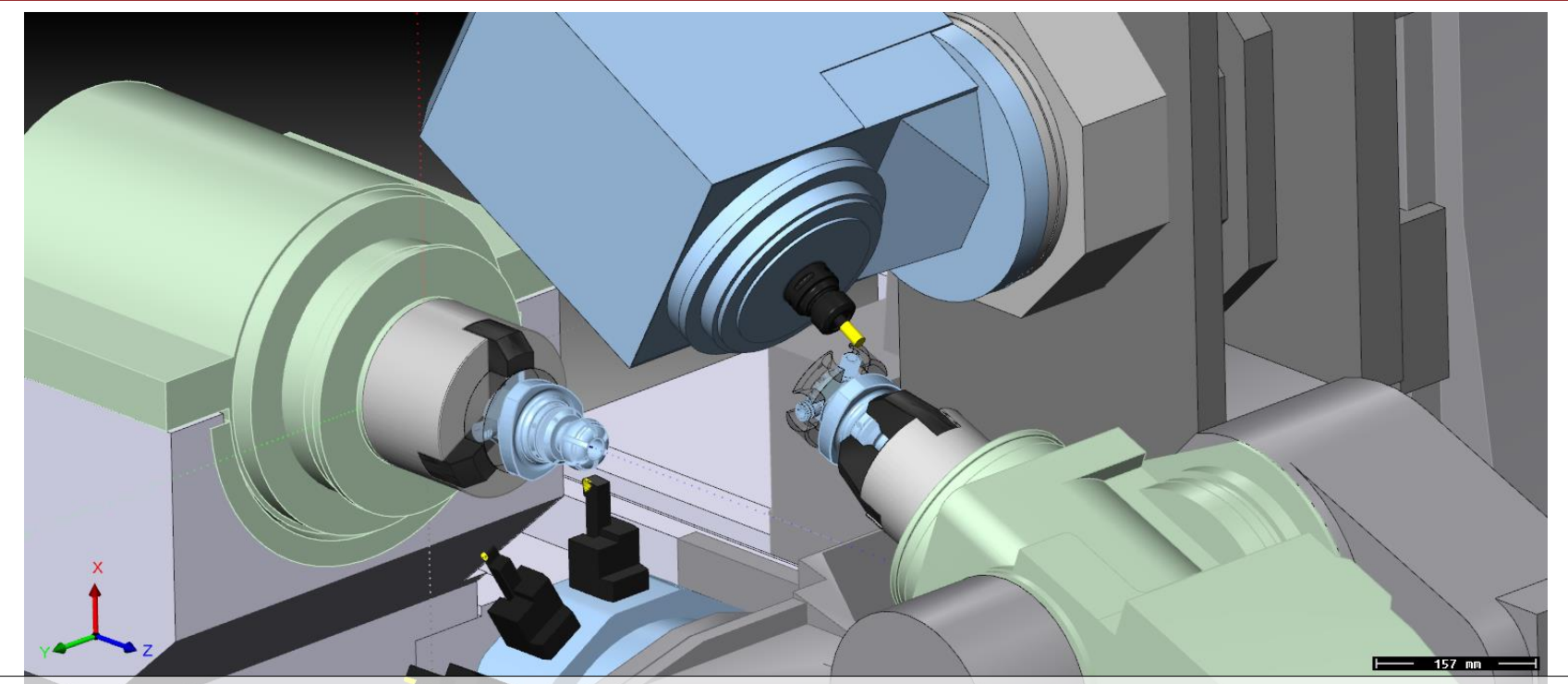

• Machine simulation of synchronized machining process ( all other simulations execute operations in CAM-tree order )

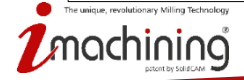

www.solidcam.com

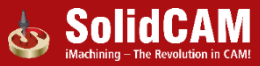

# What's New in SolidCAM 2016

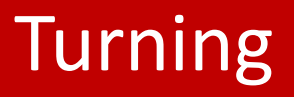

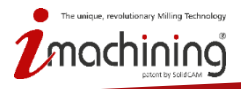

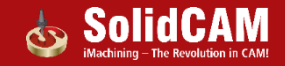

#### Turning: Changes in compensation

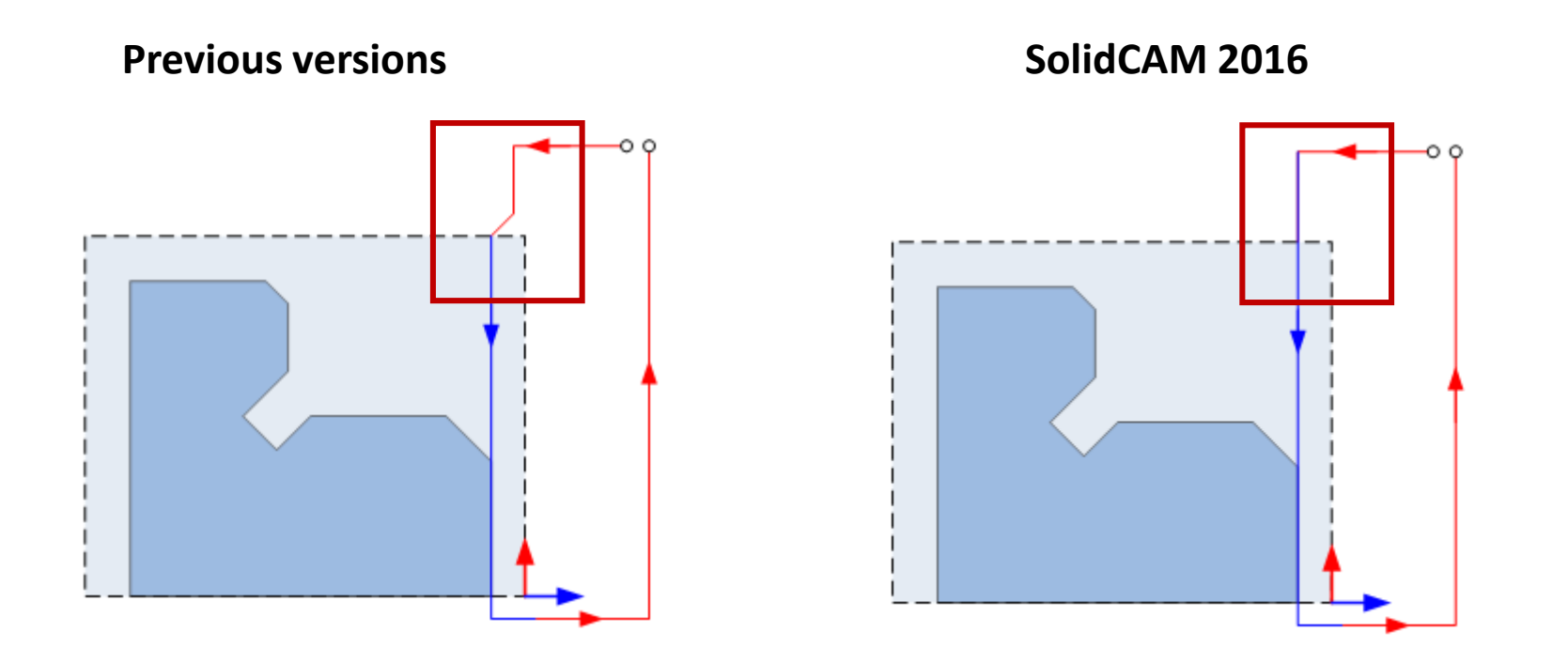

**Optimized (less movements) entrance to compensation in turning operation** 

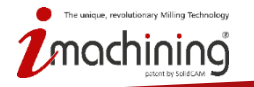

www.solidcam.com

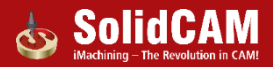

#### **Turning: Standard Chuck definition**

| Name:                   | *      | ] | Name:                   | *      |
|-------------------------|--------|---|-------------------------|--------|
| clamping fixture        | •      |   | clamping fixture2       | •      |
| Show                    | N      |   | Sho                     | w      |
| Defined by              | *      | ] | Defined by              | *      |
| Chuck (Standard)        | •      |   | Chuck (Standard)        | •      |
| Clamping method         |        | ] | Clamping method         | *      |
| Main                    | 🔘 sub  |   | Mirrored                |        |
|                         |        |   |                         |        |
|                         |        |   |                         |        |
| Chuck position          | *      | ] | Chuck position          | *      |
|                         |        |   |                         |        |
| Clamping diameter (CD): | 102    |   | Clamping diameter (CD): | 35.094 |
| Axial position (Z):     | -113.5 |   | Axial position (Z):     | -67    |

Change in interface defining the orientation of polyarc (radio buttons replaced by checkbox)

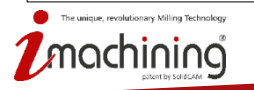

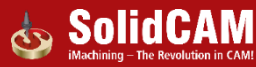

#### Geometry: Enhanced geometry extension options

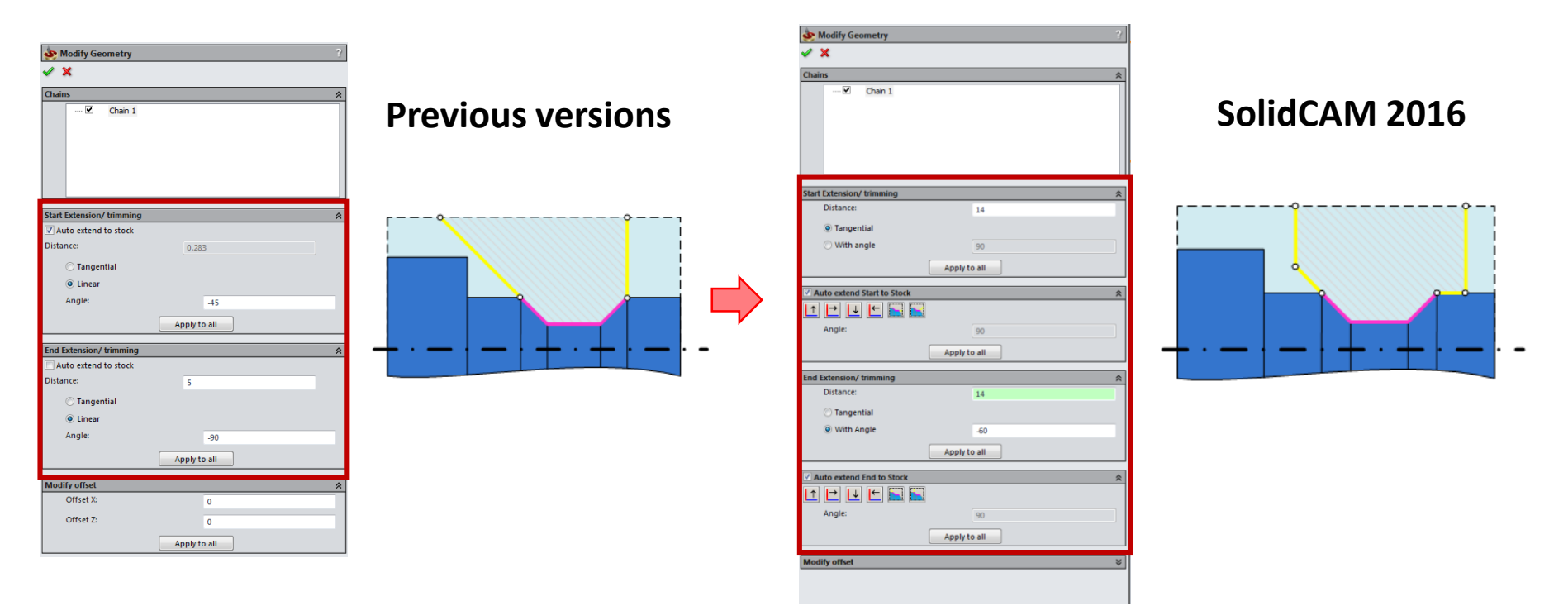

More flexible extension of the geometry by 2 segments on both sides of the polyarc

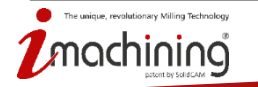

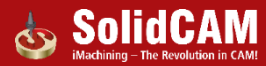

# Turning: non-kinematic tool orientation definition inside the operation

| Technology           | Operation name                |                  | Template          |       |
|----------------------|-------------------------------|------------------|-------------------|-------|
| Turning 📑            | ) Back Rougth                 | •                | 🚽 🖻               |       |
| Geometry             | Tool Data Origin posit        | ion Coolant Tool | change position   |       |
|                      | Number:                       | 33               |                   |       |
| 🖮 🖶 Misc. parameters | Tool orientation:             | Right            | il t              |       |
|                      | Turret:                       | TR1              | <b>-</b>          |       |
|                      | Station/Position:             | 1A               |                   |       |
|                      | Safety angle:                 | 0                |                   |       |
|                      | Safety envelope:              | 0                | Additional angle: | 0     |
|                      | Setup angle:                  | 0                | ]                 |       |
|                      | Position in Multi-tool holder | : 0              | Spin direction    | O COW |
| A 41                 |                               | -                | X output     X +  | © x-  |
|                      |                               |                  |                   |       |
|                      | <u></u>                       |                  |                   | 📑 📑 🚽 |

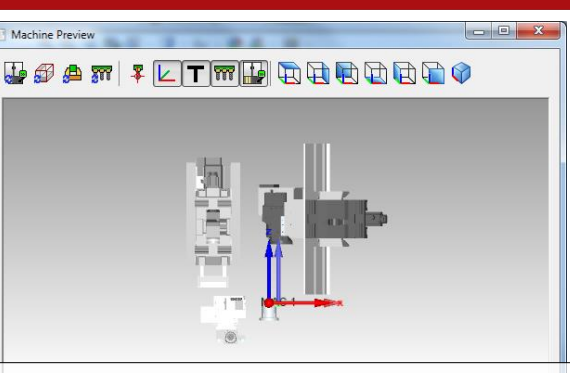

- Tool orientation inside the operation is changed to a classic turning representation (not according to the actual tool position in the machine )
- Actual tool orientation is visualised in Machine Preview dialog available from within the Operation
- X output (+ or -) and Spin direction are now connected

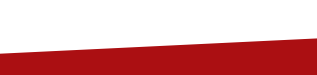

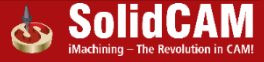

#### **Turning: Reference diameter**

| Turning       Back Rough         Back Rough       Image: Colored to a colored to a colored to colored to a colored to colored to colored t                                    | Technology                                      | Operation name Ten                                 | nplate                                                            |
|----------------------------------------------------------------------------------------------------|-------------------------------------------------|----------------------------------------------------|-------------------------------------------------------------------|
| Geometry   Tool   Levels   Technology   Link   Misc. parameters     Feed   Feed normal:   0.1   Feed normal:   0.1   Base of the points      Safety parameters:   1   Offsets   Tool offset number:   1   Pick feed points                        Pick feed points                                                                                                    | Turning 🔿                                       | Back Rougth 👻                                      |                                                                   |
| Link<br>Misc. parameters<br>Misc. parameters<br>Misc. parameters<br>Feed normal: 0.1<br>Feed finish: 0.05<br>Safety parameters:<br>Safety angle: 0<br>Offsets<br>Tool offset number: 1<br>Pick feed points<br>Pick feed points<br>(Unit) (V (m/min)<br>1000 103.968<br>Gear #1(0-99999rpm, 15kW) •<br>Spin finish<br>© S (rpm) (V (m/min)<br>1000 103.968<br>Gear #1(0-99999rpm, 15kW) •<br>Auto Gear-switching<br>Reference diameter: 33.094<br>Min. Spin (rpm): 0<br>Max. Spin (rpm): 99999<br>V[Stay in gear limits]                                                                                                    | Geometry Cool Cool Cool Cool Cool Cool Cool Coo | Tool Data Origin position Coolant Tool chang       | ge position<br>Spin<br>Spin rate<br>Spin rate                     |
| Feed finish:       0.05         Safety parameters:       0         Safety angle:       0         Offsets       0         Tool offset number:       1         Pick feed points       99999                                                                                                    | → Link → Misc. parameters                       | <ul> <li>F (mm/min)</li> <li>F (mm/rev)</li> </ul> | 1000         103.968           Gear#1(0-99999rpm, 15kW)         ▼ |
| Safety parameters:       0       103.968         Safety angle:       0       0         Offsets       Auto Gear-switching         Tool offset number:       1         Pick feed points       0                                                                                                    |                                                 | Feed finish: 0.05                                  | Spin finish<br>S (rpm)  V (m/min                                  |
| Offsets       Image: Construction of the sector of the sector of the secto |                                                 | Safety parameters:<br>Safety angle: 0              | 1000 103.968<br>Gear # 1(0- 99999rpm, 15kW) ▼                     |
| Offsets       Min. Spin (rpm):       0         Tool offset number:       1       Max. Spin (rpm):       99999         Pick feed points       Stay in gear limits                                                                                                    |                                                 |                                                    | Reference diameter: 33.094                                        |
| Pick feed points                                                                                                    |                                                 | Tool offset number:                                | Min. Spin (rpm): 0<br>Max. Spin (rpm): 99999                      |
|                                                                                                    |                                                 | Pick feed points                                   | ▼ <u>Stay in gear limits</u>                                      |
|                                                                                                    |                                                 |                                                    |                                                                   |

- For V (m/min) spin definition reference diameter added.
- Spin for smaller/ larger diameter is calculated accordingly

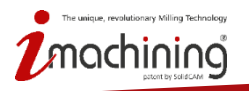

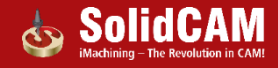

# Turning: Stay in Gear limits

| Technology<br>Turning 🔿 | Operation name                                                                                                    | iemplate                                                                                                    |                                                                                                    |
|-------------------------|----------------------------------------------------------------------------------------------------|----------------------------------------------------------------------------------------------------|----------------------------------------------------------------------------------------------------|
| Geometry                | Tool       Data       Origin position       Coolant       Tool char         Feed <ul> <li>F (mm/min)</li> <li>F (mm/rev)</li> <li>Feed normal:</li> <li>0.1</li> <li>Feed finish:</li> <li>0.05</li> <li>Safety parameters:</li> <li>Safety angle:</li> <li>O</li> <li>Offsets</li> <li>Tool offset number:</li> <li>Pick feed points</li> </ul> | ange position<br>Spin<br>Spin rate<br>S (rpm)<br>1000<br>103.968<br>Gear # 1(0-999999rpm, 15kW)<br>Spin finish<br>S (rpm)<br>V (m/min<br>1000<br>103.968<br>Gear # 1(0-99999rpm, 15kW)<br>Auto Gear-switching<br>Reference diameter: 33.094<br>Min. Spin (rpm):<br>Max. Spin (rpm):<br>99999<br>V Stay in gear limits | Two options to define spin limits:<br>• Take values from the selected<br>Gear automatically<br>• Enter the values manually |
| 6 6 6 6                 | €01 G0%<br>600 G00                                                                                                    | <b>6* 6* <del>- 2</del></b>                                                                                                    |                                                                                                    |

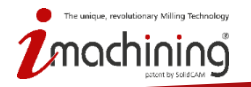

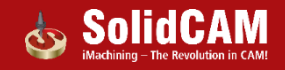

#### Turning: Spindle direction shown in Machine Preview

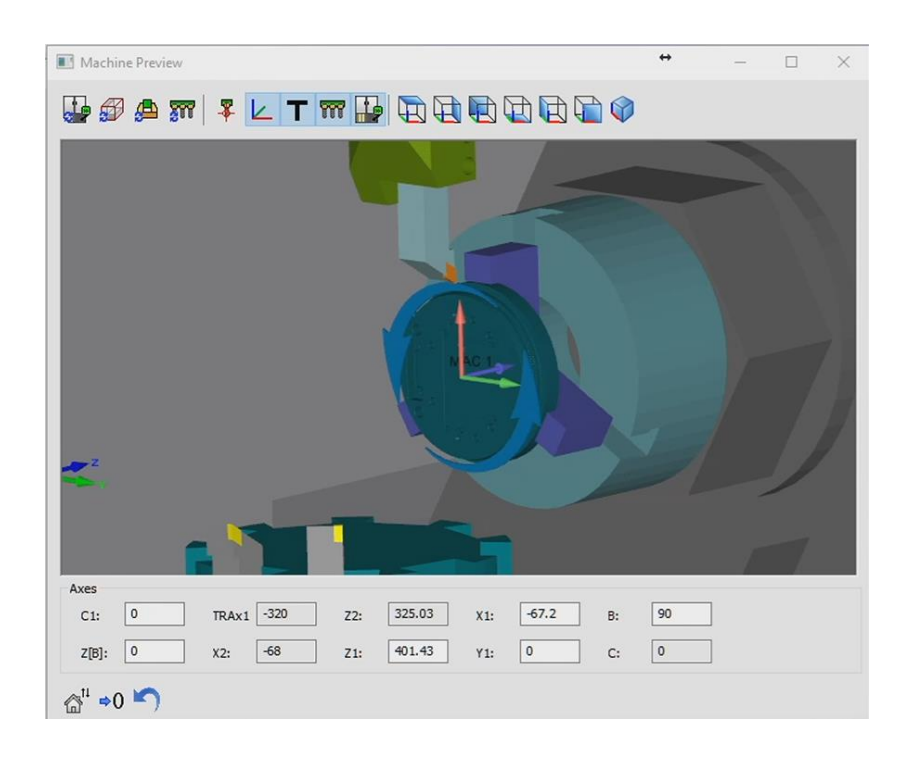

# Spindle direction represented as blue arrow wrapped around spindle axis.

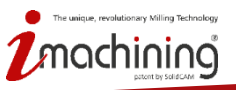

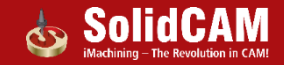

#### Turning: Import Envelope from Sketch

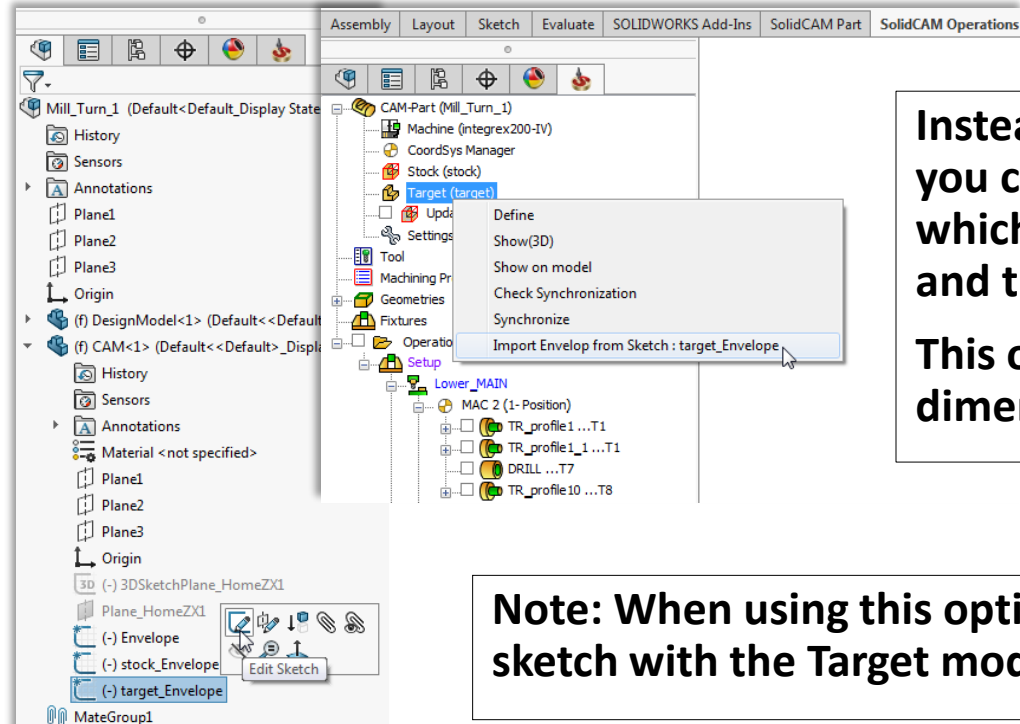

Instead of modifying your CAD model, you can modify the section sketch from which the target envelope is generated and then synchronize those changes.

This option is useful for tolerancing and dimensional changes.

Note: When using this option, associativity of the envelope sketch with the Target model is lost.

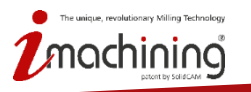

(-) Clamp

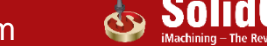

# What's New in SolidCAM 2016

# **Machine Simulation**

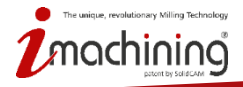

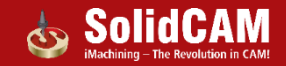

#### MachSim: Redundant stock after CutOff

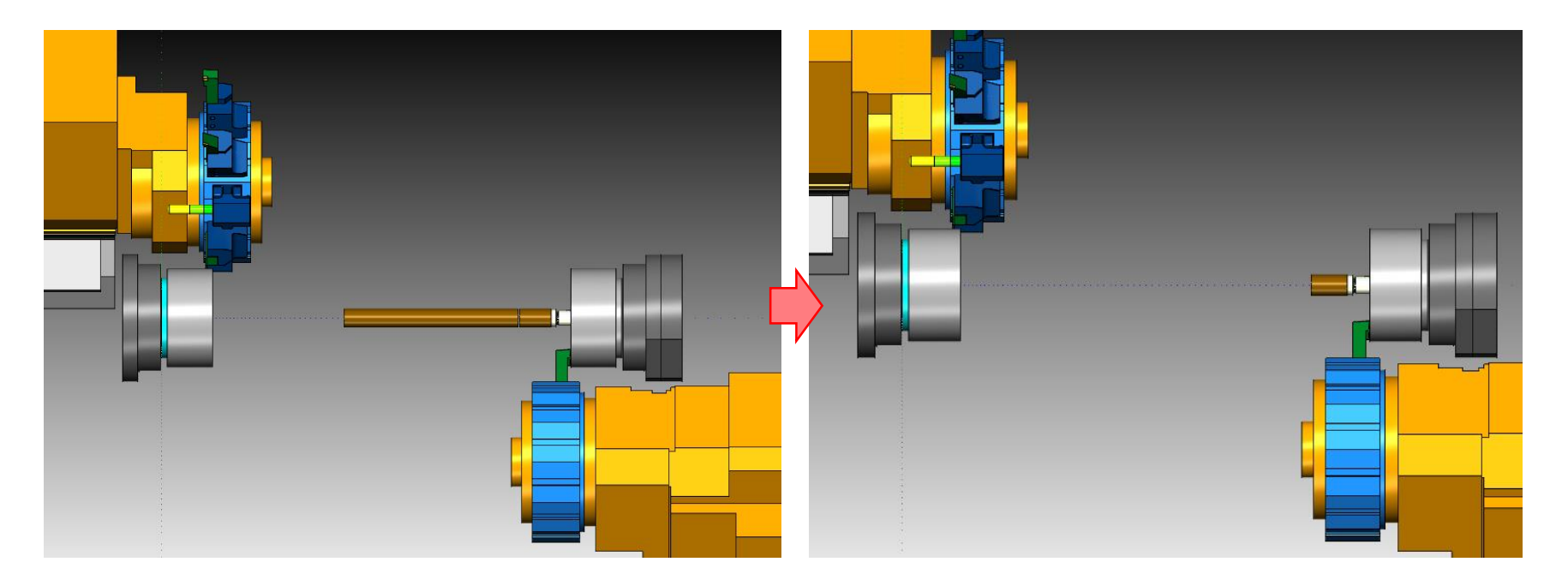

In new version the piece of stock remaining after the CutOff operation is deleted automatically or stays in previous table

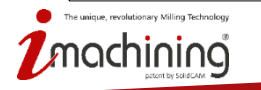

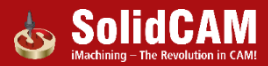

# MachSim: Automatic Quality Improvement

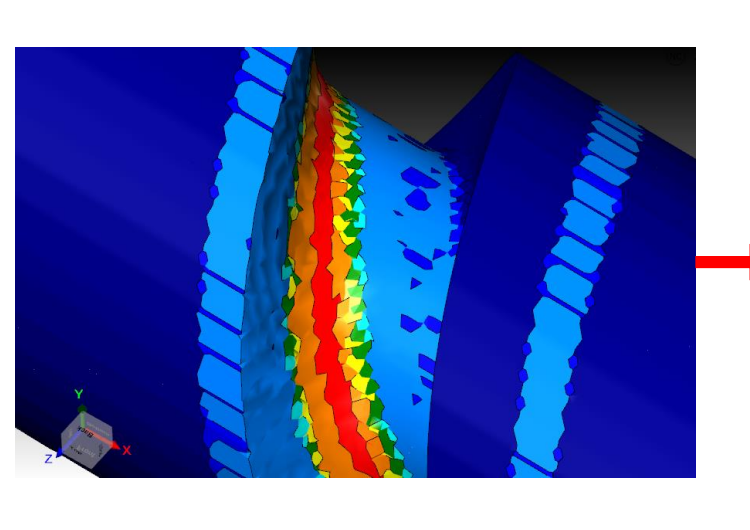

| General Collision Control Layout Colors                   |  |  |  |
|-----------------------------------------------------------|--|--|--|
| Directory for Machine simulation definition               |  |  |  |
| C:\Users\Public\Documents\SolidCAM\  Browse Browse        |  |  |  |
| Tool path coordinates                                     |  |  |  |
| Display in simulator: Part based coordinates              |  |  |  |
|                                                           |  |  |  |
| Solid verification                                        |  |  |  |
| Enable verification                                       |  |  |  |
| Automatic Quality Improvement                             |  |  |  |
| Target loading                                            |  |  |  |
| With CAM tolerance                                        |  |  |  |
| $\bigcirc$ With CAD tolerance (fast loading/rough target) |  |  |  |
| Environment                                               |  |  |  |
| Home Reference Show Last Axes values                      |  |  |  |
| Adjust Stock mesh quality during Run                      |  |  |  |
| High Low                                                  |  |  |  |
|                                                           |  |  |  |
|                                                           |  |  |  |
|                                                           |  |  |  |

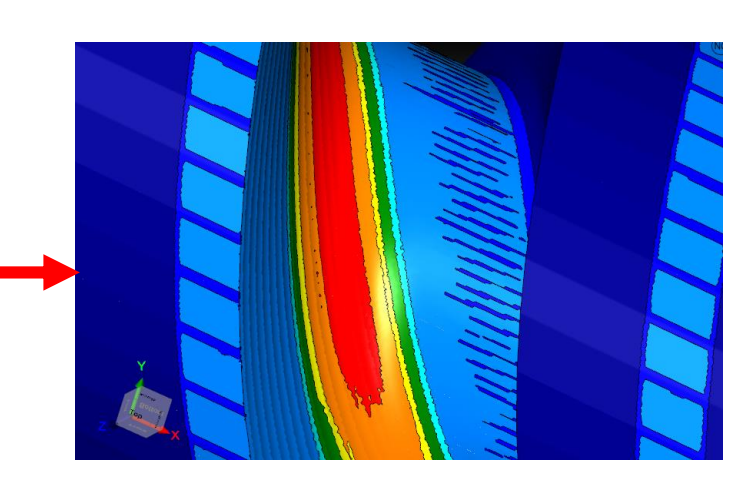

- On the fly display refinement for realistic display of Cut Stock
- Works quietly in the background when no other process is running

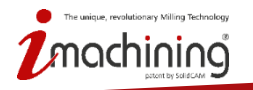

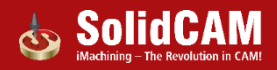
# What's New in SolidCAM 2016

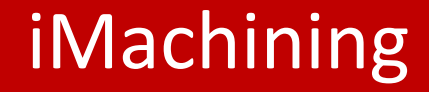

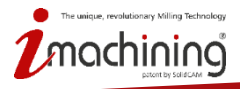

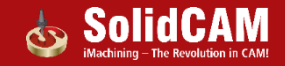

## Summary of new features

- Optimized finishing of 2.5D features
- Automatic removal of material left by predrill tip
- Fixture avoidance in iMachining 3D

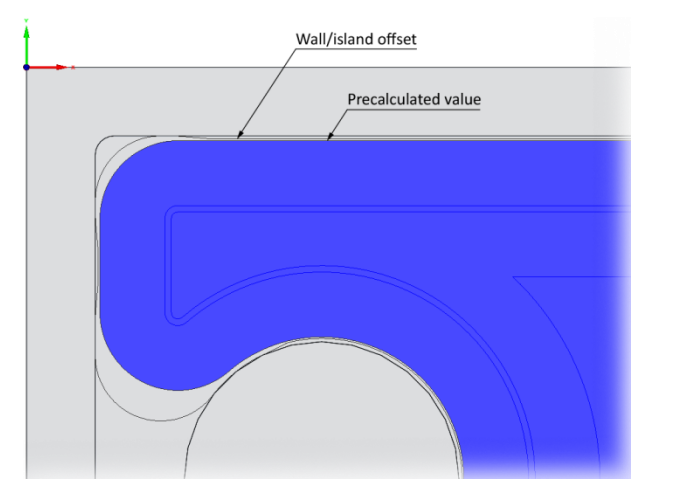

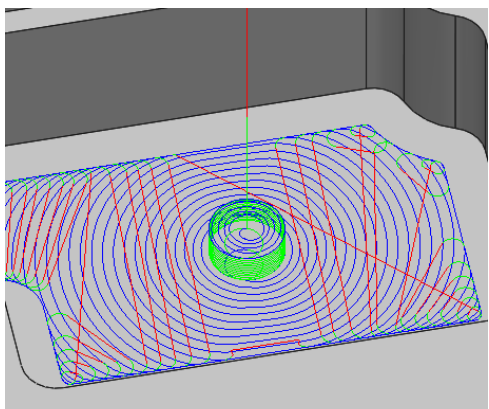

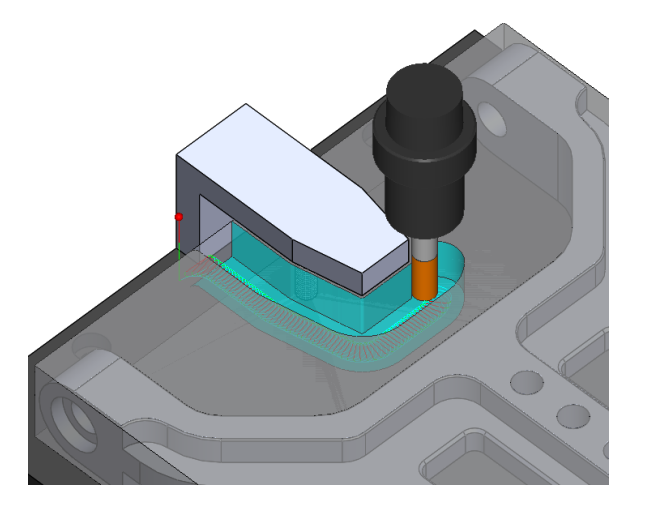

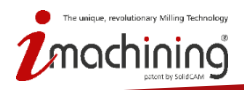

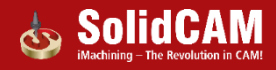

## New and Improved Technology types

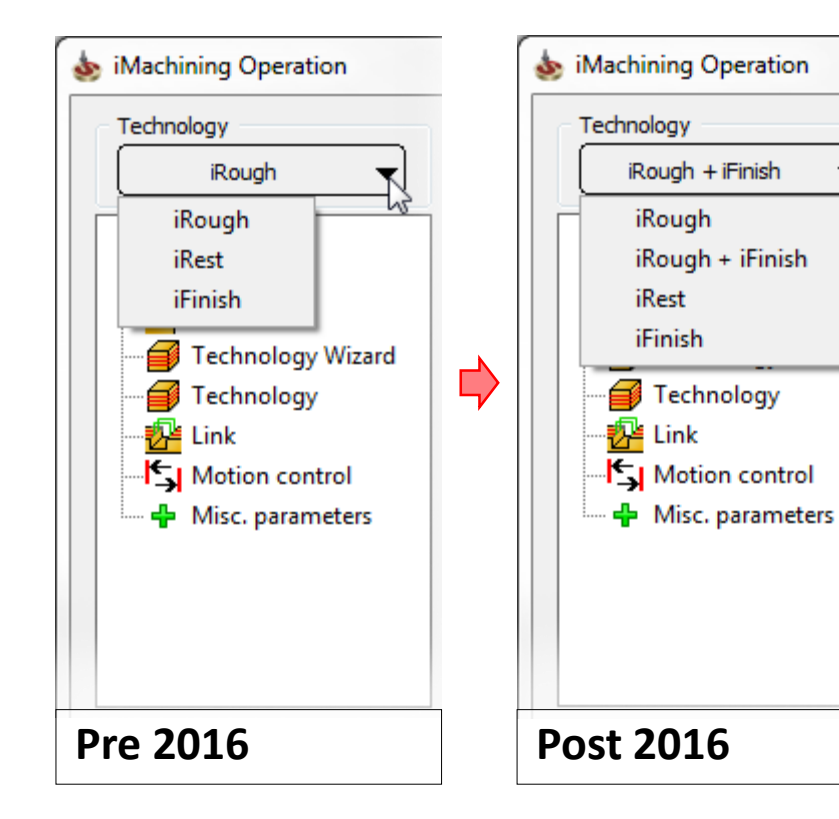

#### New and Improved Technology types:

- iRough + iFinish
- iFinish

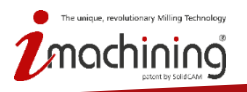

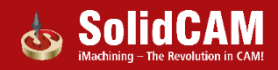

## Programming made simple with iMachining

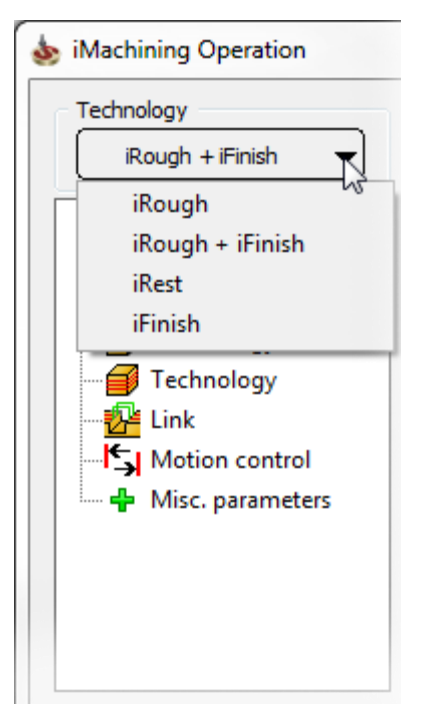

#### Combined functionality automates the machining process:

#### • iRough + iFinish

• Suitable for prototyping and the machining of soft materials, where a single tool can be used for roughing and finishing

#### • iFinish

- Suitable for high quantity runs and the machining of hard materials, where a separate tool is used for finishing the floor and walls
- Finish after finish (using iFinish)
  - Finishes only the necessary areas where previous tools cannot fit

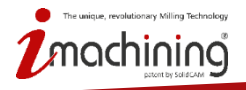

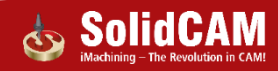

## Common challenges of traditional machining

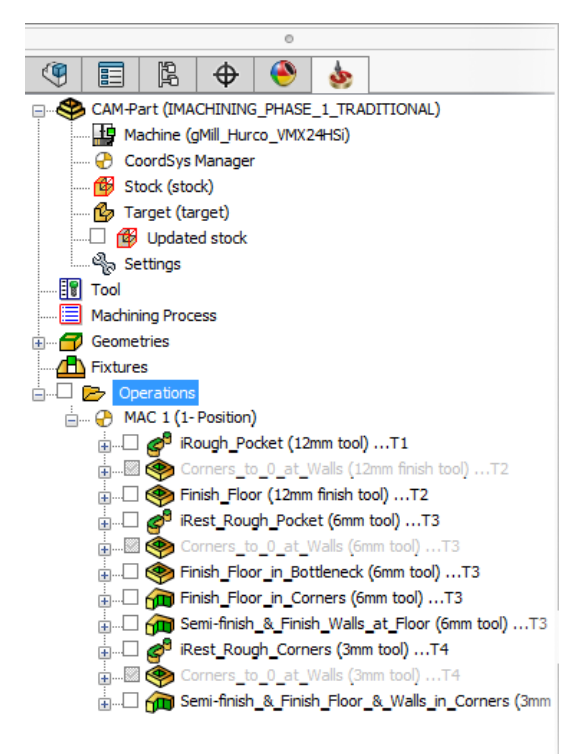

Total number of operations in this example (10+)

- Time intensive when optimized tool path is desired
- Operations often omitted and shortcuts taken (e.g., avoid pre-finishing the corners to 0 at walls by increasing number of step downs during wall finish)
  - Reduces programming time and over engagement of the tool in the corners
  - But increasing the number of step downs is likely to increase overall cycle time

Omitted operations are suppressed in this example

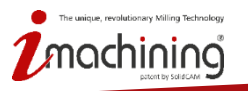

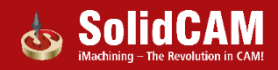

## Common challenges of traditional machining (cont.)

| est options    | Constato staso         |                                                 |                   | Tedious m                                                     | 9         |
|----------------|------------------------|-------------------------------------------------|-------------------|---------------------------------------------------------------|-----------|
| Milling type:  | Separate areas         |                                                 |                   |                                                               |           |
| Previous       | S Well offerste        | 0.225                                           |                   | <ul> <li>Entering</li> </ul>                                  | 1         |
|                | wall offset:           | 0.225                                           |                   | Littering                                                     |           |
| Previous       | Floor offset:          | 0                                               | _                 | (i.e. edi                                                     | Fi        |
| Extension/Over | Offsets                |                                                 |                   | (iici) cui                                                    |           |
| Extensionyove  | Geomet                 | ry Preview                                      |                   |                                                               |           |
| Feed:          | Wall /idaod            | offect: 0.15                                    |                   | • Custom                                                      | S         |
| Rest           |                        | 0.15                                            |                   |                                                               |           |
| Destaur        | Unsets                 |                                                 | 0.75              |                                                               |           |
| Rest options   | VVa                    | all offset: 0.                                  | .075              |                                                               |           |
| Milling type:  | Flo                    | or offset: 0                                    |                   |                                                               |           |
|                |                        | Offsets                                         |                   |                                                               |           |
| Previous tool  | diameter               | Wall offset:                                    | 0.3               |                                                               |           |
| Previous wall  | offset:                | Eleon offset                                    | 0                 |                                                               |           |
| -0             | Offsets                | Hoor offset.                                    | -                 |                                                               |           |
| Extension      | Geometry               | Preview                                         |                   |                                                               |           |
| Feed:          |                        |                                                 | Offeete           |                                                               |           |
|                | waii offset:           | 0.15                                            | Geo               | metry Preview                                                 |           |
|                | Island offset          | . 0.15                                          |                   |                                                               |           |
|                | Floor offset:          | 0                                               | Wall / is         | land offset: 0.3                                              |           |
|                | ineer eneed            |                                                 |                   |                                                               |           |
|                | Offsets                |                                                 | Floor of          | fset: Offsets                                                 |           |
|                | Offsets                | Geometry Pr                                     | Floor of          | fset: Offsets<br>Geometry F                                   | re        |
|                | Offsets                | Geometry Pr                                     | Evi<br>0.15       | fset: Offsets<br>Geometry F<br>Wall offset:                   | re<br>0.: |
|                | Offsets<br>Wal<br>Floo | Geometry Pr<br>I / island offset:<br>or offset: | Evi Floor of 0.15 | fset: Offsets<br>Geometry F<br>Wall offset:<br>Island offset: | Pre<br>0. |

edious manual efforts are typically required such as:

- Entering and tracking of offsets and rest material data (i.e., editing an operation affects all related ones)
- Custom sketch geometry often needed

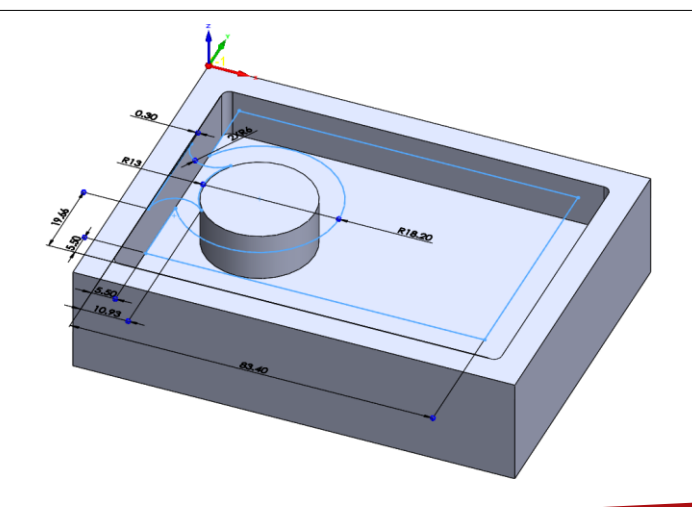

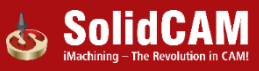

## Common challenges of traditional machining (cont.)

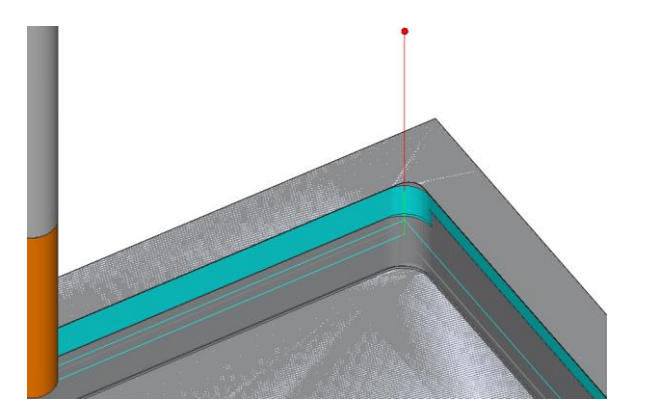

Inherent problems that are difficult to avoid without manually optimizing tool path:

- Tool plunges on stock when finishing
- Uncontrolled tool load when cutting in corners
- Air cutting when working in tight areas/corners

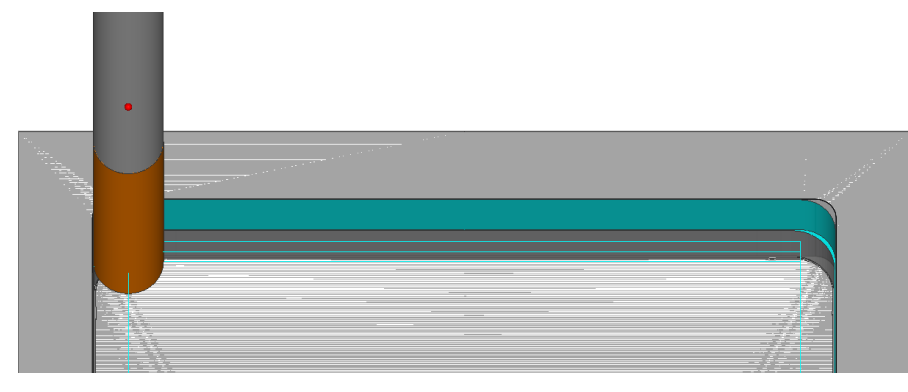

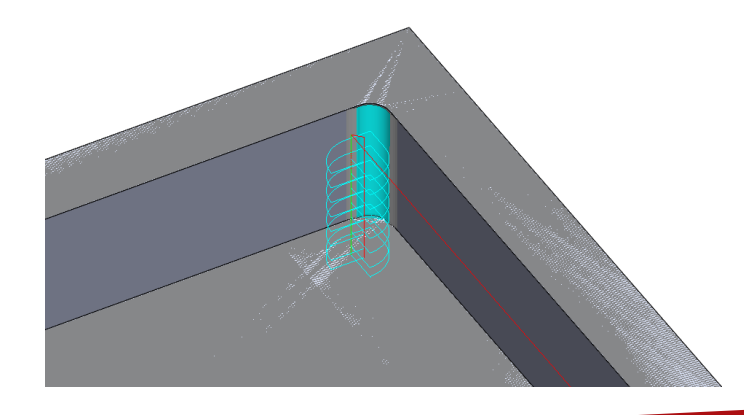

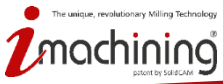

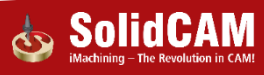

# iRough + iFinish: Single tool with a Contour style floor finish

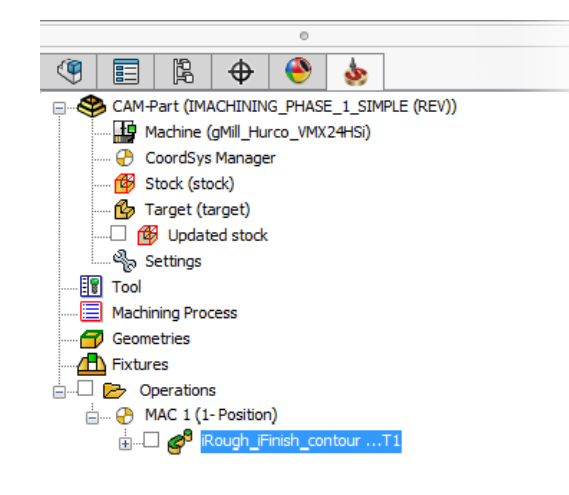

Optimized roughing and finishing tool path in just one operation (used for prototyping and the machining of soft materials)

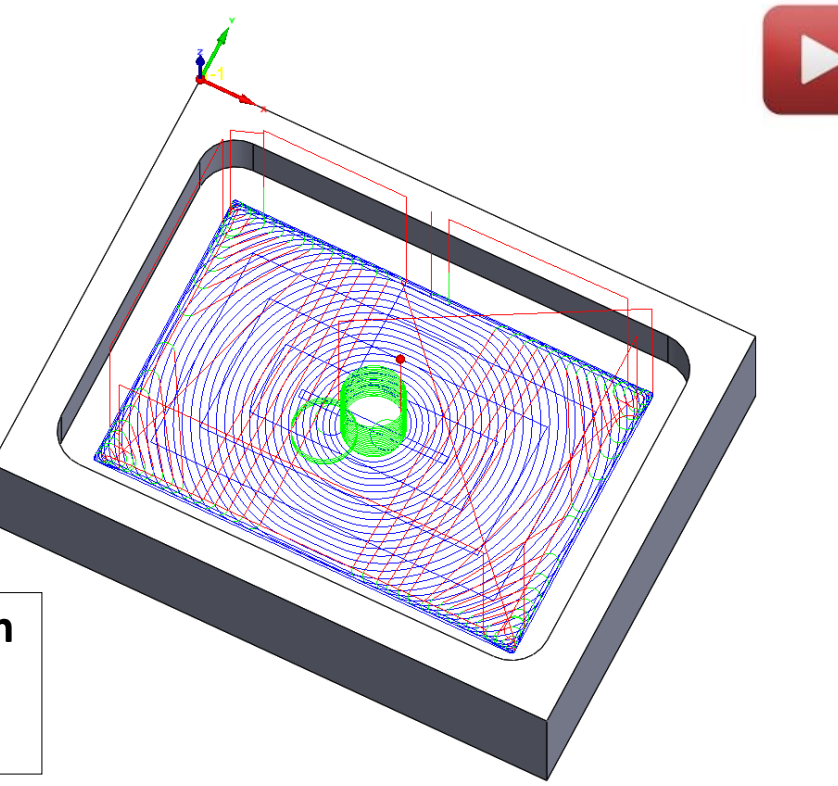

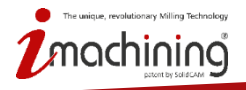

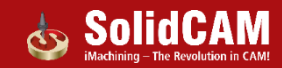

# Roughing with three separate tools used for finishing

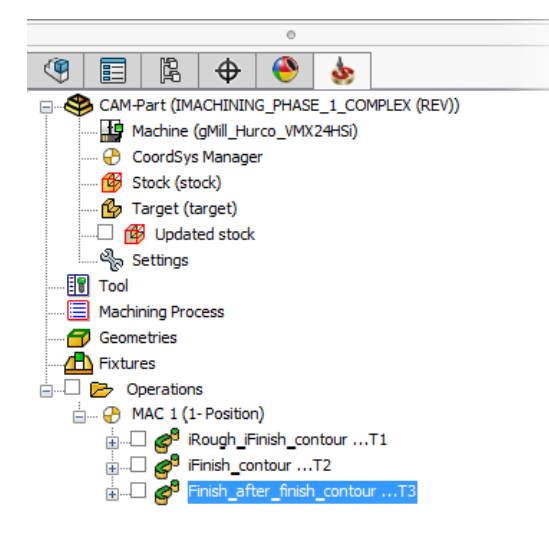

Optimized roughing, rest roughing and finishing tool path in three operations, where three tools are needed (used for high quantity runs and the machining of hard materials)

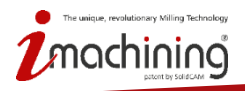

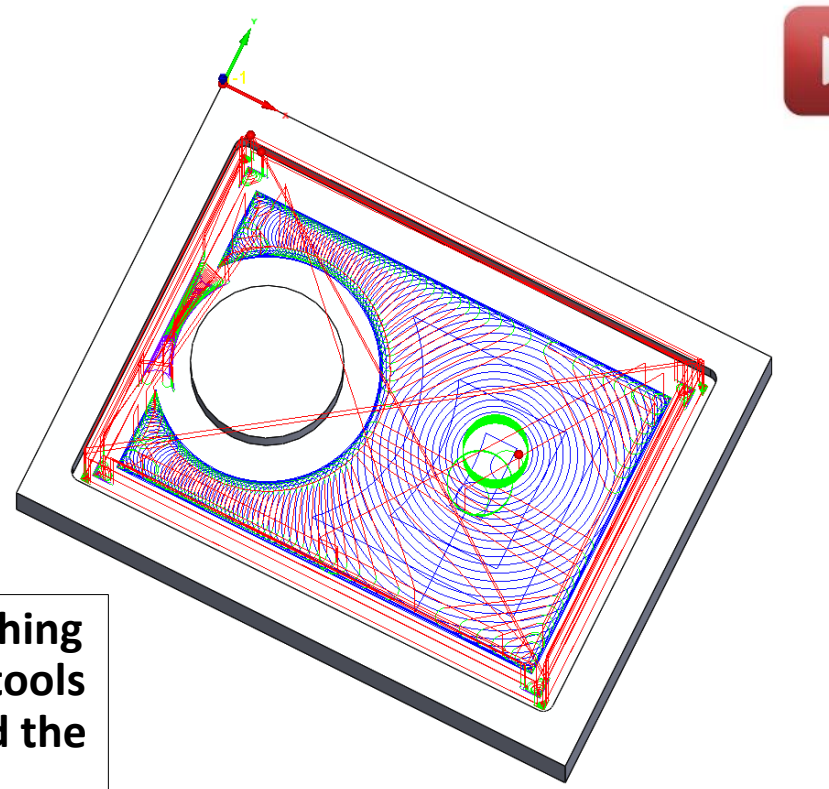

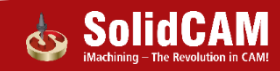

## iMachining enhancements: Floor finishing styles

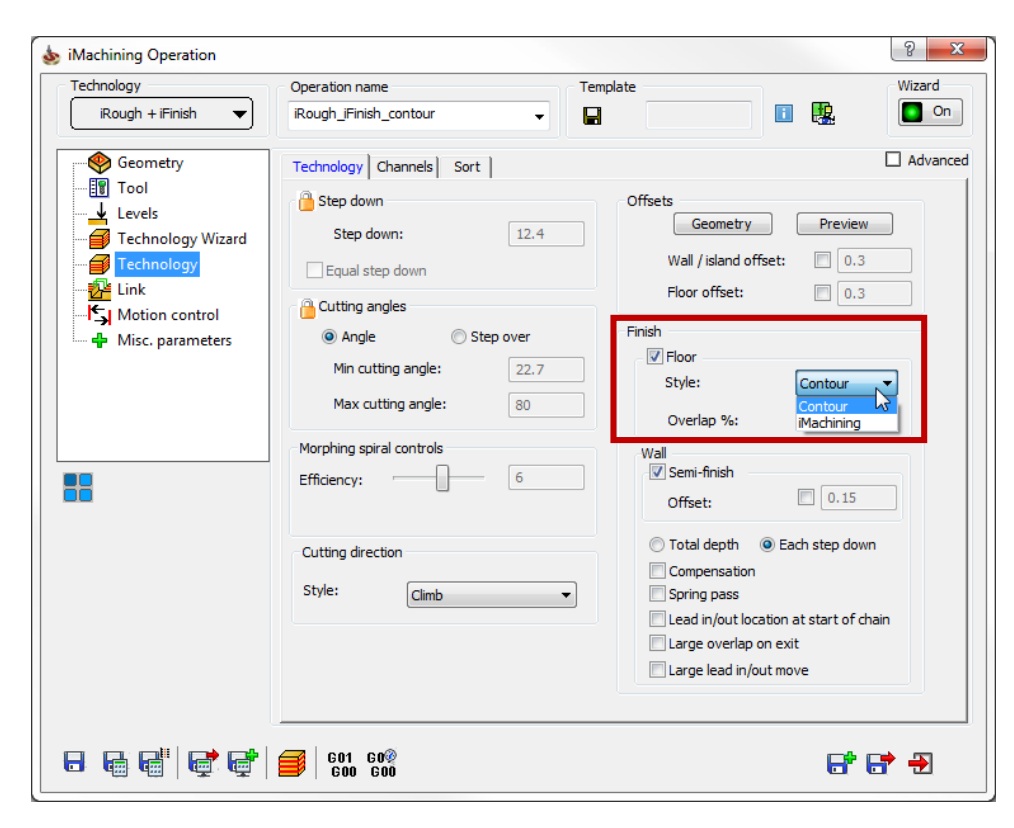

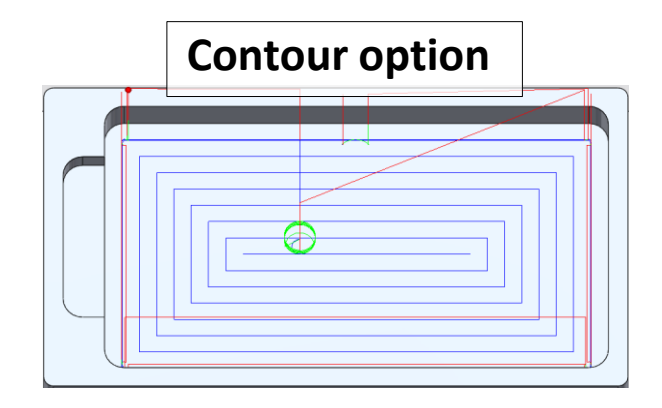

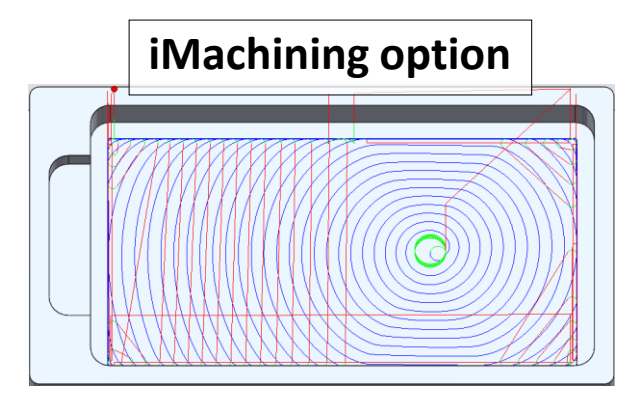

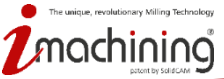

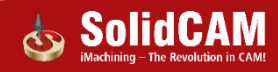

## iMachining enhancements: Cutting direction styles

| On                 |
|--------------------|
| Advance            |
| aview              |
| 0.3                |
| 0.3                |
| ur 🔻               |
| . 15               |
| down<br>: of chain |
| :                  |

### Climb / Conventional styles with trochoidal-like tool path in corners

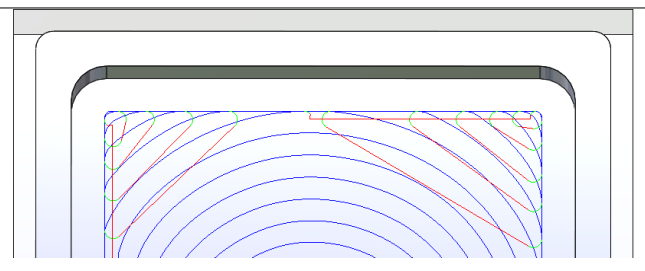

### Zigzag tool path in corners

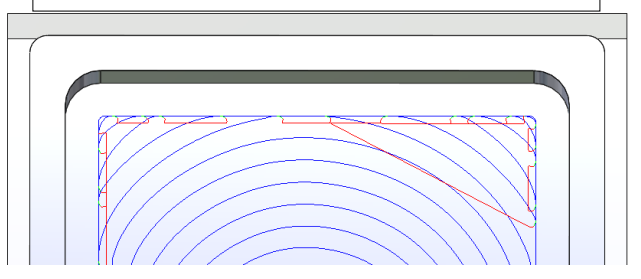

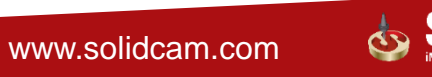

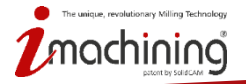

## iMachining's finish feeds and speeds

| nology                               | Operation name         |                      | Template       | Wiz             |
|--------------------------------------|------------------------|----------------------|----------------|-----------------|
| iRough + iFinish 🔻                   | iRough_iFinish_contour | -                    |                | II 🖳 🔲          |
| Geometry                             | Tool Data Coolant      | Tool change position | n]             |                 |
| Levels                               | Feed                   |                      | Spin           |                 |
| Technology Wizard                    | F (mm/min)             | FZ (mm/tooth)        | S (rpm)        | 🔘 V (m/min)     |
| Technology                           | Feed XY:               | 2856                 | 📋 Spin rate    |                 |
| Link                                 | Fred Wy menu           |                      | 10539          | 98.9602         |
| Motion control                       | reed XT max:           | 2912                 | Gear1(0-1200   | 00rpm, 15kW) 🔻  |
| <ul> <li>Misc. parameters</li> </ul> | Finish feed XY:        | 1694                 | Spin finish    |                 |
|                                      | Feed Z:                | 3000                 | 9902           | 279.972         |
|                                      | Feed helical:          | 2142                 | C===1(0, 1200  | 20              |
|                                      | Feed reposition:       | 10000                | Gear1(0-1200   | Jorpm, 15kvv) 👻 |
|                                      | recureposition.        |                      | Spin helical   |                 |
|                                      | Feed floor:            | 622                  | 7905           | 223.509         |
|                                      |                        |                      | Gear 1(0- 1200 | 00rpm, 15kW) 👻  |
|                                      | Offsets                |                      | Spin floor     |                 |
|                                      | Diameter offset nu     | mber: 1              | 10030          | 283.592         |
|                                      | Length offset num      | ber: 1               | Gear 1(0- 1200 | 00rpm, 15kW) 🔻  |
|                                      |                        |                      |                |                 |
|                                      |                        |                      | Spin direction | © ccw           |
|                                      |                        |                      |                | 0.000           |
|                                      |                        |                      |                |                 |

- Full control in one operation includes Wall and Floor
- Automatically calculated by the Technology Wizard
- Override check boxes available if you have preferred values for finishing

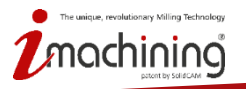

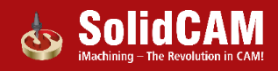

## iMachining's associativity of data

|   | iRest Data                          |
|---|-------------------------------------|
|   | Rest parameters                     |
| 1 | Parent operation: Rough_contour_Ex2 |
|   |                                     |
| 1 | Previous tool diameter:             |
| 1 | Previous wall offset: 0.3           |
|   | Offsets Geometry Preview            |
|   | Wall / island offset: 0.3           |
|   | Floor offset: 0.3                   |
|   | Finish                              |
|   | ✓ Floor                             |
|   | Style: Contour 🔻                    |
|   | Overlap %: 50                       |
|   | Wall                                |
|   | Offset: 0.15                        |
|   | Offsets                             |
|   | Geometry Preview                    |
|   | Wall / island offset: 0.3           |
|   | Floor offset: 0.3                   |
|   | Finish                              |
|   | Floor                               |
|   | Style: Contour V                    |
|   | Overlap %: 50                       |
|   |                                     |

Operations that share a single geometry are linked when using Save & Copy:

- If any settings are changed in the 1st operation, sequential ones are automatically updated
- Offsets inherited and iRest Data managed between operations
- Intelligent Finish technology eliminates all air cutting
  - If floor finishing is not detected in the 1st operation for example, the Floor option is enabled in the next operation
  - If floor finishing is detected in the 1st operation for example, then:
    - the Floor option is disabled in the next operation when using the same size tool
    - the Floor option is enabled in the next operation when using a smaller tool

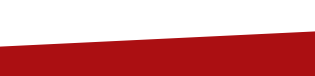

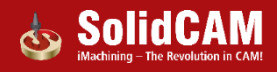

# iMachining's optimized rest roughing and finishing tool path

Automatic tangent tool path extensions so tool never plunges on stock

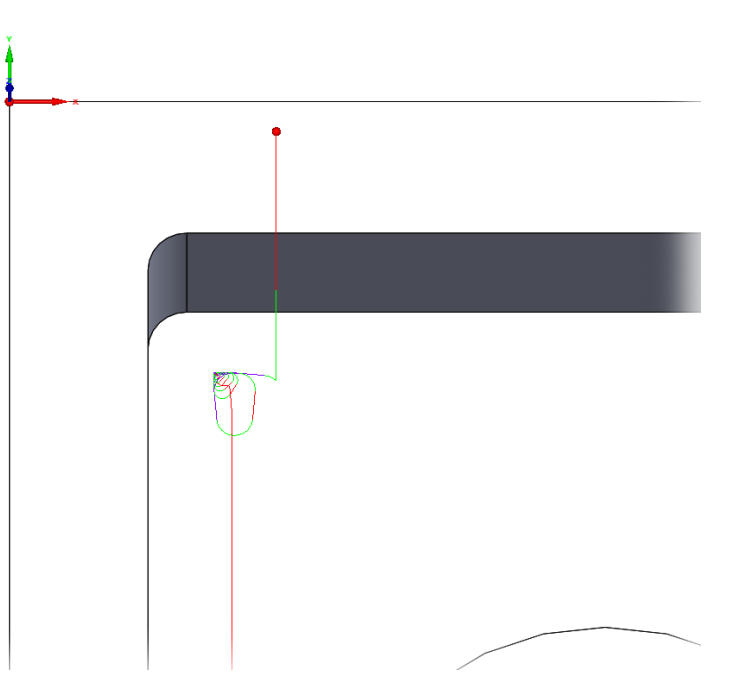

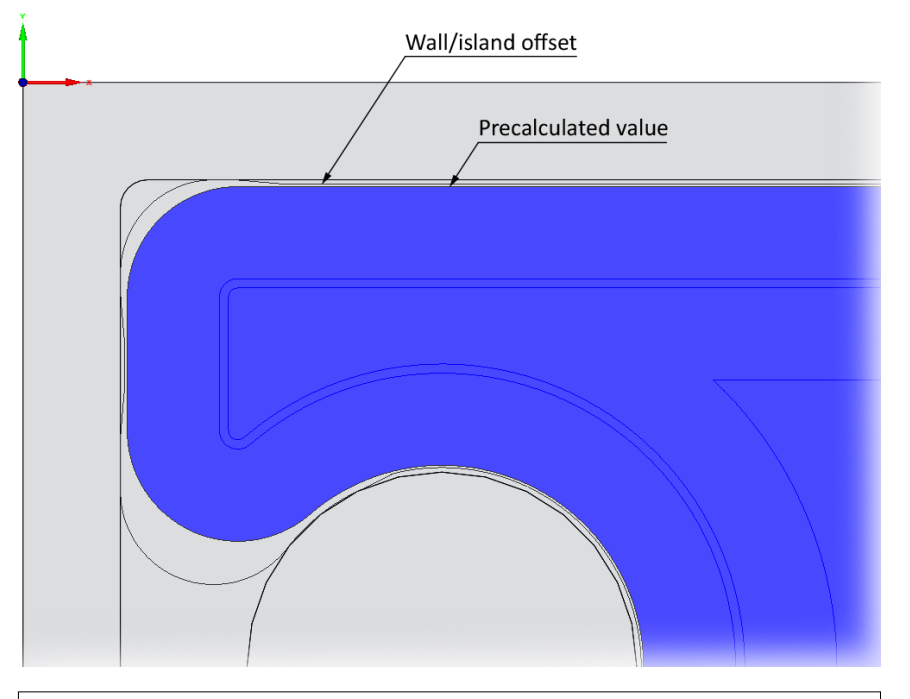

Tool automatically stays away from walls when finishing the floor

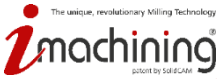

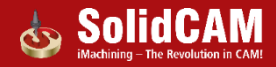

# Predrilling data in iMachining 2D

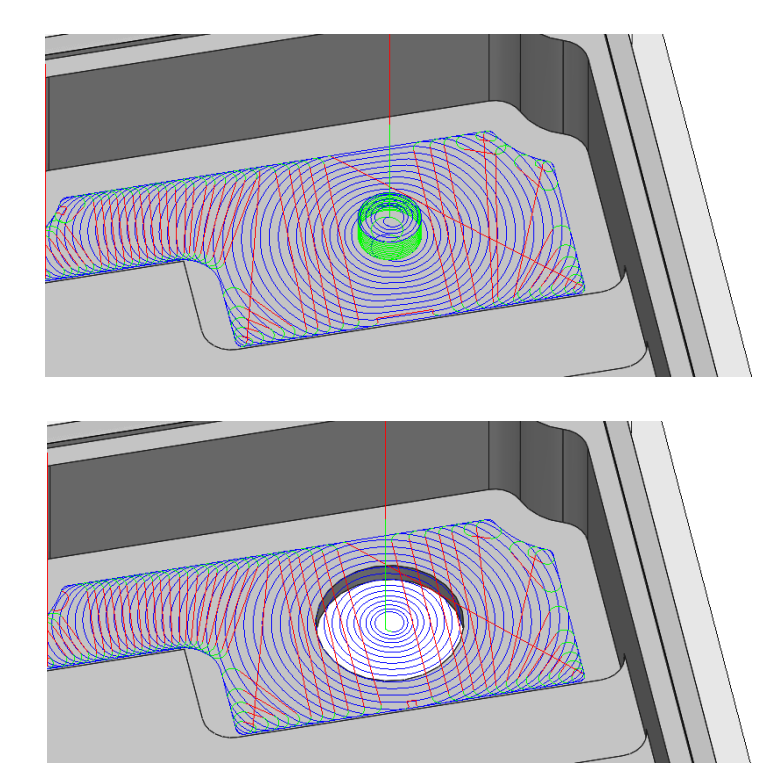

When predrilling data is defined, the entry tool path can now perform one of the following:

- Automatic removal of drill point using a helical move where drill tip terminated at pocket floor
- Vertical feed down to the bottom of the pocket floor where a through hole was predrilled

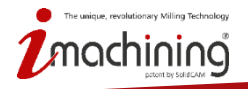

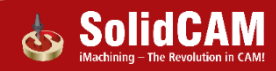

## Fixture collision protection in iMachining 3D

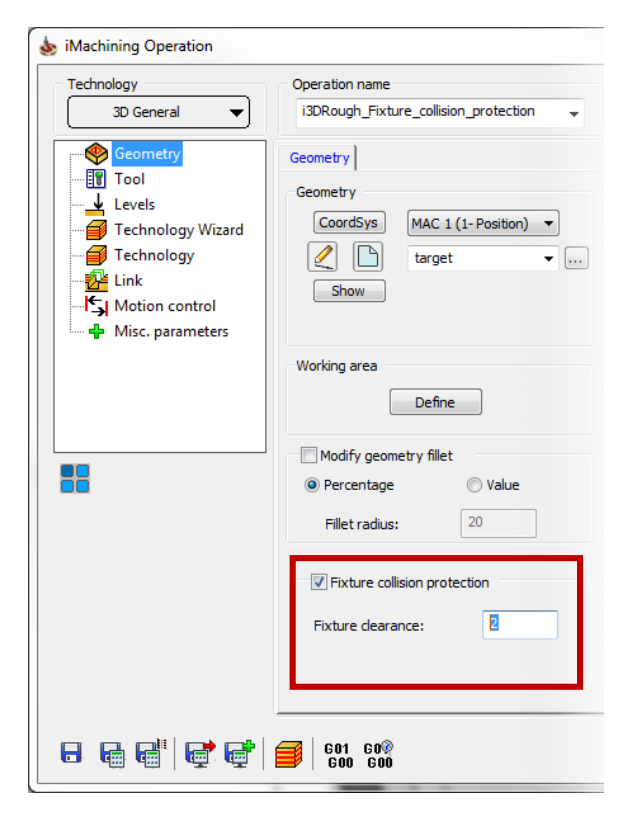

#### Tool path is automatically adjusted to avoid contact between your defined setup and the selected tool

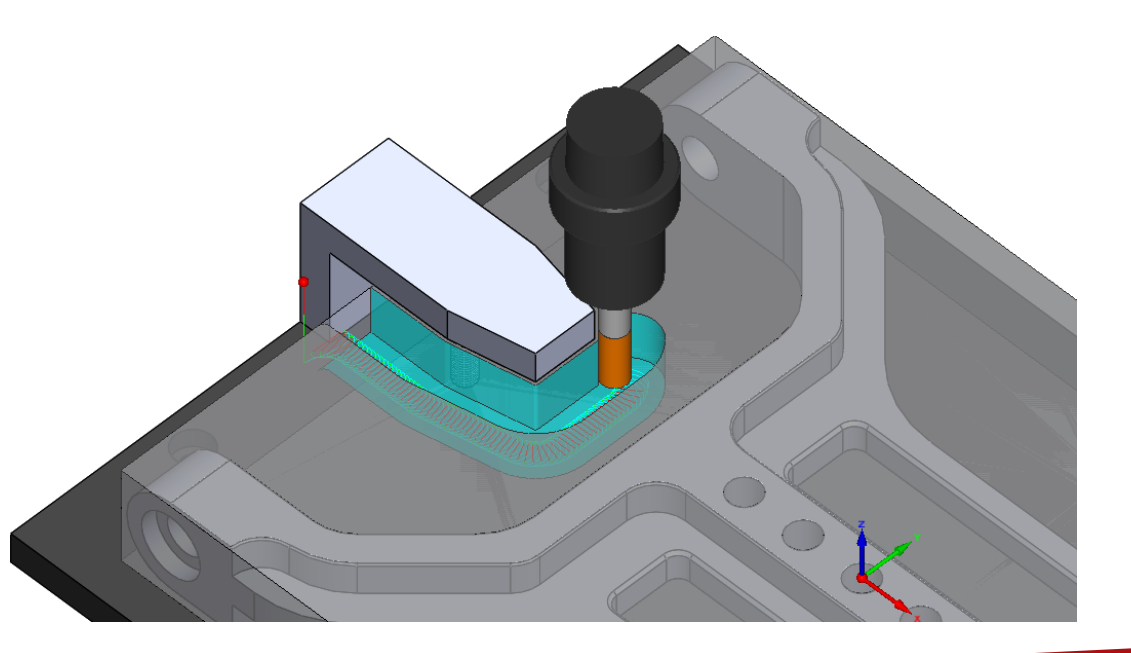

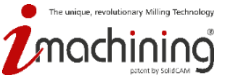

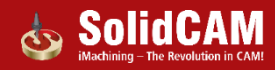

## Precision machining with iMachining 2D

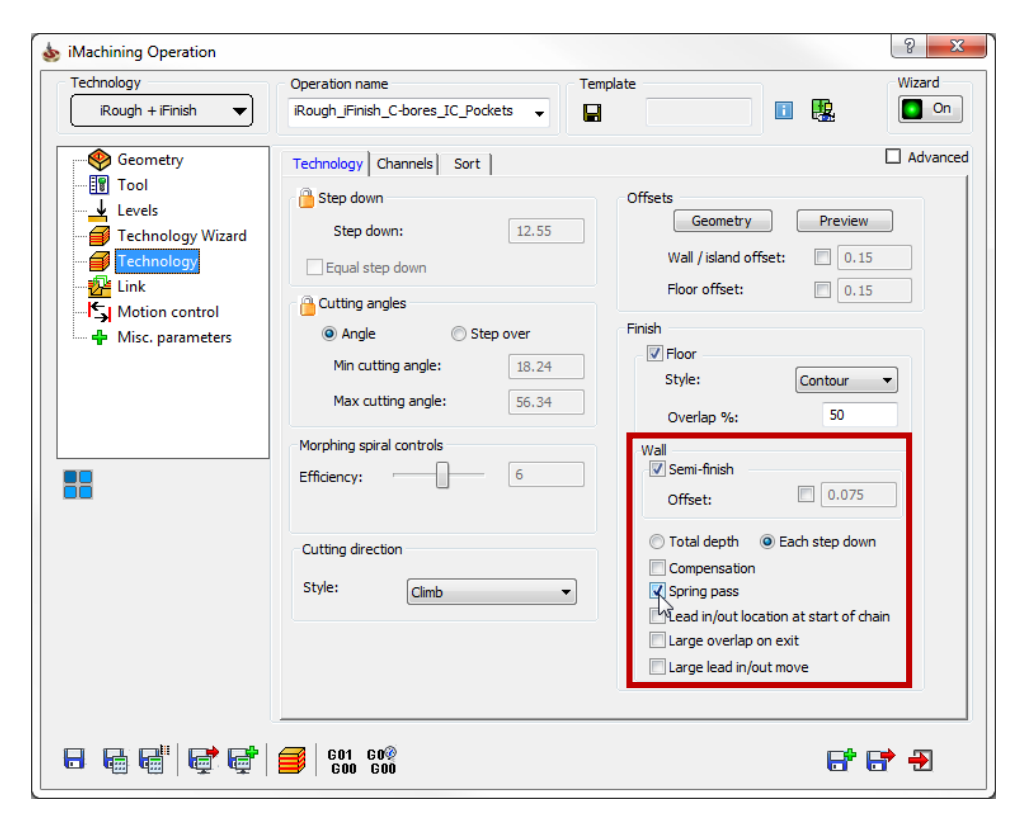

#### High accuracy can be achieved for:

- Circle milling bored holes
- Tight tolerance pockets

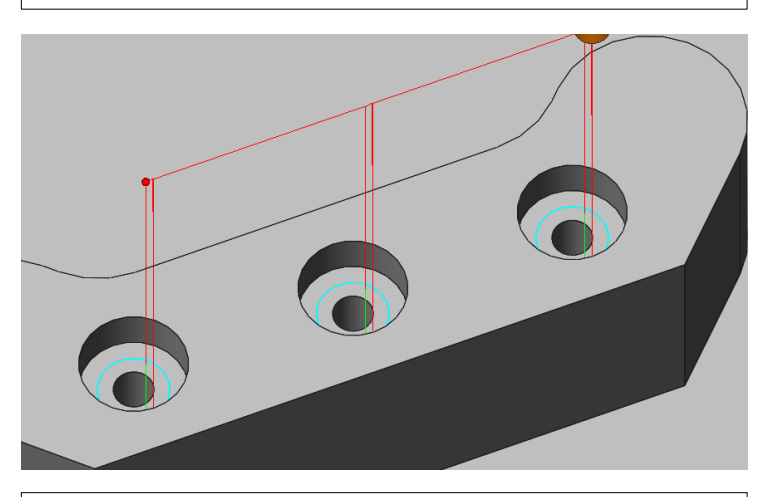

Use Semi-finish with Spring Pass

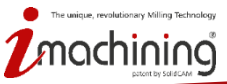

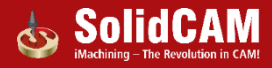

# What's New in SolidCAM 2016

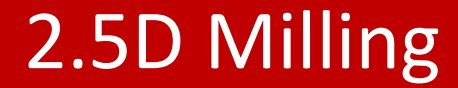

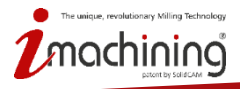

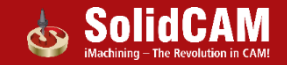

# 2.5D Milling: Compensation for Rough, Finish and Clear Offset separately

| Technology<br>Profile                                                                  | Operation name<br>F_contour3                                                                                                    | Template                                                                                                    |                                                                            |                                                                                                 |
|----------------------------------------------------------------------------------------|----------------------------------------------------------------------------------------------------|----------------------------------------------------------------------------------------------------|----------------------------------------------------------------------------|-------------------------------------------------------------------------------------------------|
| Geometry<br>Tool<br>Levels<br>Cechnology<br>Link<br>Motion control<br>Misc. parameters | Technology       Advanced         Modify       Tool side:         Left       Compensation         Ignore self-intersection on open contours         Compensation on rough passes         Compensation on Clear offset passes         Compensation on Clear offset passes         Depth type         Constant         Opeth cutting type         One way         Zigzag         Rest material\Chamfer         None         Use fillet size for last cut         Internal:         O | Offsets<br>Wall offset:<br>Floor offset:<br>Equal step down<br>V Rough<br>Step down:<br>Finish<br>Number of passes:<br>Extension/Overlap:<br>Step down:<br>Combine Wall and Floor<br>Combine Wall and Floor<br>Clear offset<br>Offset<br>Step over:<br>Offset<br>Step over:<br>One way<br>Complete Z-level | 0.5<br>0<br>1<br>1<br>0<br>0<br>finish passes<br>10<br>2<br>Sort by chains | Possibility to turn on compensation<br>separately for Rough, Finish and<br>Clear Offset passes. |

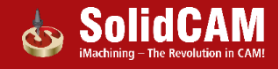

## 2.5D Milling: Variable Depth in Profile

| Section Profile Operation                                                                                                    |                                                                                                    |                                                                                                    | ? ×      | ſ                | 💩 Depths              |                   | 8 ×             |         |
|----------------------------------------------------------------------------------------------------|----------------------------------------------------------------------------------------------------|----------------------------------------------------------------------------------------------------|----------|------------------|-----------------------|-------------------|-----------------|---------|
| Technology                                                                                                    | Operation name                                                                                                    | Template                                                                                                    |          |                  | Chain                 | Depth             | Delta           |         |
| Profile                                                                                                    | F_contour 14                                                                                                    | ▼ Profile_10mm.tmpl**                                                                                                    |          |                  | 2-Chain               | 30                | 0.000           |         |
| Geometry<br>Col<br>Col<br>C | Positioning levels          Start level       1         Clearance level       1         Safety distance:       2         Milling levels       0         Depth       1         Variable depth       Variable depth | Delta: 0<br>Delta: 0                                                                                                    |          | ~~               | Cox 4-Chain           | 40                | 0.000           |         |
|                                                                                                    |                                                                                                    | Depth The second second | Delta: 0 | Possib<br>for ea | oility to<br>ch profi | define<br>ile cha | e variou<br>iin | s depth |
|                                                                                                    | €01 G0%<br>G00 G00                                                                                                    |                                                                                                    | 6* 6* -2 | _                |                       |                   |                 |         |

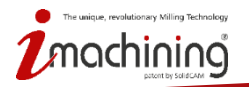

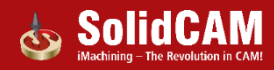

## 2.5D Milling: Variable Levels in Pocket

| b Pocket Operation                                                                        |                                                                                                    |                                                  | ? ×                  | ſ           | 🂩 Levels                  |                            |                        |                | ? X               |
|-------------------------------------------------------------------------------------------|----------------------------------------------------------------------------------------------------|--------------------------------------------------|----------------------|-------------|---------------------------|----------------------------|------------------------|----------------|-------------------|
| Technology<br>Pocket                                                                      | Operation name                                                                                        | Template I i i i i i i i i i i i i i i i i i i i | 🗉 🚇 🍢                |             | Chain                     | Upper level                | Upper lev              | Depth          | Delta             |
| Geometry<br>Tool<br>Cecels<br>Technology<br>Link<br>Sy Motion control<br>Misc. parameters | Positioning levels       Start level     25       Clearance level     25       Safety distance:     2 | Delta: 0<br>Delta: 0<br>Variable levels          |                      | ~           | 2-Chain                   | 0.000                      | о.000<br>0.000         | 5.000<br>5.000 | 0.000             |
| P                                                                                         | Equal step down<br>Step down: 5                                                                       | Milling levels                                   |                      |             |                           |                            |                        |                |                   |
|                                                                                           |                                                                                                    | Upper level 0<br>Pocket depth 1                  | Delta: 0<br>Delta: 0 | P<br>u<br>p | ossibi<br>pper l<br>ocket | lity to<br>evel a<br>chair | o defii<br>and de<br>n | ne va<br>epth  | rious<br>for each |
| 8666                                                                                      | 601 G00<br>600 G00                                                                                    |                                                  | <b>6* 6* -</b> 2     |             |                           |                            |                        |                |                   |

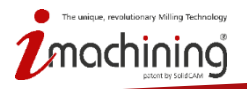

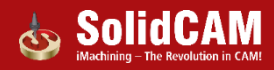

## 2.5D Milling: Combine Wall and Floor finish passes

| Profile                                                                                                    | Operation name<br>F_contour3                                                                                                    | Template                                 |                                                                         |                                      |                                                                               |
|----------------------------------------------------------------------------------------------------|----------------------------------------------------------------------------------------------------|------------------------------------------|-------------------------------------------------------------------------|--------------------------------------|-------------------------------------------------------------------------------|
| <ul> <li>Geometry</li> <li>Tool</li> <li>↓ Levels</li> <li>Technology</li> <li>Link</li> <li>Motion control</li> </ul> | Technology Advanced<br>Modify<br>Tool side:<br>Left Geometry<br>Ignore self-intersection on open contours                                                                                                    | Offsets<br>Wall offset:<br>Floor offset: | 0.5                                                                     | Combine wall passes to one           | and floor offset<br>pass                                                      |
|                                                                                                    | Compensation on finish passes Compensation on Clear offset passes Compensation on Clear offset passes Depth type Constant Depth cutting type ③ One way Zigzag Rest material\Chamfer None Use fillet size for last cut Internal: 0 External: 0 | Complete Z-level                         | 2<br>1<br>0<br>0<br>fnish passes<br>10<br>2<br>Zigzag<br>Sort by chains | Combine Floor and Wall finish passes | Combine Floor and Wall finish passes $6 + 1$<br>7 + 2<br>8 + 3<br>9 + 4<br>10 |

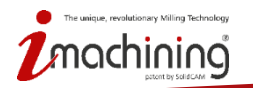

iMachining – The Revolution in CAM

## Pocket Recognition: Limit the machining depth

| Fechnology<br>Pocket Recognition                                                                               | Operation name                                                                                                    |              |                                                               |
|----------------------------------------------------------------------------------------------------|----------------------------------------------------------------------------------------------------|--------------|---------------------------------------------------------------|
| <ul> <li>Geometry</li> <li>Tool</li> <li>↓ Levels</li> <li>Technology</li> <li>Link</li> <li>↓ Link</li> </ul> | Positioning levels       Start level     25       Clearance level     25       Safety distance:     2                    |              | Limit the depth of cutting in Pocket<br>Recognition operation |
| Misc, parameters                                                                                               | Milling levels Upper level 0 Delta: 0 Lower level -75.8491 Delta: 0 GEqual step down Adaptive step down Max step down: 0 |              |                                                               |
|                                                                                                    |                                                                                                    |              |                                                               |
|                                                                                                    | 601 60 <sup>®</sup>                                                                                                    | <b>6 7 3</b> |                                                               |

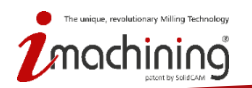

The Revolution in CAM

## 2.5D Milling: Lead in/out radius in % of tool diameter

| Profile                              | Operation name<br>F_contour          | Template<br>▼ ■ ■                                                                            | 🗉 🤮 🍢           |                                                                |
|--------------------------------------|--------------------------------------|----------------------------------------------------------------------------------------------|-----------------|----------------------------------------------------------------|
| Geometry<br>                         | Ramping<br>Feed                      | Links between<br>passes through<br>Clearance level<br>separate areas thro<br>Clearance level | v<br>ugh        |                                                                |
| <ul> <li>Misc. parameters</li> </ul> | Lead in Arc 🗸                        | Lead out                                                                                     | ead in          | Possibility to define lead in<br>radius and lead out radius no |
|                                      | Tangent extension: 0                 | Tangent extension:                                                                           | 0               | only in him/ inch, but also in                                 |
|                                      | Radius(% of tool D): 🚟 🌋 60          | Radius(% of tool D)                                                                          | <b>% (%)</b> 60 | of tool diameter.                                              |
|                                      | Arc angle: 90                        | Arc angle:                                                                                   | 90              |                                                                |
|                                      | O Distance:     O.2                  | 9 Distance:                                                                                  | 0.25            |                                                                |
|                                      | Center                               | Center                                                                                       |                 |                                                                |
| R                                    | Start from center of circle geometry | Start from center of c                                                                       | ircle geometry  |                                                                |
|                                      | Adjacent passes                      | connection                                                                                   |                 |                                                                |
|                                      | Linear                               | · · ·                                                                                        |                 |                                                                |

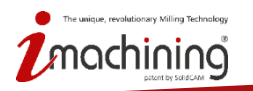

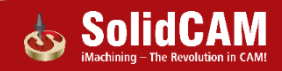

## Face Milling: Auto definition of geometry

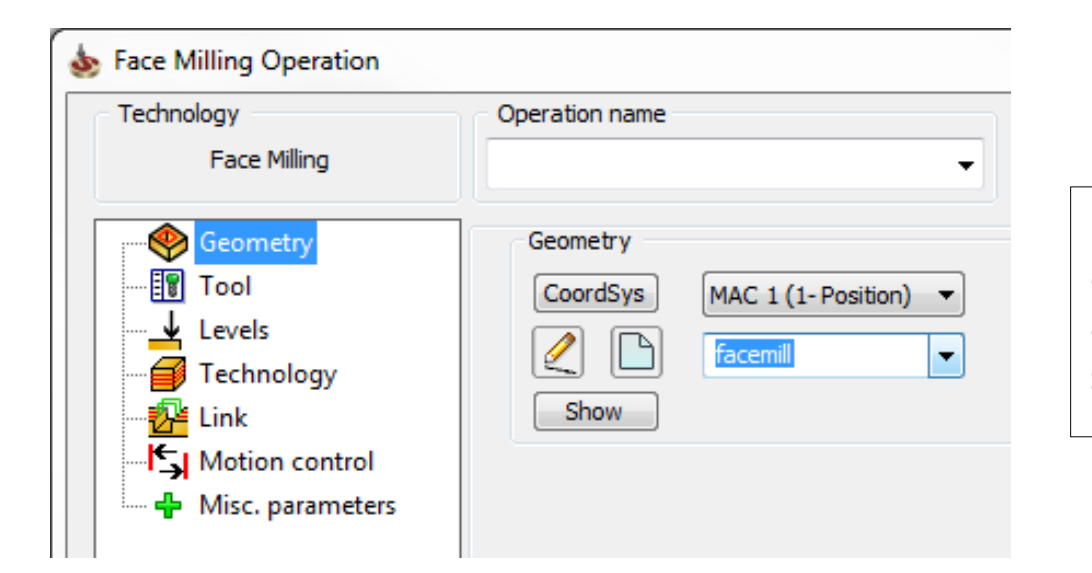

Facemill geometry of the Target is automatically defined when creating a new Face Milling Operation, to speed up programming.

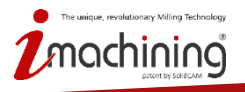

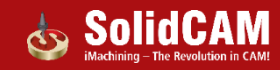

## ToolBox cycles: New approach option

| loolBox cycles operation                                                       |                                                                                                    |                    | 8 ×          |                                                                                                    |
|--------------------------------------------------------------------------------|----------------------------------------------------------------------------------------------------|--------------------|--------------|----------------------------------------------------------------------------------------------------|
| Technology                                                                     | Operation name                                                                                                    | Template           |              |                                                                                                    |
| Closed Slot                                                                    | TBX_CLS_contour                                                                                                    |                    |              |                                                                                                    |
| Geometry<br>Tool<br>Levels<br>Technology<br>Motion control<br>Misc. parameters | Pre-Drilling         Vuse Pre-Drilling Operations         Drill operation         Tool Diamet         V         D_drill2         12 | er Drill positions | Y<br>19,519  | Previous drill operations can now be<br>defined as approach in slot operations<br>using ToolBox cycles for:<br>• Closed Slots<br>• Additional Zigzag Slots |
| 6 6 6 6                                                                        | 601 G0<br>G00 G00                                                                                                    |                    | <b>F F Đ</b> |                                                                                                    |

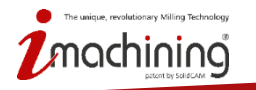

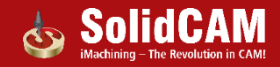

## Modify Geometry: Visual feedback and tooltip for offsets

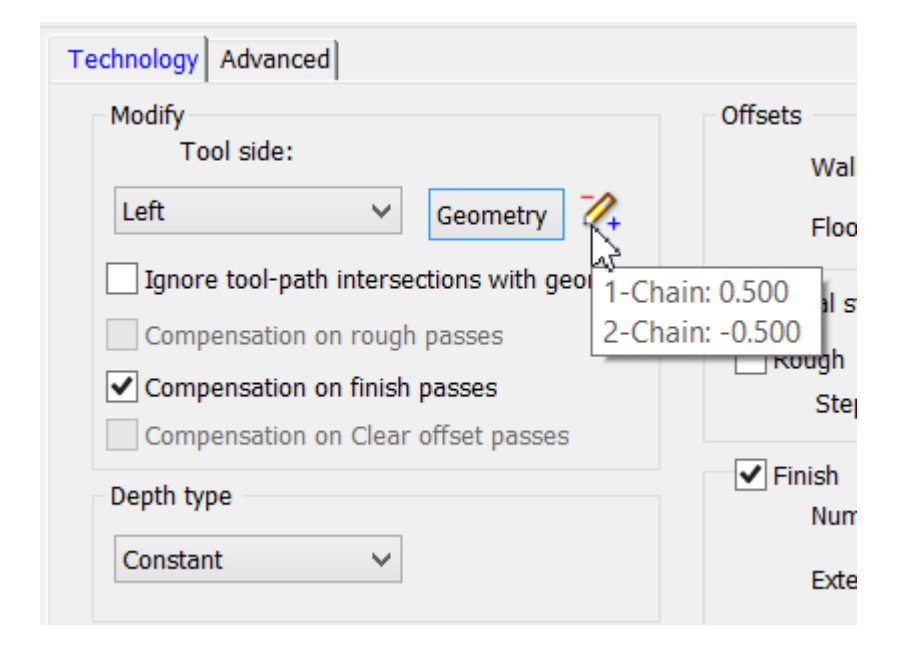

### **Enhanced visual feedback:**

- The pencil icon now represents a positive or negative offset on the geometry
- A tooltip is now shown to give detailed information on each chain's offset

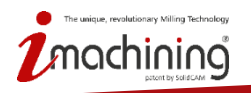

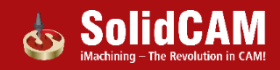

### CAM Settings: Control over Lead in/out defaults

| User directories            | Milling                    |        |                             |       |
|-----------------------------|----------------------------|--------|-----------------------------|-------|
| Default CNC-Controller      | Face Face-Contour Profil   | Pocket | 3D contour 3D contour-Cente | r • • |
| GCode                       | Lordin                     |        | Lood out                    |       |
| GCode Simulation            | Lead in                    |        | Leau out                    |       |
| CAM-Part                    |                            |        | Same as Lead in             |       |
| Automatic CAM-Part defi     | Arc                        |        | Arc                         |       |
| CoordSys definition         | AIC T                      |        | AIC                         |       |
|                             |                            |        |                             |       |
|                             | Tangent extension:         | 0      | Tangent extension:          | 0     |
| Cleanup CAM-Part            | (K                         |        | Re                          |       |
| Tool path simulation        | Radius(% of tool D): 🔤 🏾   | 60     | Radius(% of tool D): 🔤 🍱    | 60    |
| Machine simulation          | Arc angle:                 | 90     | Arc angle:                  | 90    |
| □ Defaults                  |                            |        |                             |       |
| Geometry                    | O Distance:                | 0      | O Distance:                 | U     |
| Names                       | <ul> <li>Center</li> </ul> |        | Ocenter                     |       |
| Spin and Feed               |                            |        |                             |       |
| CAM-tree                    | Start from center of       |        | Start from center of        |       |
| Link                        | Circle geometry            |        | arde geometry               |       |
| CAM Messages                |                            |        |                             |       |
| Template                    |                            |        |                             |       |
| Tolerance                   |                            |        |                             |       |
| Machining Process/Hole Wiza |                            |        |                             |       |
| Tool Toble                  |                            |        |                             |       |
| Transformation              |                            |        |                             |       |
| Documentation/Help          | 1                          |        |                             |       |
| iMachining                  |                            |        |                             |       |
| Parallel Operations         |                            |        |                             |       |
| Channel synchronization     |                            |        |                             |       |
|                             |                            |        |                             |       |
|                             |                            |        |                             |       |
| 📙 🗈 📬 🗐                     |                            |        | OK Canaal                   |       |

For each operation type, you can define the default parameters of the tool link movements.

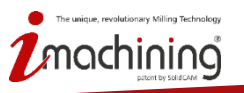

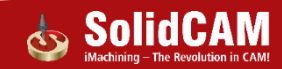

# What's New in SolidCAM 2016

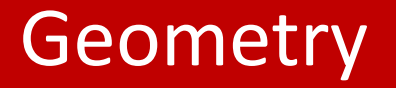

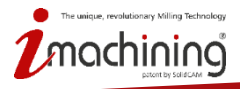

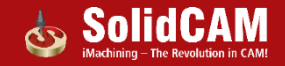

## Geometry: Show Chain On Work Plane

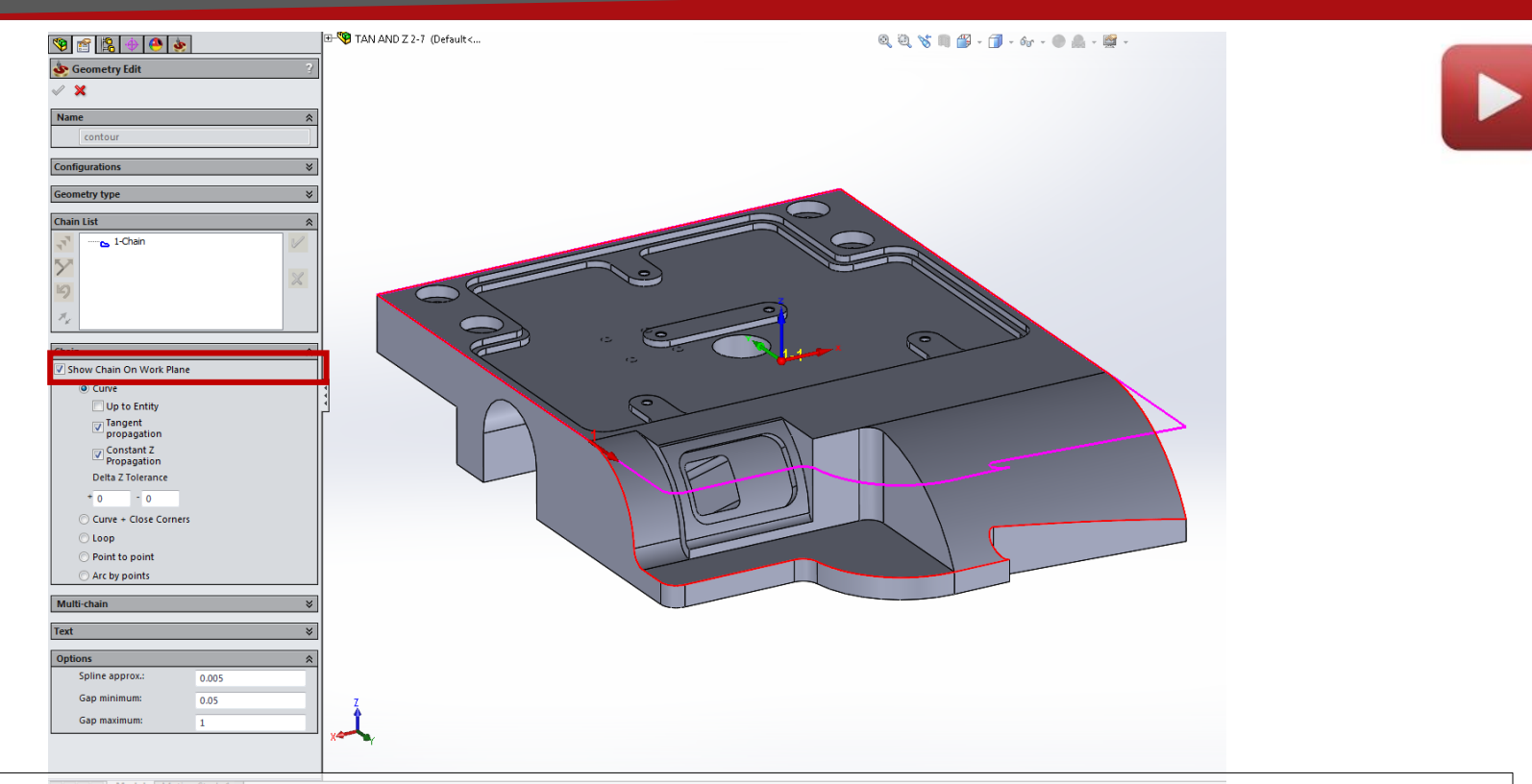

• Shows the chain projected to the XY plane (the way it will be used in the operation)

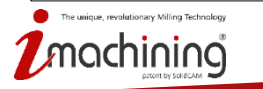

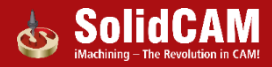

## Geometry: New Propagation options

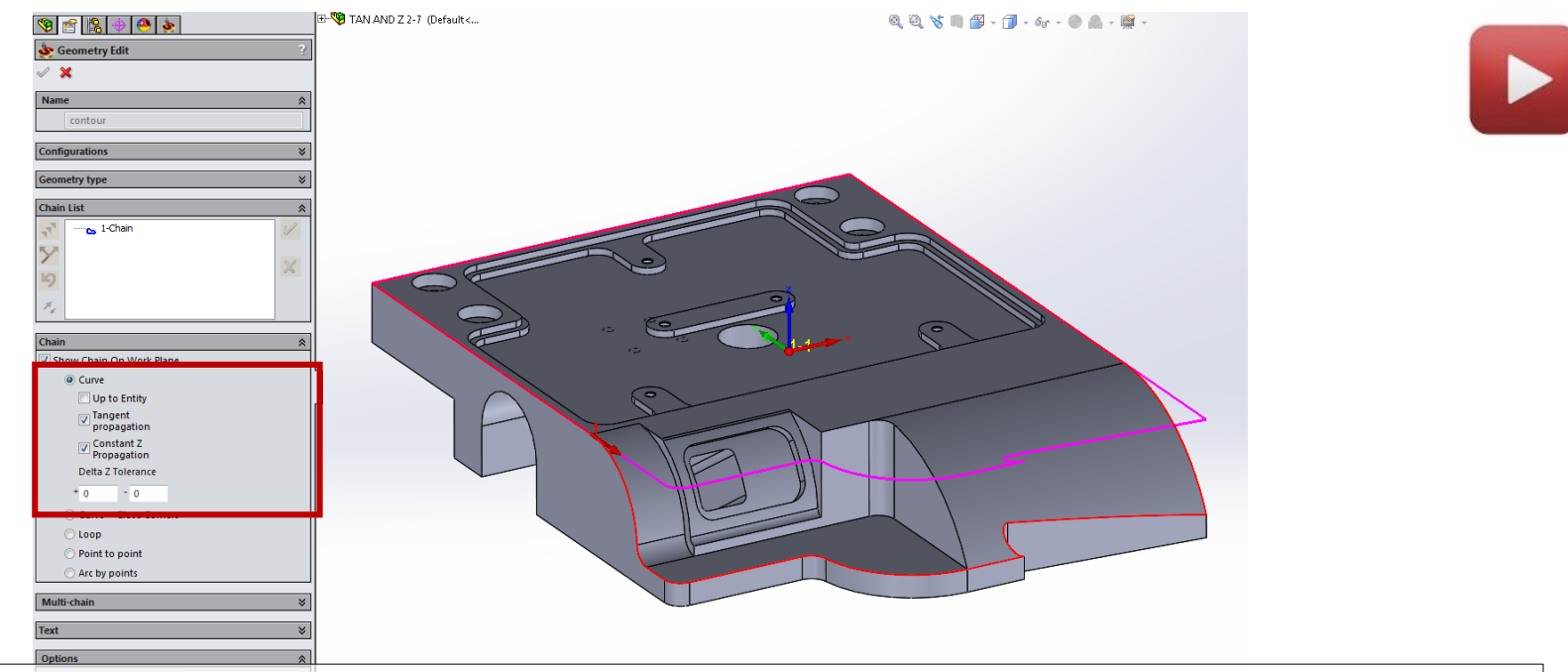

Automatic propagation of a chain :

achining

- Along the CAM-part edges in Z plane (within the defined tolerance)
- Along edges tangential to the previously selected one

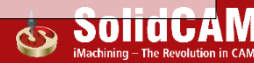

## Geometry: New Buttons for faster chain selection

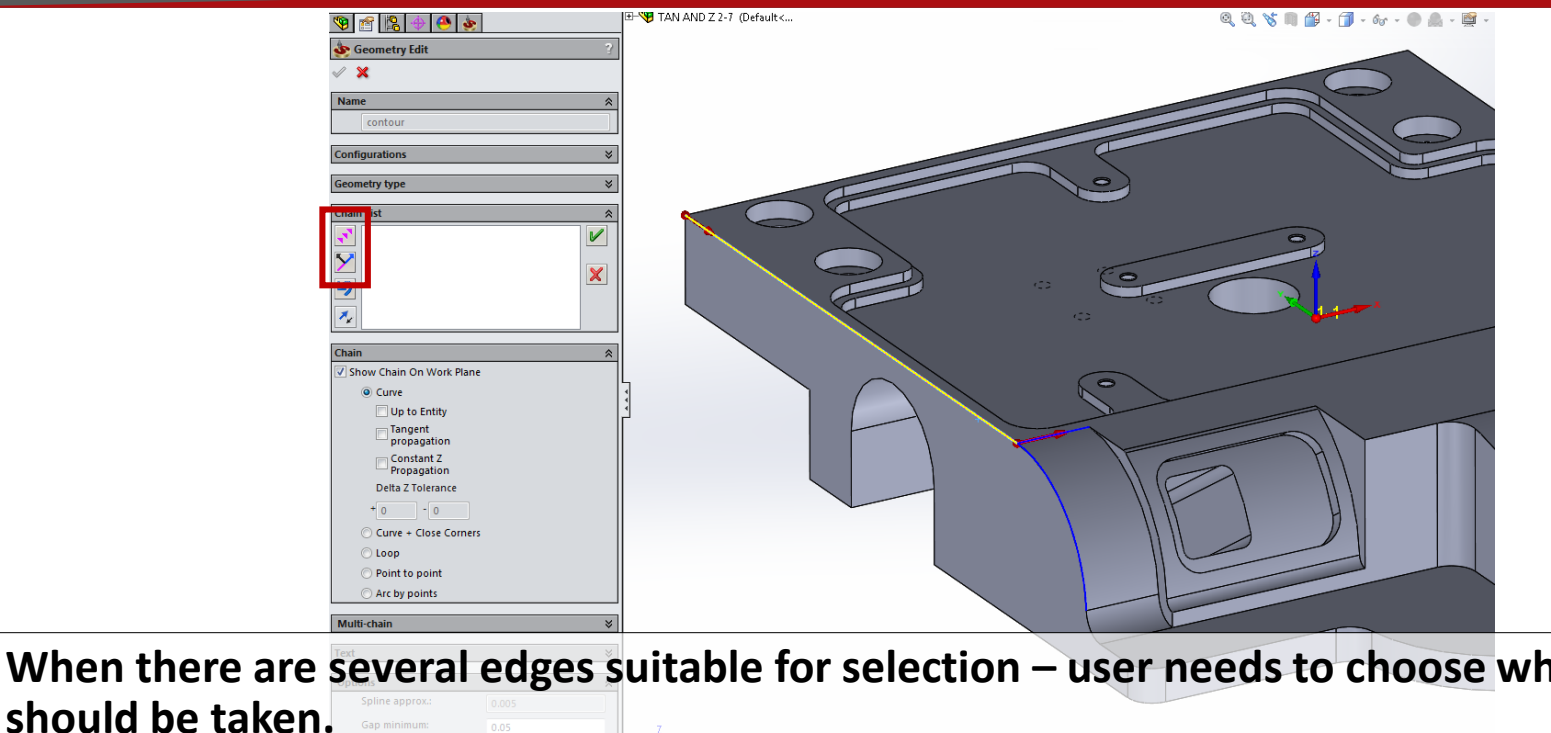

When there are several edges suitable for selection – user needs to choose which one

- button to continue automatic selection process
- button for direction selection

chining

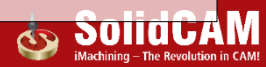

## Geometry: Hot keys associated to chain buttons

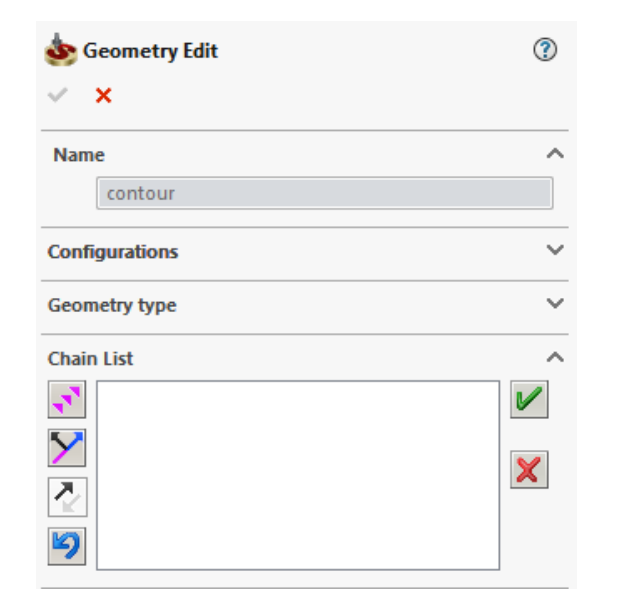

Process of defining chains is simplified with hot keys:

- Add Selected Element uses F6 hot key
- I Change Direction uses F7 hot key
- 🍢 Reverse uses F8 hot key
- 🧐 Undo step uses Backspace hot key

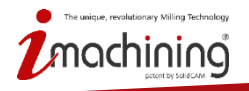

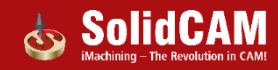

### Geometry: Next Chain Creation

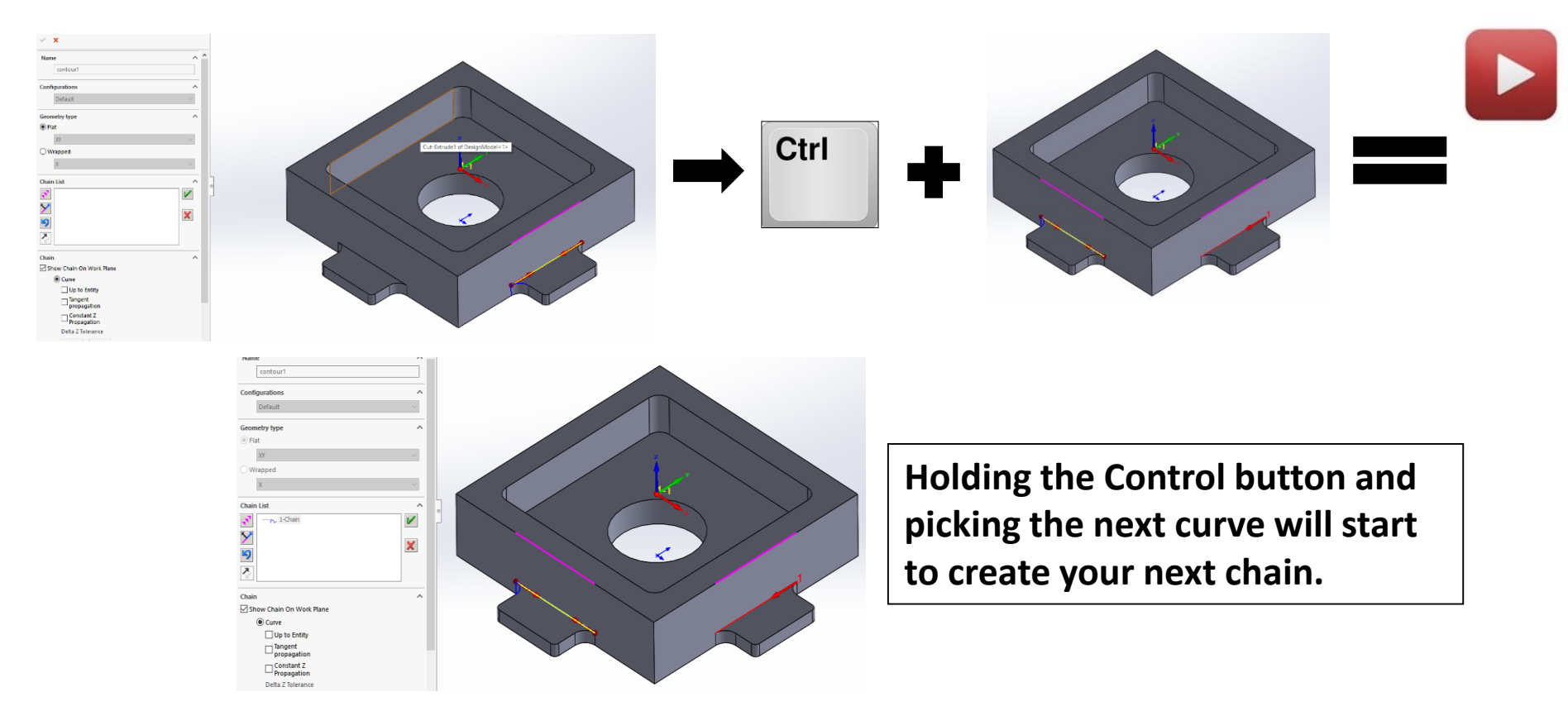

The unique, revolutionary Milling Technology

## Geometry: Control over chain selection defaults

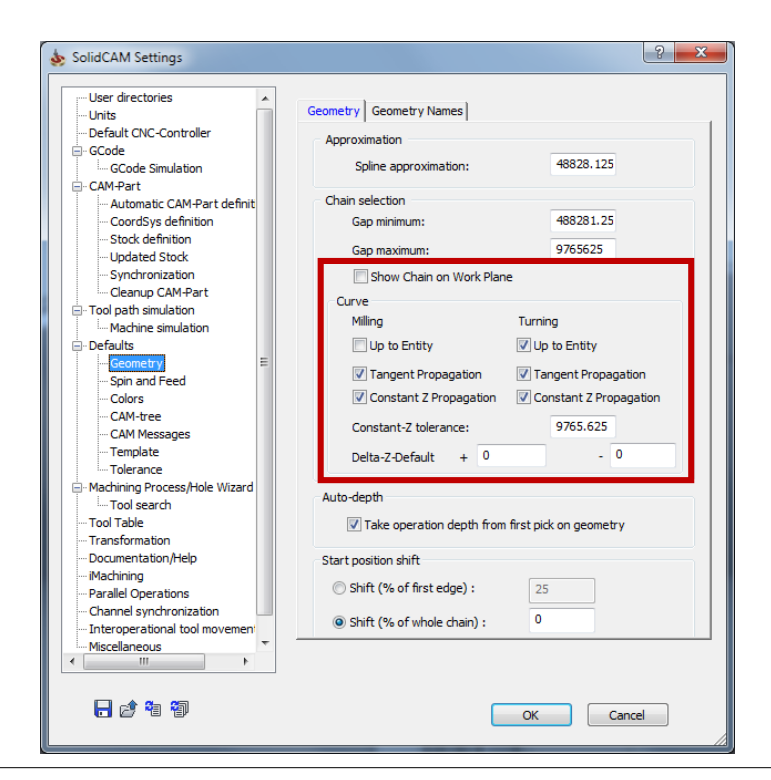

Possibility to define in settings which options are active by default.

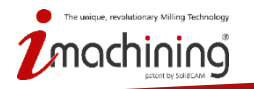

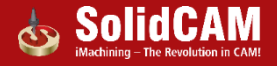

## Geometry: Preview of holes numbers in drill geometry

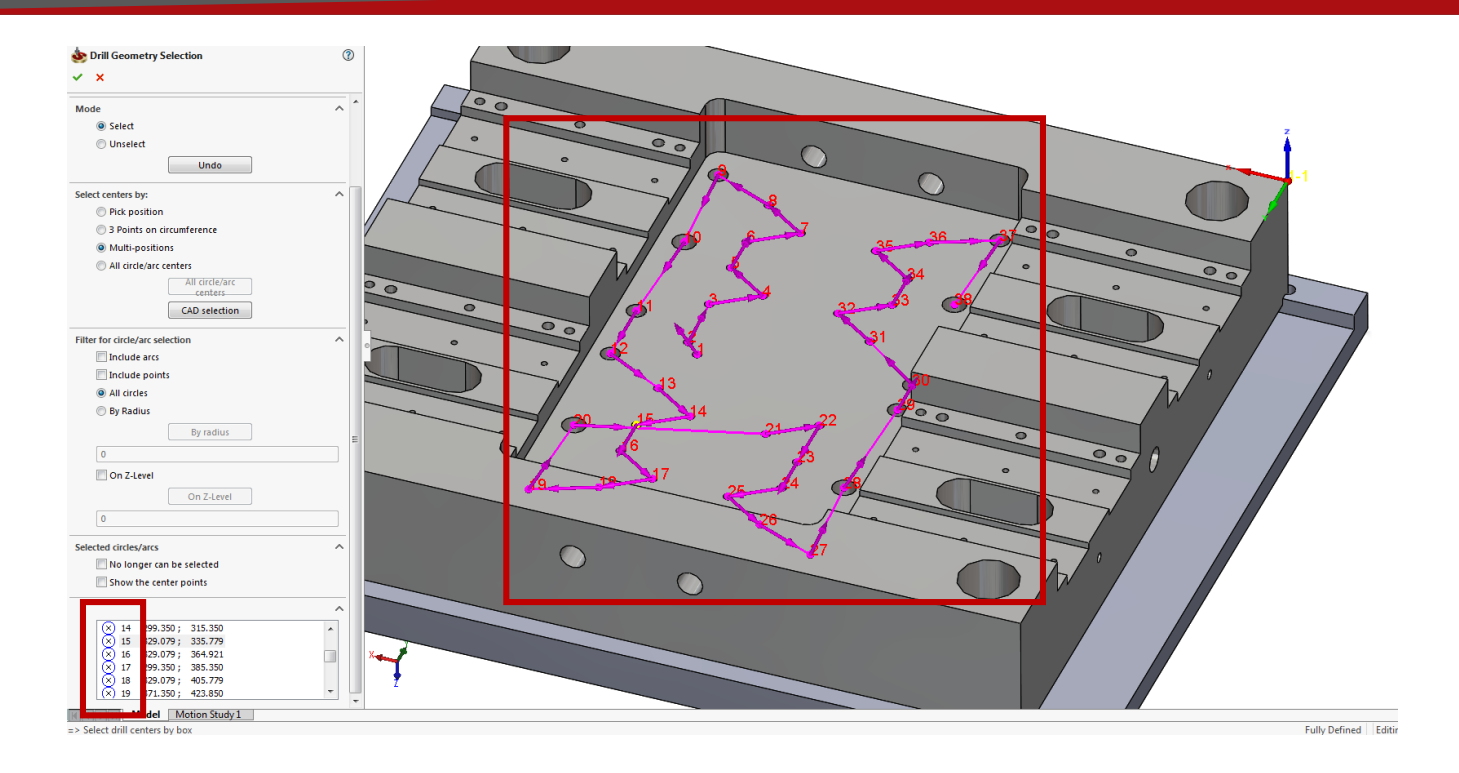

#### Better visualisation of defined holes and easier matching with the list of drill points.

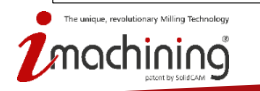

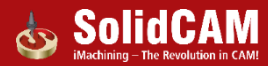
# Transformation

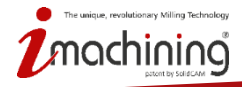

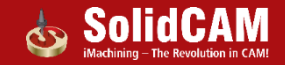

### Transform: Selection of custom transformation direction (CoordSys)

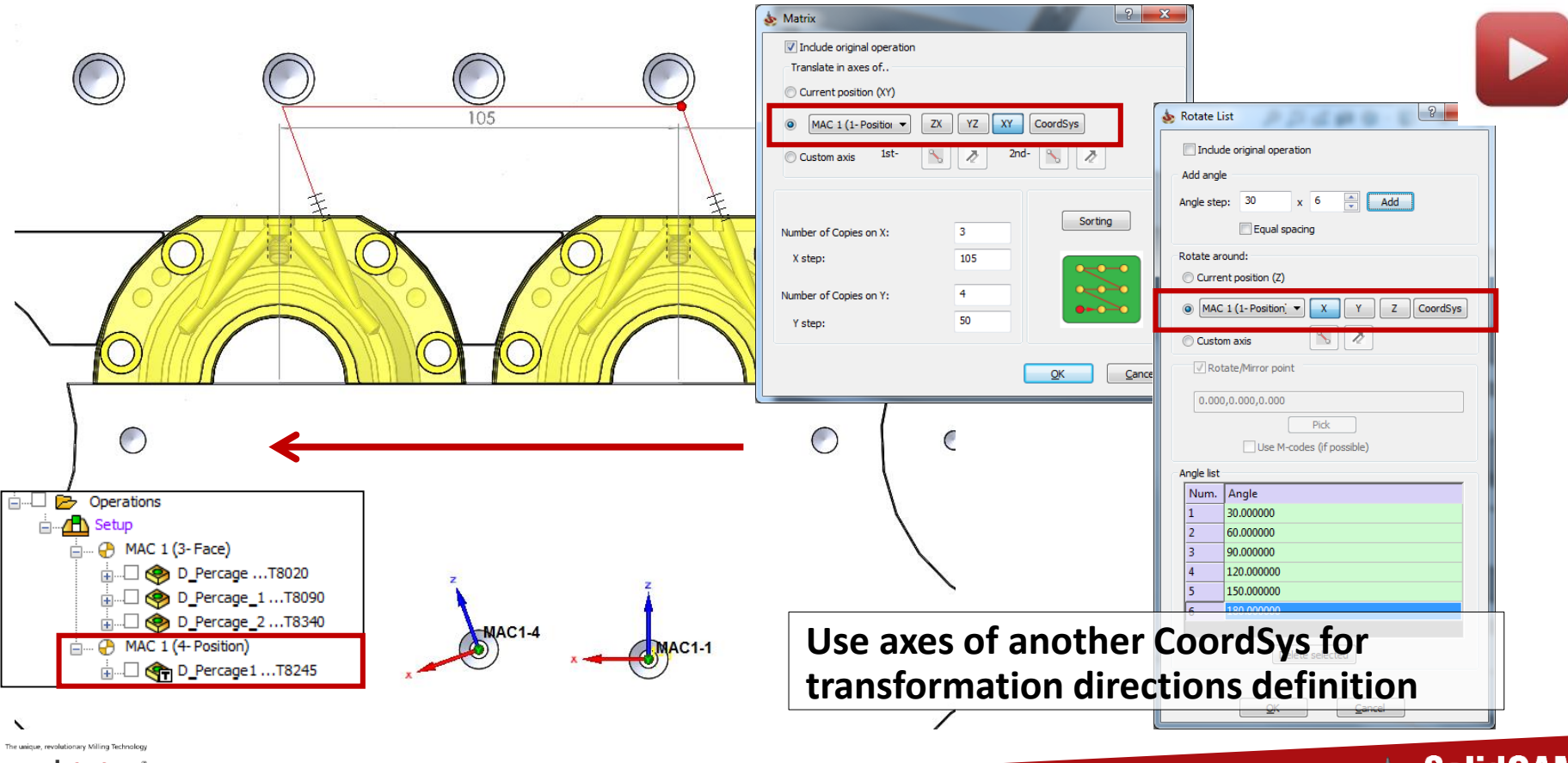

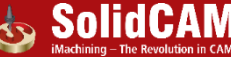

### Transform: Selection of custom transformation direction (Vector)

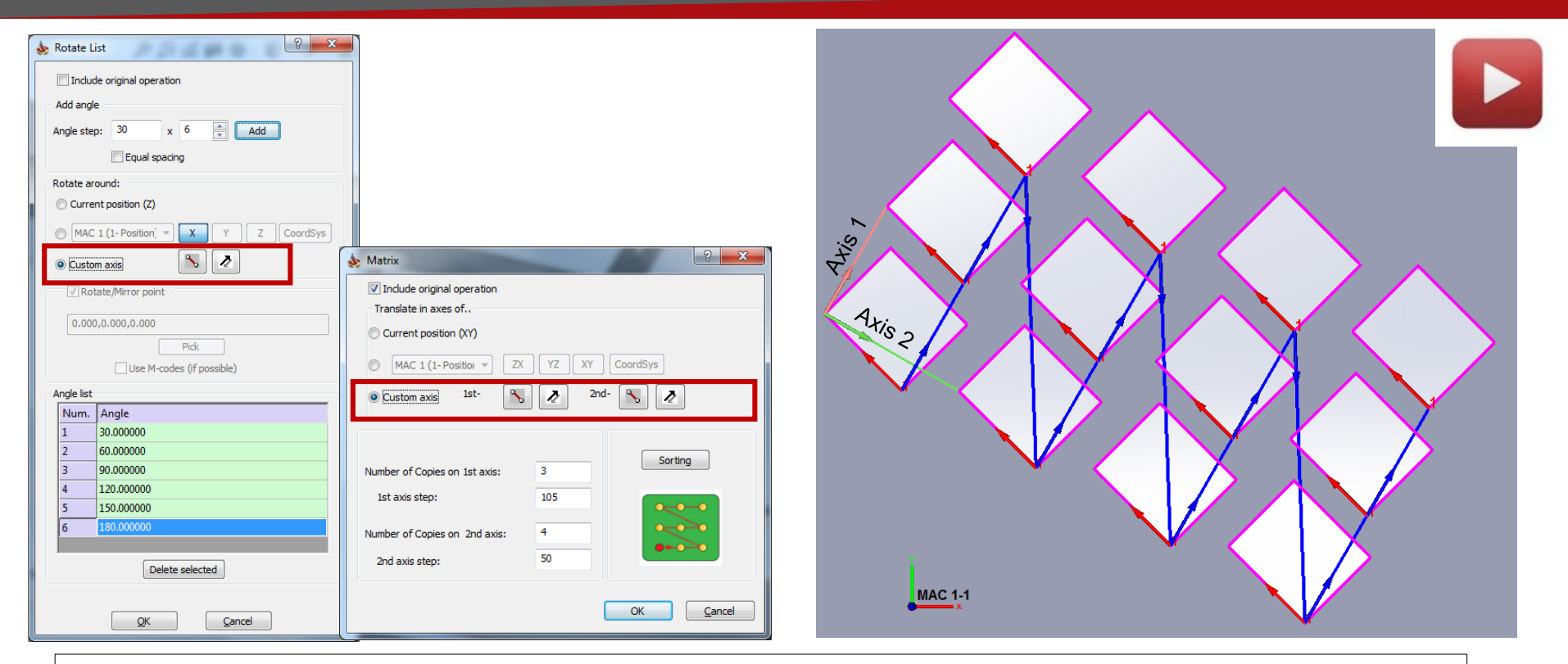

Use custom axes for definition of transformation directions

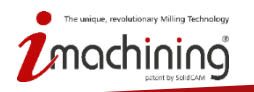

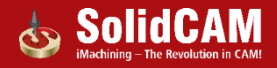

### Transform: Mirror

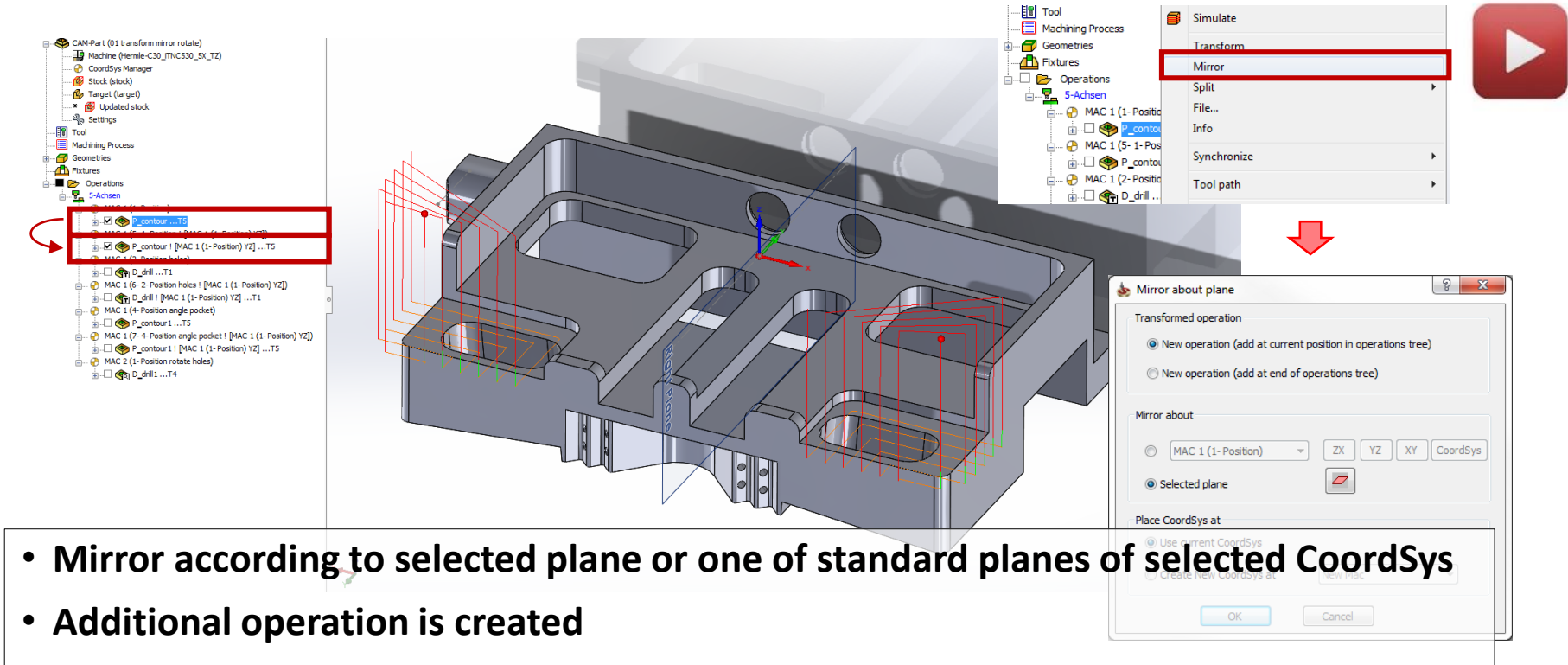

Keep cutting direction ( climb/conventional )

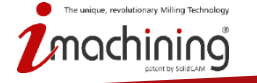

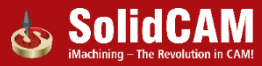

### Transform: Mirror

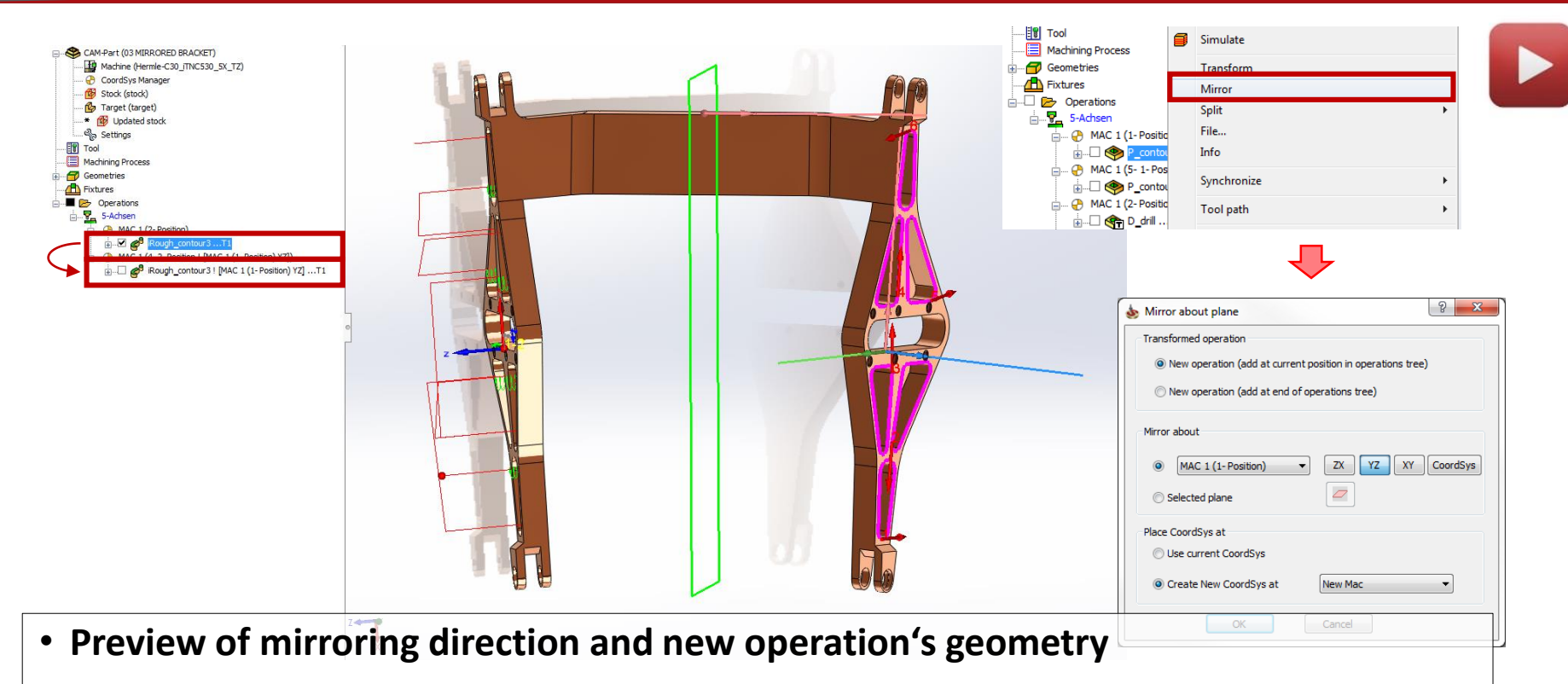

Additional CoordSys can be created if necessary

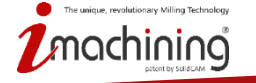

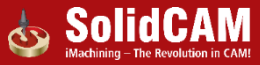

#### Transform: Equal spacing in Rotate transformation

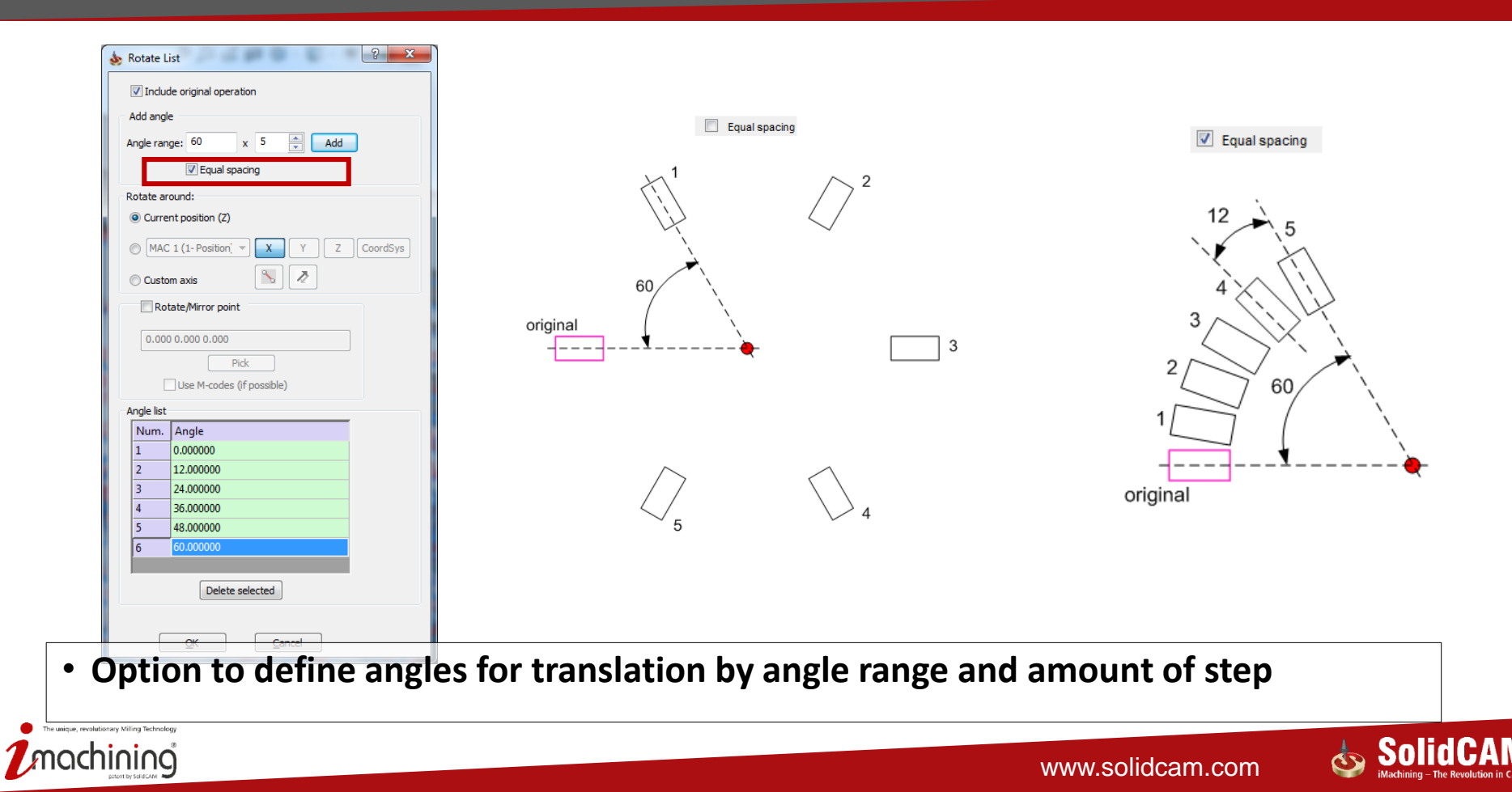

### Transform: Pick matrix step from the model

| MAC 1.1 |
|---------|
|         |

 Pick the point where the start of first chain of the transformed operation's geometry should be → it is taken as a step in Matrix transformation

:hining

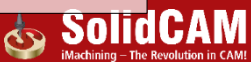

### Hole Wizard

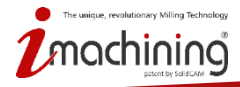

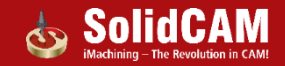

### Hole Wizard: Separate folder

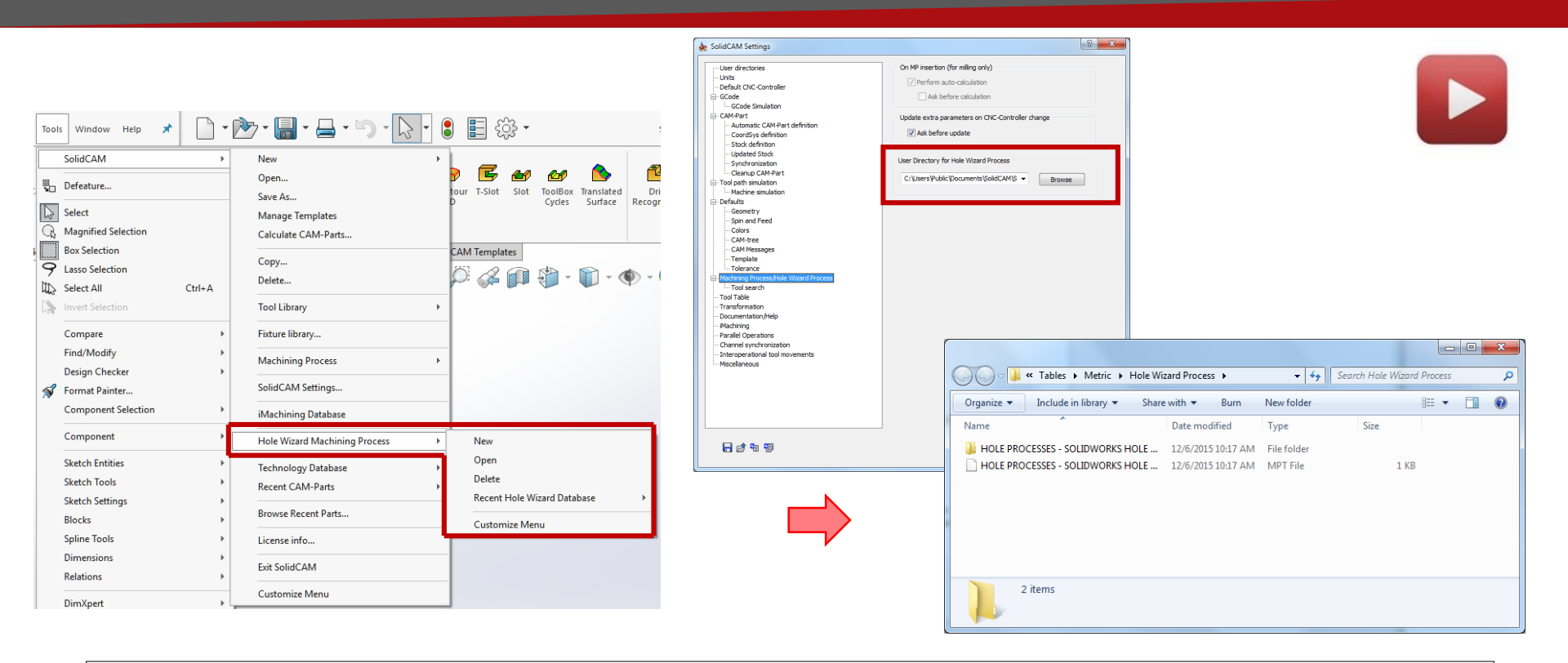

Separate folder for Hole Wizard Machining Process files

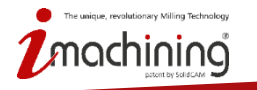

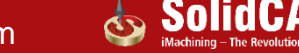

### Hole Wizard: Customization

| nining Process list             |                                        | MP Picture            | Current expression set           | Used parameters                                             |                                         |
|---------------------------------|----------------------------------------|-----------------------|----------------------------------|-------------------------------------------------------------|-----------------------------------------|
|                                 | Type                                   |                       | Line.                            | Parameter Expression                                        |                                         |
| Tanned Holes                    | Tapped Holes                           |                       |                                  | Tapped Holes                                                |                                         |
| Counterboro Holes               | CounterPar                             |                       | Operations [Tapped Hole          | spot_drill_diameter     IF Spot_Drill_Chamfer_Diameter <= 5 | THAN 6 ELSE_IF Spot_Drill_Cha           |
| Counterpore Holes               | Countersiek                            |                       | tion 1<br>⊕                      | F Spot_Drill_Angle IF HW_NearCounterSinkAngle > 0 TH        | AN HW_NearCounterSinkAngle E.           |
|                                 | Countersink                            |                       | Tool 2                           | F Spot_Drill_Arber_Diameter spot_drill_diameter             |                                         |
| simple holes                    | Simple Holes                           |                       | 🖬 😍 Tap Drilling                 | V Spot_Drill_TL IF Spot_Drill_Diameter <= 10 THAN S         | pot_Drill_Diameter*14 ELSE_IF S.        |
|                                 |                                        |                       |                                  | Spot_Drill_OHL     IF Spot_Drill_Diameter <= 10 THAN S      | pot_Drill_Diameter*10 ELSE_IF S.        |
|                                 |                                        |                       | tapping                          | Spot_Dril_SL     IF Spot_Dril_Dlameter <= 10 THAN S     No  | Hole Wizard Parameters                  |
|                                 |                                        | 1                     |                                  | ۲ III                                                       |                                         |
|                                 |                                        | December MD Diet and  |                                  | Unused parameters                                           | Z_Level_HoleDiameter_upper_Z            |
|                                 |                                        | Browse MP Pictures    | • • • • • • • •                  |                                                             | Z_Level_HoleDiameter_lower_Z            |
|                                 |                                        | Type                  | Operation templates Default Sets | Parameter Expression Result value                           | Z_Level_MidCounterSinkDiameter_upper_Z  |
|                                 |                                        | Tapped Holes          |                                  | Tap_Drill_Peck_Depth Tap_Drill_Diameter*.3                  | Z_Level_MidCounterSinkDiameter_lower_Z  |
|                                 |                                        | rapped noies          | MP Picture                       |                                                             | Z_Level_NearCounterSinkDiameter_upper_Z |
|                                 |                                        |                       |                                  |                                                             | Z_Level_NearCounterSinkDiameter_lower_Z |
|                                 |                                        | Description           |                                  | Add new parameter                                           | 7 Level ThruHoleDiameter Jower 7        |
|                                 |                                        |                       |                                  | Type: 🖉 Float 👻                                             | Z_Level_FarCounterSinkDiameter_upper_Z  |
|                                 |                                        |                       |                                  | Name:                                                       | Z Level FarCounterSinkDiameter lower Z  |
| ' 🗐 🔂 💎   🗶                     |                                        |                       |                                  |                                                             | Z Level TapDrillDiameter upper Z        |
|                                 |                                        |                       |                                  |                                                             | Z_Level_TapDrillDiameter_lower_Z        |
|                                 |                                        | Add Machine Save Evit |                                  |                                                             | Z_Level_ThruTapDrillDiameter_upper_Z    |
|                                 |                                        |                       |                                  | Expressions Save Save & Exit Exit                           | Z_Level_ThruTapDrillDiameter_lower_Z    |
|                                 |                                        |                       |                                  |                                                             | HW_holeDiam                             |
|                                 |                                        |                       |                                  |                                                             | HW_counterboreDiam                      |
|                                 |                                        |                       |                                  |                                                             | HW_counterboreDepth                     |
|                                 |                                        |                       |                                  |                                                             | HW_holeDepth                            |
| · Now Actions                   | Iroardar a                             | any out nos           | ta) addad ta th                  | a tabla of                                                  | HW_counterSinkDiam                      |
| <ul> <li>New Actions</li> </ul> | (reorder, c                            | opy, cut, pas         | ie) added io in                  |                                                             | HW_counterSinkAngle                     |
|                                 |                                        | 1 11 11               | •                                |                                                             | HW_InruHoleDepth                        |
| Machining Pr                    | CCCCCCCCCCCCCCCCCCCCCCCCCCCCCCCCCCCCCC |                       |                                  |                                                             | 7 Lovel CounterPereDiameter upper 7     |
| i viaci i i i i i i             | 0003303                                |                       |                                  |                                                             | Z_Level_CounterBoreDiameter_lower_Z     |
|                                 |                                        |                       |                                  |                                                             | 7 Level CounterSinkDiameter upper 7     |
|                                 |                                        |                       |                                  |                                                             | Z Level CounterSinkDiameter lower 7     |
| , ivpe of noies                 | s tuters the                           | list of availa        | die Hole wizar                   | o parameters.                                               | 7 Level HeadClearance Upper 7           |
|                                 |                                        |                       |                                  |                                                             |                                         |

ichining

### Hole Wizard: Enhanced User Interface

| \$ | Machining Process Table Manager |              | ? ×                       |   |                              |                                                                                          |
|----|---------------------------------|--------------|---------------------------|---|------------------------------|------------------------------------------------------------------------------------------|
|    | nachining Freezo Int            |              | MP Picture                | 1 | b Define Hole Wizard data    | 2 ×                                                                                      |
|    | Name                            | Туре         |                           |   |                              | щ <b>і</b> -                                                                             |
|    | Tapped Holes                    | Tapped Holes |                           |   | The Database: HOLE PROCESSE  | S - SOLIDWORKS HOLE WI                                                                   |
|    | Counterbore Holes               | CounterBor   |                           |   | HOLE PROCESS                 | ES - SOLIDWORKS HOLE WIZARD - METRIC                                                     |
| L  | Countersink Holes               | Countersink  |                           |   | CoordSys MAC 1 (1- Position) | •                                                                                        |
|    | Simple Holes                    | Simple Holes |                           |   |                              |                                                                                          |
| L  |                                 |              |                           |   | Tapped Holes                 | 1: Spot Drill<br>2: Pre-Tap Drill<br>3: Tap                                              |
|    |                                 |              | Browse MP Pictures        |   | Counterbore Holes            | 1: Spot Drill2: Drill3: End Mill4: Spot Drill (Mid Chamfer)5; Chamfer Mill (Top Chamfer) |
|    |                                 |              | Type<br>Tapped Holes      |   | Countersink Holes            | 1: Spot Drill<br>2: Drill                                                                |
|    |                                 |              | Description 1: Spot Drill |   | Simple Holes                 | 1: Spot Drill<br>2: Drill                                                                |
|    |                                 |              | 2: Pre-Tap Drill          |   |                              |                                                                                          |
|    |                                 |              | la con                    |   | Cancel                       |                                                                                          |
|    |                                 |              | Add Machine Save Exit     |   |                              |                                                                                          |
|    |                                 |              |                           | 1 |                              |                                                                                          |

- Combo box of Databases contains only DBs compatible with current machine ( = have the same Drilling cycles )
- Description is added in order to make selection of the Machining Process easier

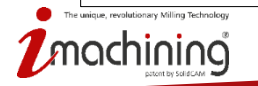

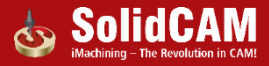

### Sim 5X & HSS

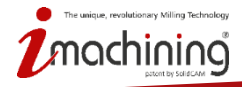

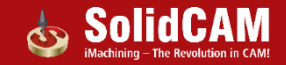

### **Incremental Clearance Plane**

| Regular Advanced                                                                                                    | ☑ Advanced              |
|----------------------------------------------------------------------------------------------------|-------------------------|
| Clearance area                                                                                                    | Levels                  |
| Type: Plane                                                                                                    | Retract distance 20     |
| ◯ In X                                                                                                    |                         |
| ◯ In Y                                                                                                    | Entry safety distance 2 |
| In Z                                                                                                    | Exit safety distance 2  |
| OUser-defined direction                                                                                                    |                         |
| $dX = \begin{bmatrix} 0 \\ dY \end{bmatrix} = \begin{bmatrix} 0 \\ dZ \end{bmatrix} = \begin{bmatrix} 1 \\ dZ \end{bmatrix}$ | Rapid retract           |
|                                                                                                    |                         |
| Plane height 25                                                                                                    |                         |
| Incremental height 150                                                                                                    |                         |
| <ul> <li>Traversing type for incremental height</li> </ul>                                                                   |                         |
| Step Direct                                                                                                    |                         |
|                                                                                                    |                         |
|                                                                                                    |                         |
|                                                                                                    |                         |

- Internal moves can now use an Incremental plane rather than Clearance plane
- Moves can be directly linked or linked through step

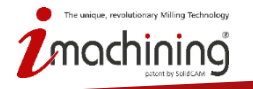

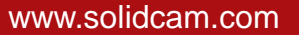

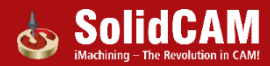

### **Tangential Extensions**

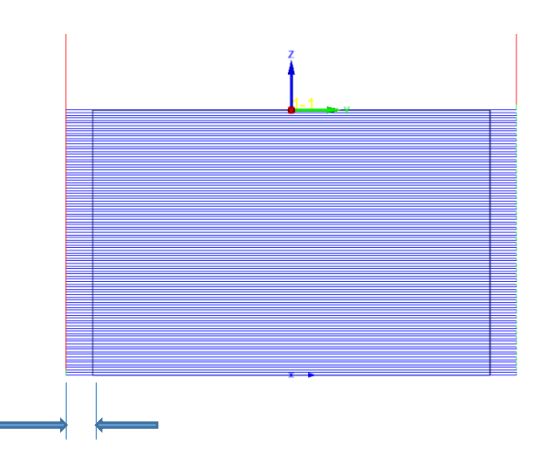

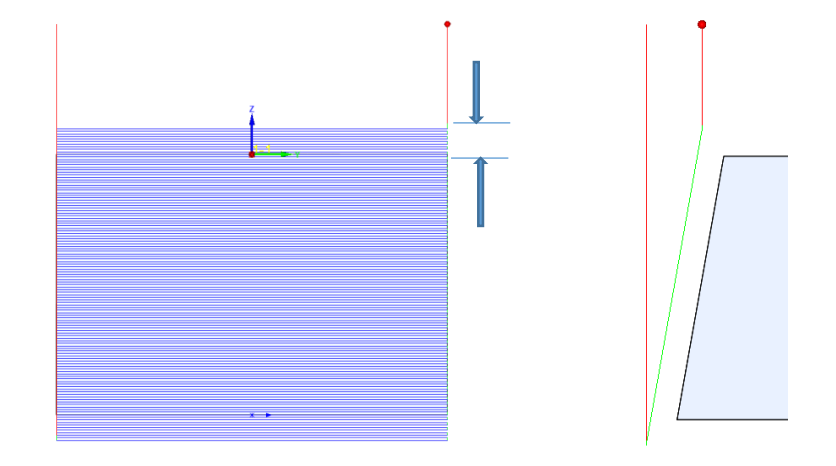

Extension in 2015 Along Cutting Direction New Extension in 2016 Across cutting direction

- Toolpath can now be extended in both directions
- No need to create physical extension of surfaces to extend toolpath

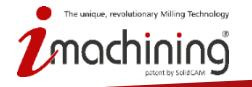

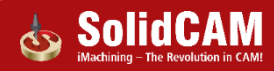

### Gouge Check – Retract Along Tool Plane

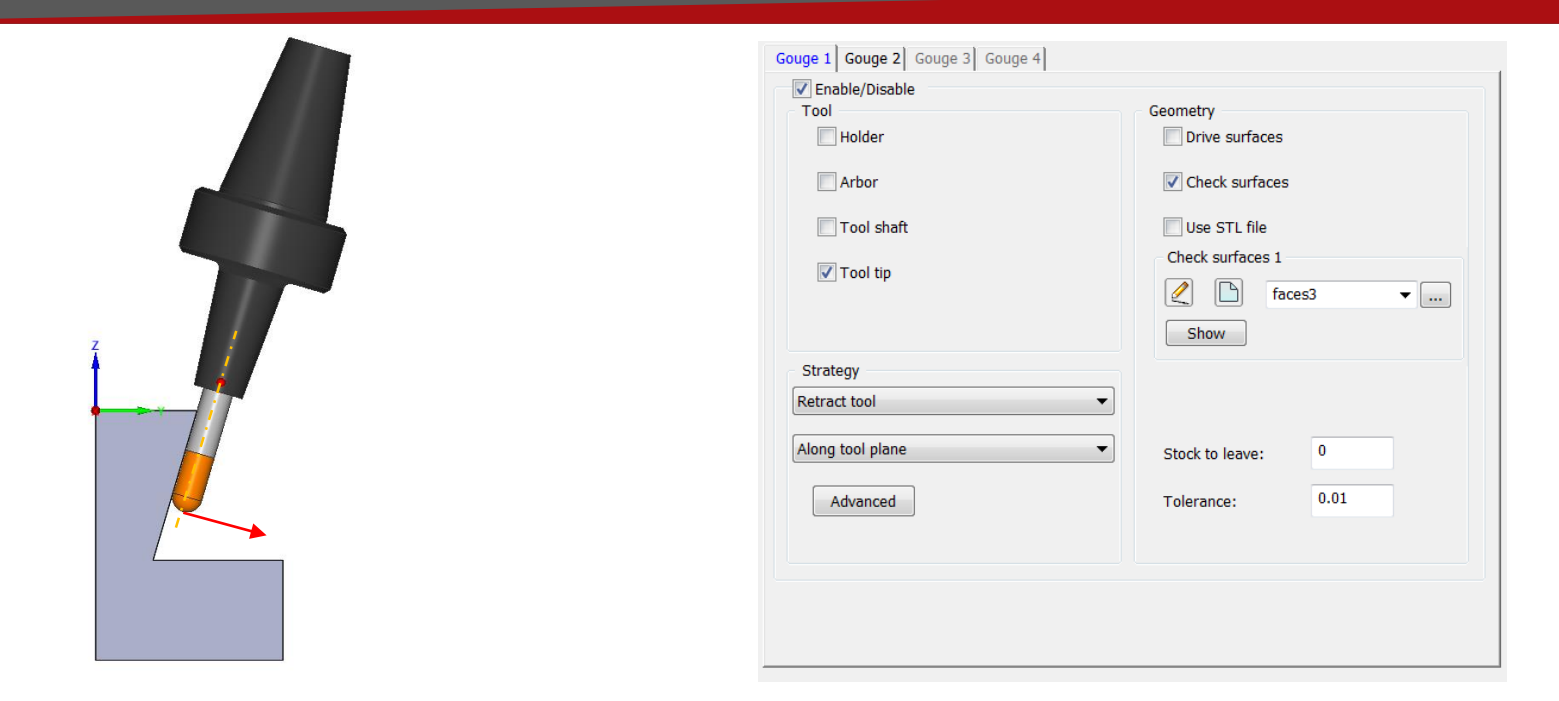

• New option to move tool away from Collision zone in a direction orthogonal to tool axis

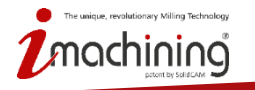

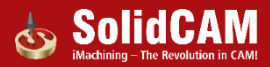

### Mirror Toolpath

|                         | 🗹 Advanced            |                                    | Toolpath mirroring                                                        |
|-------------------------|-----------------------|------------------------------------|---------------------------------------------------------------------------|
| Multi-passes            | Plunging              |                                    | Vuse toolpath mirroring<br>Orientation                                    |
| Depth cuts              | Morph pocket          |                                    | Axis/Direction User-defined  User-defined Base point X-Axis Y-Axis Y-Axis |
| Rotate&Translate        | Area roughing         | Toolpath mirroring                 | Z-Axis                                                                    |
| Stock definition        | Sorting               | Vientation  Axis/Direction  Y-Axis |                                                                           |
| Mirror                  |                       | Base point                         |                                                                           |
| Links between passes    | Don't use Lead-In/Out |                                    | OK Cancel                                                                 |
| Large Clearance area 💌  | Don't use Lead-In/Out |                                    | -                                                                         |
| Small move as value: 10 |                       |                                    |                                                                           |
|                         |                       |                                    |                                                                           |
|                         |                       | OK Cancel                          |                                                                           |

#### • New option to mirror HSS & SIM5X toolpath around any selected axis

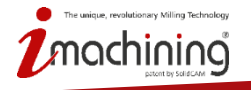

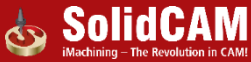

### Max Step Angle – Rotation Axis

 When rotary or tilting is bigger than the max angle defined here, new points are added in between, in order to ensure that max angle is respected both for tilt angle and rotary angle

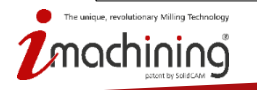

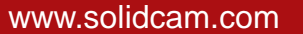

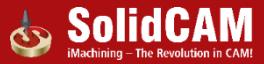

## Sim 5X - Multiblade Machining

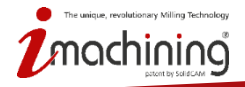

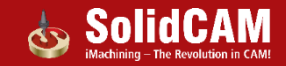

### Blade Finishing - Swarf

| Blade finishing MEL_B_f_foces3  MEL_B_f_foces3 MEL_B_f_foces3 MEL_                                                                                                    | echnology                                                                                                    | Operation name:                                                                                                    | Template           |       |
|----------------------------------------------------------------------------------------------------|----------------------------------------------------------------------------------------------------|----------------------------------------------------------------------------------------------------|--------------------|-------|
| CoordSys<br>CoordSys<br>Tool<br>Tool parameters<br>Tool park parameters<br>Tool parks control<br>Unix<br>Coorge check<br>Clearance data<br>Stock and Theoremethub and Shroud<br>Shroud<br>Tool parks to Shoud<br>Margh between Hub and Shroud<br>Shroud<br>Show<br>Hub<br>Hub<br>For Betug 2<br>Hub<br>For Betug 2<br>Show<br>Show | Blade finishing 🔹                                                                                                    | MBL_B_F_faces3                                                                                                    | <b>a</b>           | 🗉 🖳 🍢 |
| III     Image: Stock to leave on:     0       Show     Show     Stock to leave on:     0       Shroud     Image: Stock to leave on:     0       Show     Stock to leave on:     0                                                                                                    | CoordSys  Constay Tool add part parameters Tool add part parameters Tool add part part part part part part part part | Strategy<br>Morph between Hub and Shroud<br>Parallel to Shroud<br>Morph between Hub and Shroud<br>Morph between Hub and Shroud<br>WARF<br>Who have the shrout shrout shr | Stock to leave on: | 0     |
| Shroud<br>Shroud<br>Show<br>Show                                                                                                    |                                                                                                    | faces1                                                                                                    | Stock to leave on: | 0     |
|                                                                                                    |                                                                                                    | Shroud<br>faces2 •<br>Show                                                                                                    | Start offset:      | 0     |

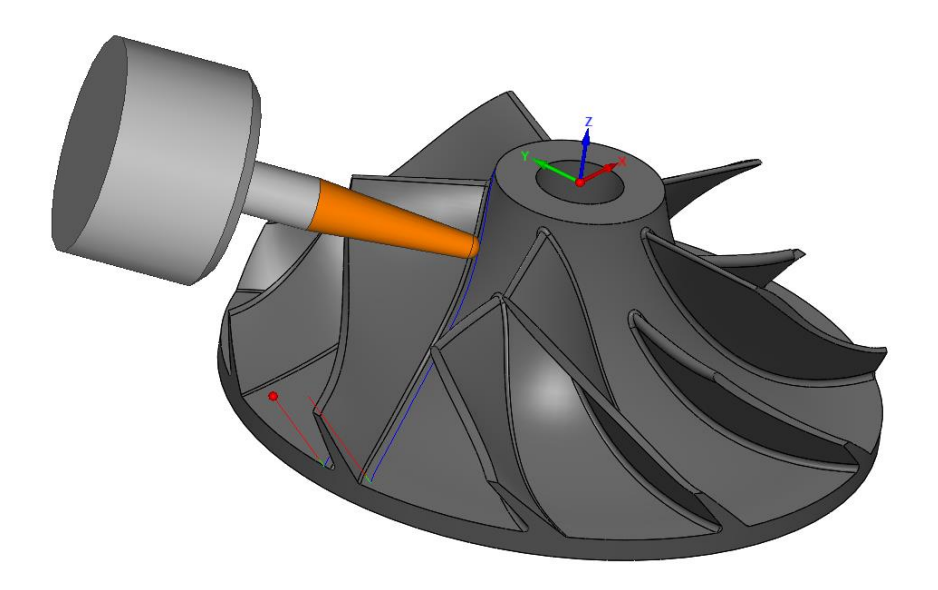

- This strategy applies flank milling to finish the blade with a single cut
- Basic gouge check options are available to avoid gouging

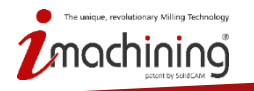

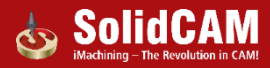

### Sim 5X - SWARF

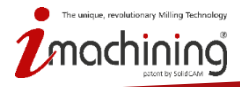

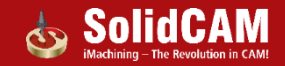

### Gouge Checking

| SWARF Machining                                                                                                    | 121                                                                                                    |                                                                | 9 X              | SWARF Machining                                                                                                    | P.                                                                                                    | 2-2 <b>0</b> 0 0 <b>0 1 1 1</b>                                                                                                    | 2        |
|----------------------------------------------------------------------------------------------------|----------------------------------------------------------------------------------------------------|----------------------------------------------------------------|------------------|----------------------------------------------------------------------------------------------------|----------------------------------------------------------------------------------------------------|----------------------------------------------------------------------------------------------------|----------|
| Technology                                                                                                    | Operation name:                                                                                                    | Template                                                       |                  | Technology                                                                                                    | Operation name:                                                                                                    | Template                                                                                                    | _        |
| SWARF                                                                                                    | SWRF_faces4                                                                                                    | <b>a</b>                                                       | 🗉 🏨 🏷            | SWARF                                                                                                    | SWRF_faces4                                                                                                    | -                                                                                                    | 🔲 🌉 🎝    |
| CoordSys     Geometry     Geometry     Levels     Tool ass control     Tool ass control     Tool ass control     Misc perfault Lead-In/Out     Goouge check     Roughing and More     Misc parameters     Misc parameters     For debug     For debug 2 | Degouging         Guide curves only           Collision         Degouge           Gouge allowance:         0.0           Excess material allowance:         0.0           Avoid by relinking         0.0 | Check surfaces  Check surfaces  Check surfaces  Check surfaces | ¥                | CoordSys     Geometry     Tool     Tool path parameters     Tool path parameters     Tool path path path path path path path path | Degouging<br>Check Guide curves or<br>Collision Swarf surfaces<br>Swarf & addition<br>Swarf & addition<br>Swarf & addition<br>Swarf & addition<br>Swarf & addition<br>Couge allowance:<br>Excess material allowance:<br>Avoid by relinking | hy to the surfaces to the surfaces to the surf | ¥        |
|                                                                                                    | Check - Check faces clearance: 0                                                                                                    | Show                                                           | · · · ·          |                                                                                                    | Check faces clearance:                                                                                                    | 0 Show                                                                                                    | <b>*</b> |
|                                                                                                    | Avoid by retracting                                                                                                    | Check surfaces                                                 |                  |                                                                                                    | Check                                                                                                    | Check surfaces                                                                                                    |          |
|                                                                                                    | Check -                                                                                                    | ✓                                                              | ▼                |                                                                                                    |                                                                                                    |                                                                                                    | ▼        |
|                                                                                                    | Check faces clearance : 0 Direction Along tool axis                                                                                                    | Show                                                           |                  |                                                                                                    | Check faces clearance: Direction Along tool axis                                                                                                    | 0 Show                                                                                                    |          |
| ₽ <b>₽</b>   <b>₽</b> " <b>₽</b>   <b> </b>                                                                                                    | 601 60®<br>600 600                                                                                                    |                                                                | <b>et et -</b> Ð | ₽ ₽ ₽ ₽                                                                                                    | 601 60%<br>600 600                                                                                                    |                                                                                                    | 6* 6* -2 |

- New option for gouge detection Guide curves checking only
- Gouge check GUI is simplified and logical

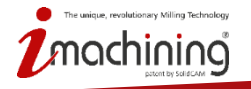

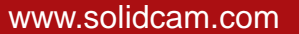

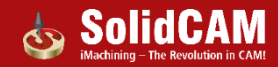

### MultiCuts – Follow Surface Topology

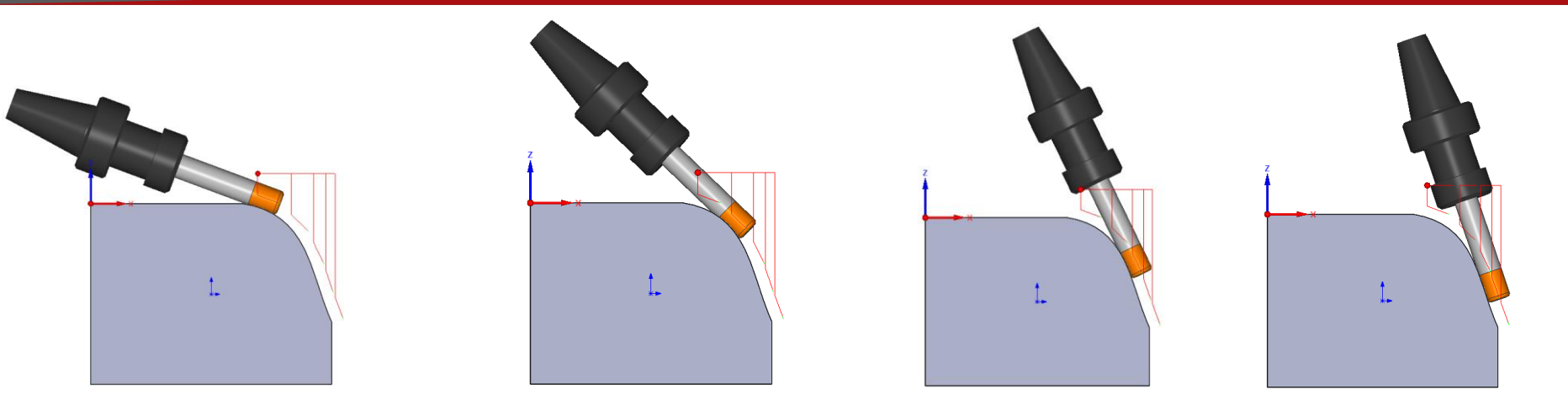

- The aim is to create multiple cuts that follow the actual curvature of the machining surfaces
- Main benefit will be the machining of convex shapes such as gear flanks or pressure sides from impeller blades.

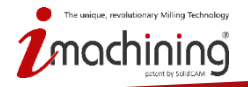

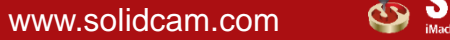

## Sim 5X - Port Machining

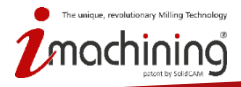

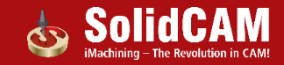

### Clearance Area – Autodetect

| Regular Advanced                         | ☑ Advanced          |
|------------------------------------------|---------------------|
| Clearance area                           | Levels              |
| Type: Cylinder Radius: 125               | Retract distance 10 |
| Parallel to X                            |                     |
| O Parallel to Y                          |                     |
| O Parallel to Z                          |                     |
| O Parallel to user-defined direction 🔊 🖉 |                     |
| dX= 0 dY= 0 dZ= 1                        |                     |
| Through point                            |                     |
| y72.397 y_ 8.637 792.082                 |                     |
|                                          |                     |
| Auto detect                              |                     |
| ✓ Direction                              |                     |
| Point (Through point)                    |                     |
|                                          |                     |

 Auto detect the direction of Cylinder Axis , Radius on cylinder & axis center point for easy definition of retracts

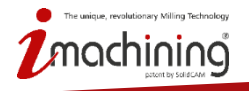

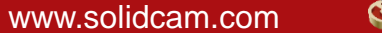

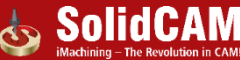

### Fillets during Retract

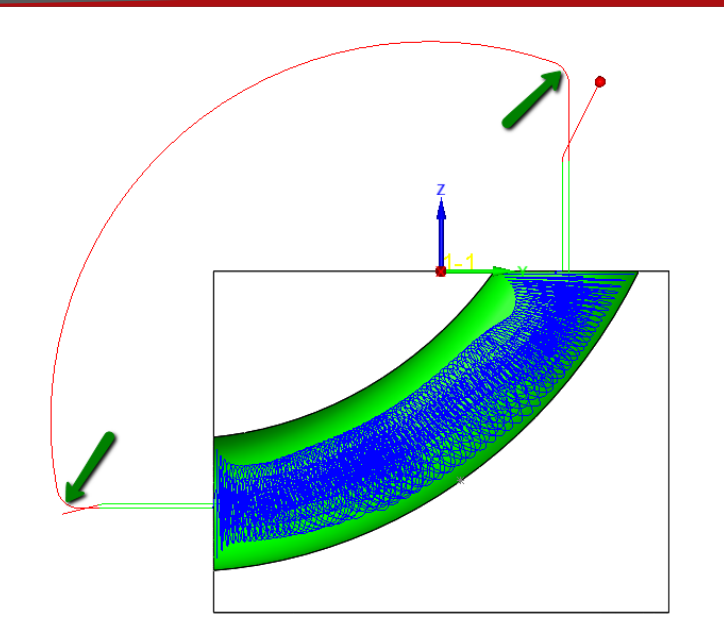

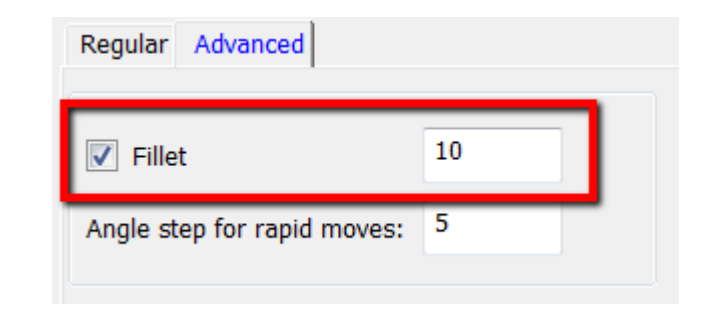

#### • Rounding of sharp corners in retracts for smooth machine movements

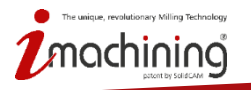

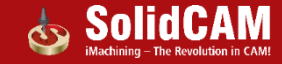

### Roll Over Edge

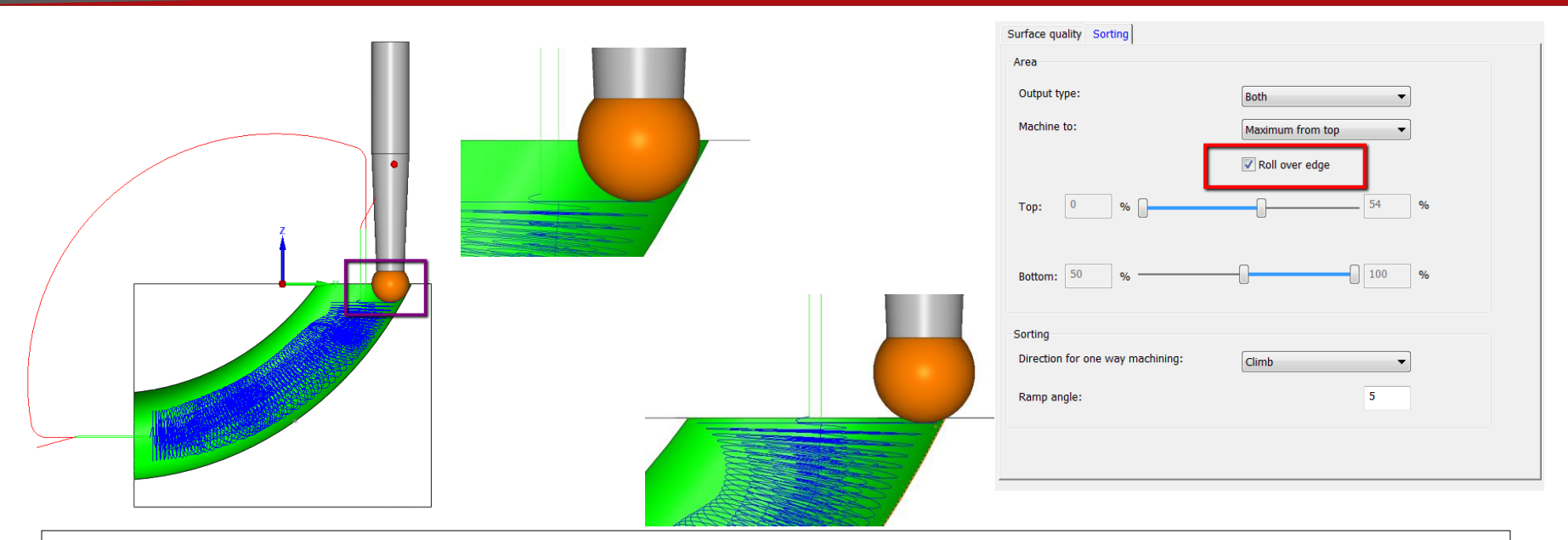

- Edge rolling will create a tool path extension such that the tool approaches and enters the port smooth and gradual
- The flute cuts out material step by step from the tip and is not in full contact with the material on full diameter

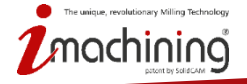

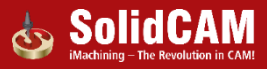

# MultiAxis Roughing

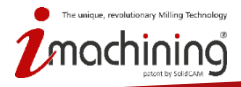

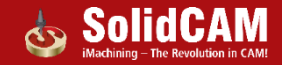

### MultiAxis Roughing – Rest Rough

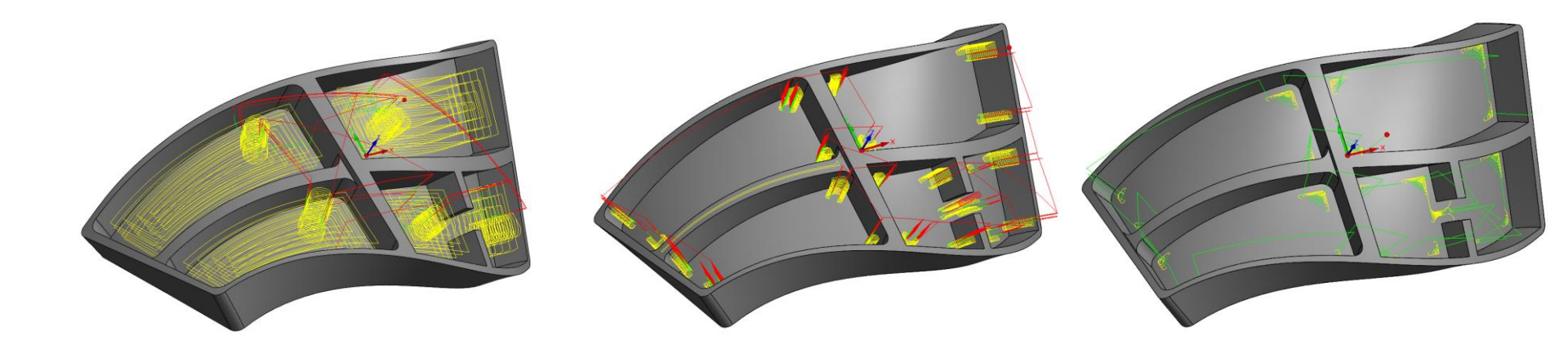

- This option calculates a tool path that will remove all the non-machined areas left by previous large roughing tool
- The rest roughing tool path is based on previous roughing tool diameter, radius and offset

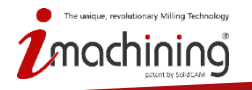

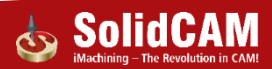

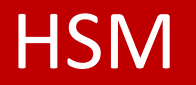

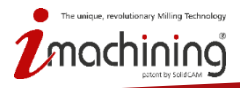

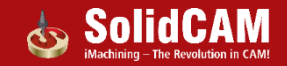

### **Overlap Passes**

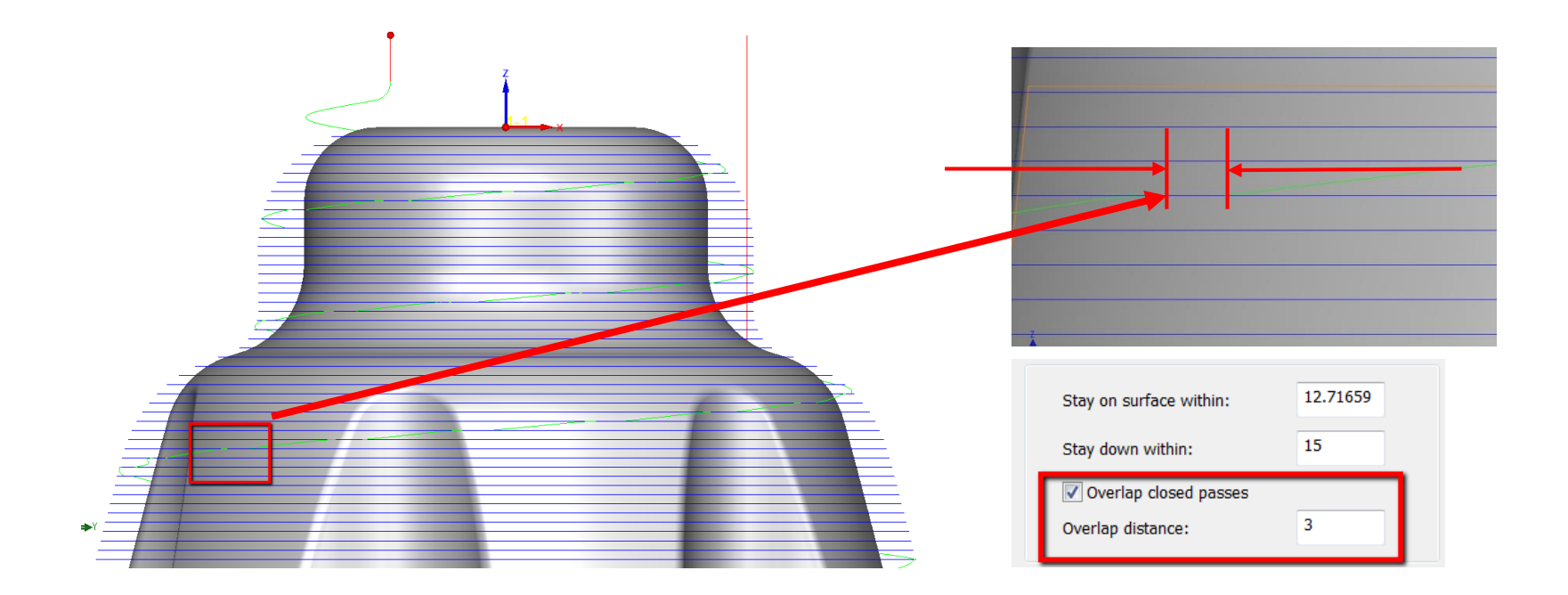

• New parameter added to give a better quality finish as the entry and exit moves of individual passes are never coincident

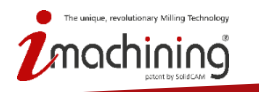

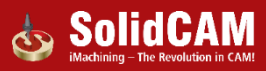

### **Axial Overthickness**

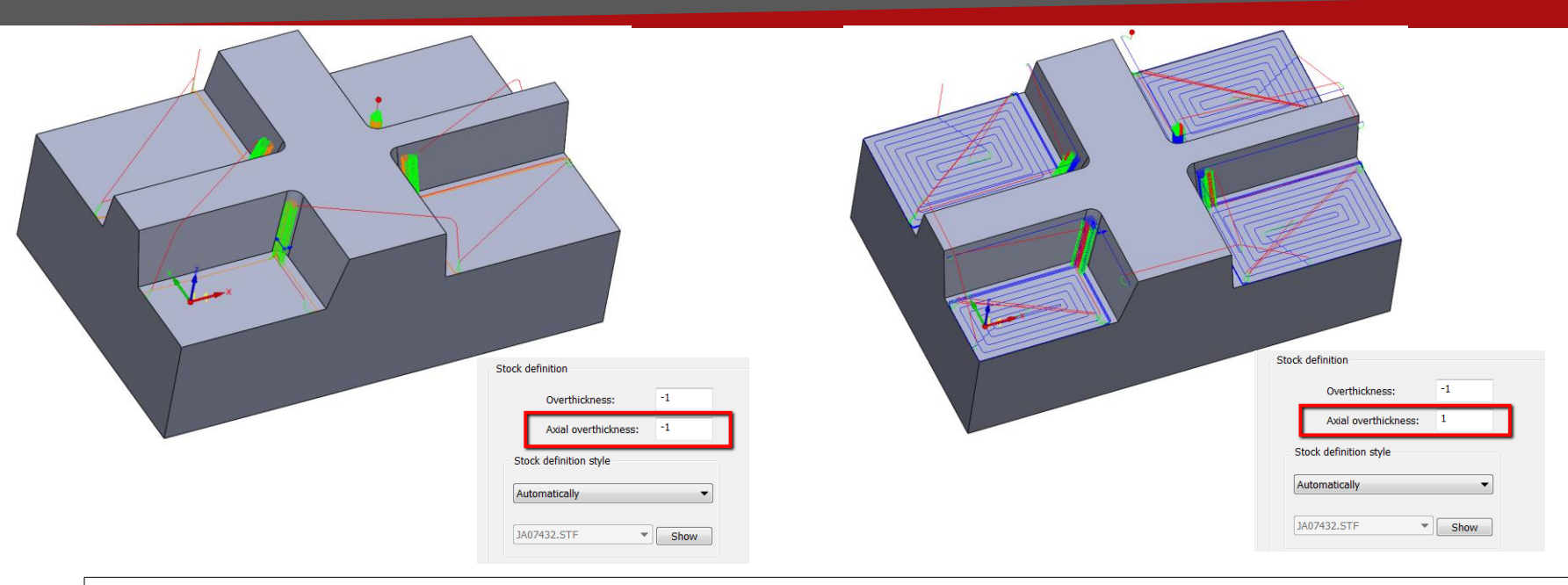

• Axial overthickness is an additional Vertical thickness added to the model. A negative value will cause the system only to preserve passes that are below the surfaces or stock model by the specified amount, while a positive value will select all passes that are within the specified distance from the surfaces or stock model.

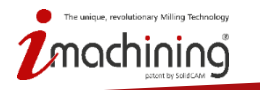

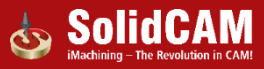

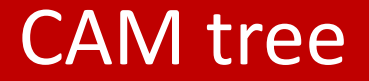

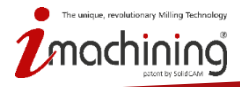

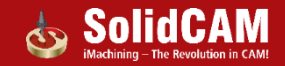

### CAM tree: Show machining time

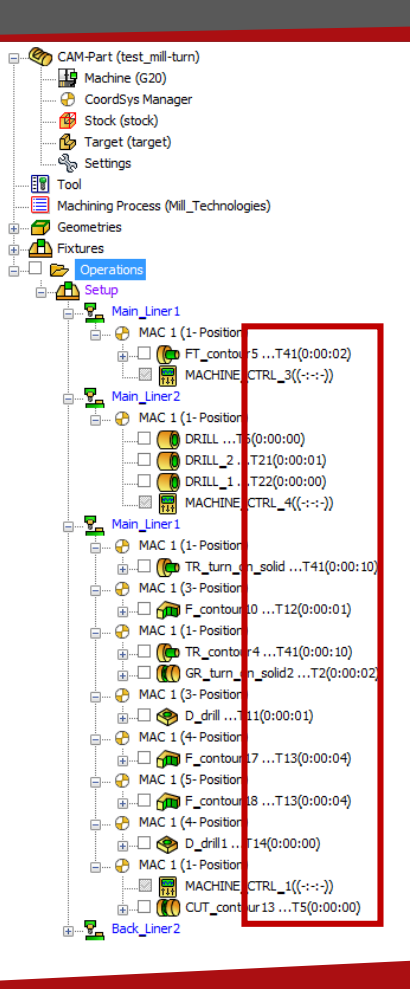

unique, revolutionary Milling Technology

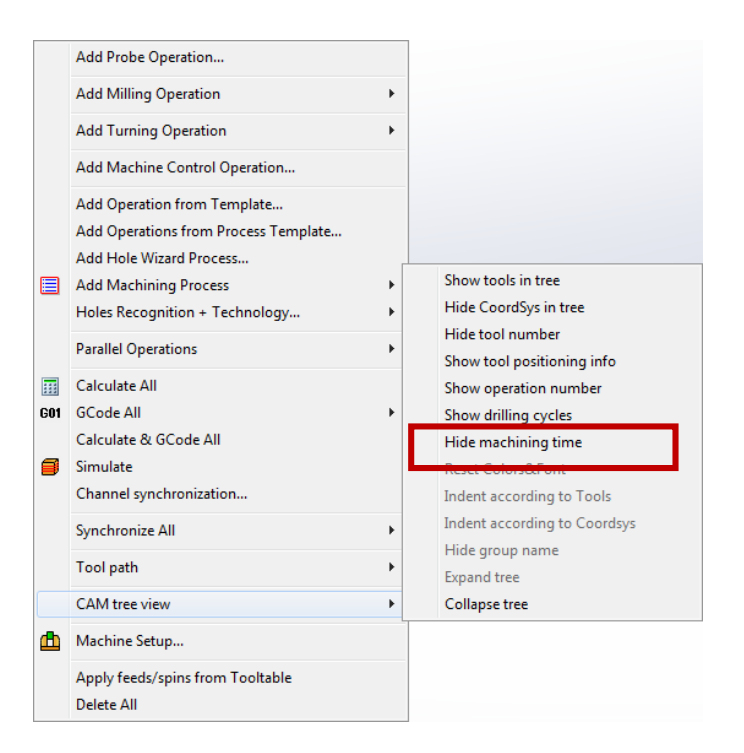

#### Show machining time in CAM tree

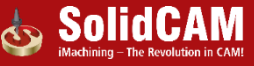

### CAM tree: Show information about compensation usage

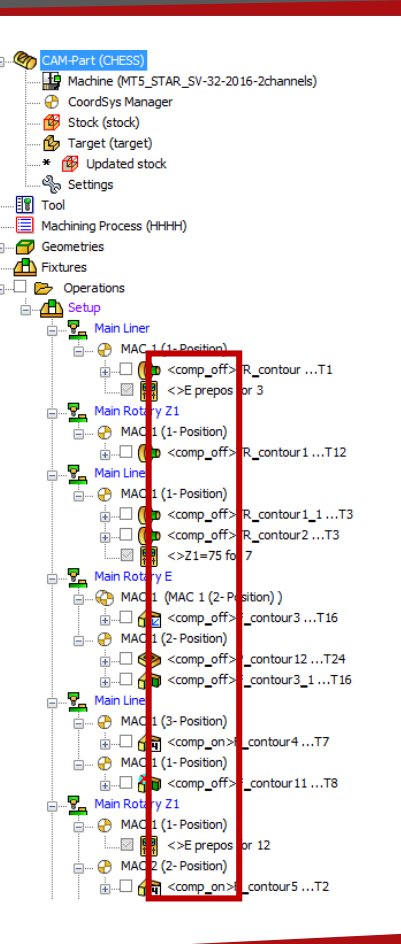

unique, revolutionary Milling Technology

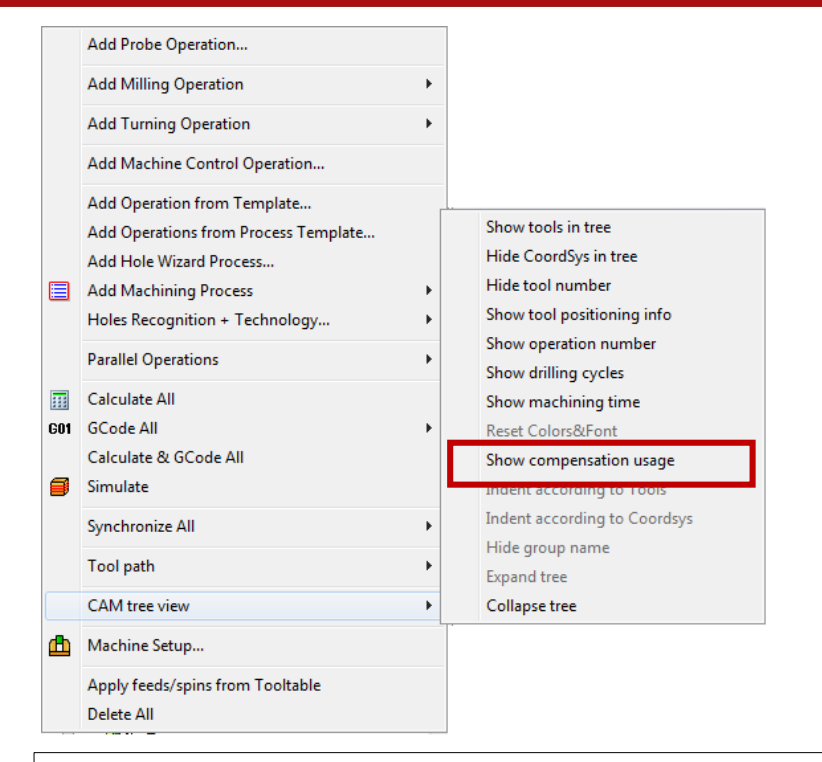

# Show indicator whether compensation is used in the operation or not

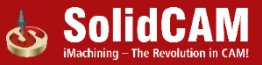

### CAM tree: Change Submachine from the CAM-tree

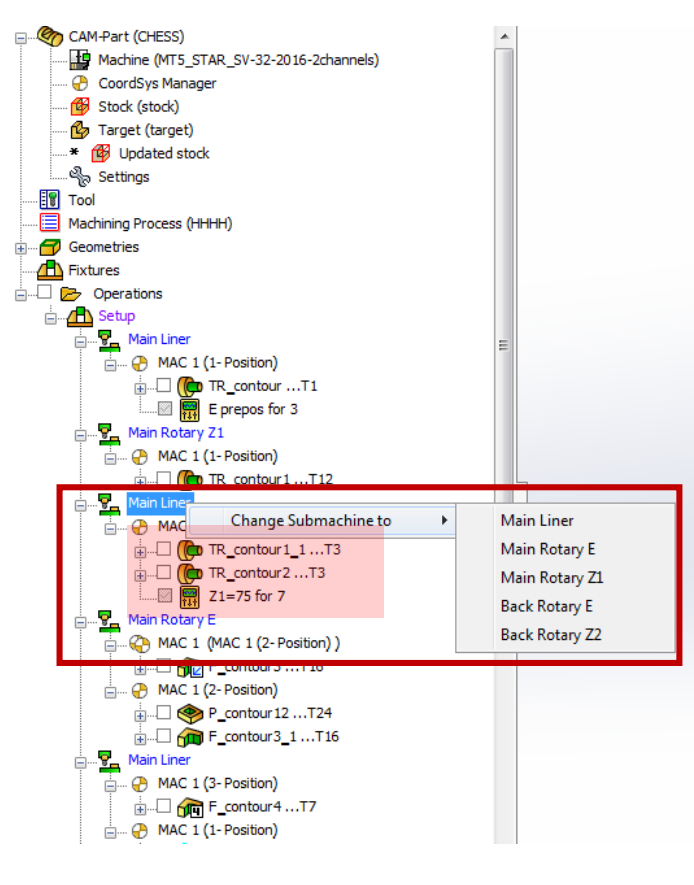

Right click on the submachine item in the CAM tree allows to change submachine in all operation between selected submachine and the next one in the CAM tree

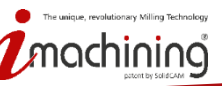

www.solidcam.com 💿 🔊

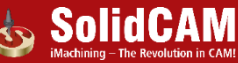

### CAM tree: Show updated stock

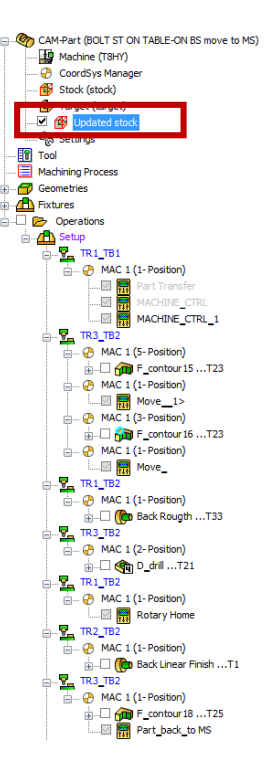

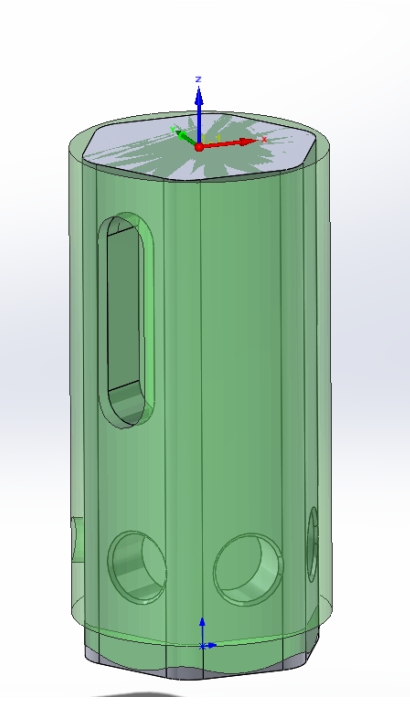

- Option to see rest material left after the last operation during new operations definition.
- Preview in CAD area
- Color and transparency are taken from Host CAD simulation settings

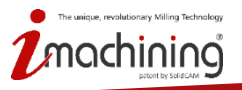

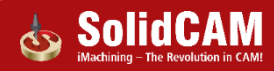
#### CAM tree: Rename CoordSys

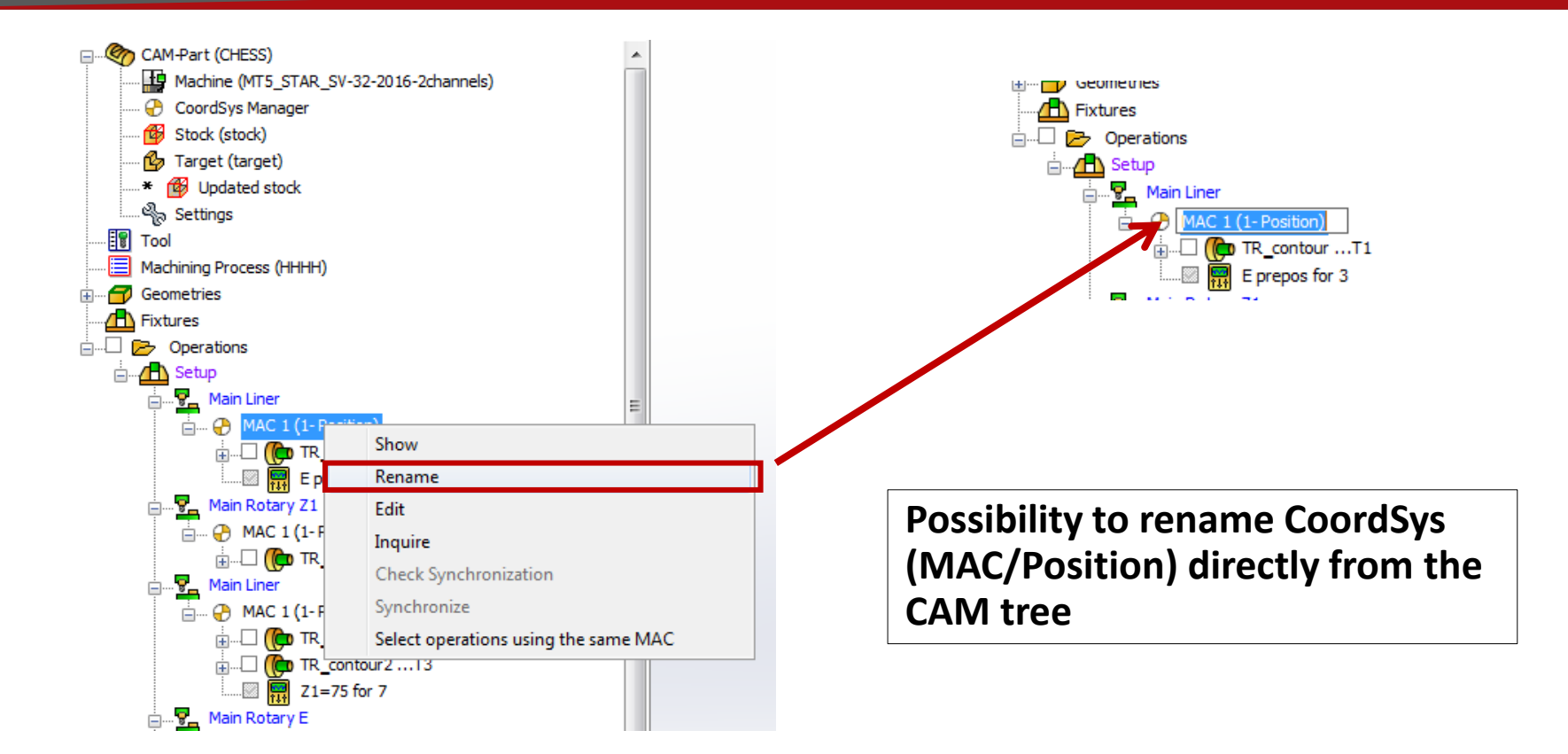

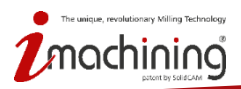

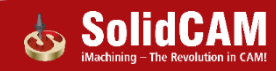

#### CAM tree: Open Current CAM-Part folder

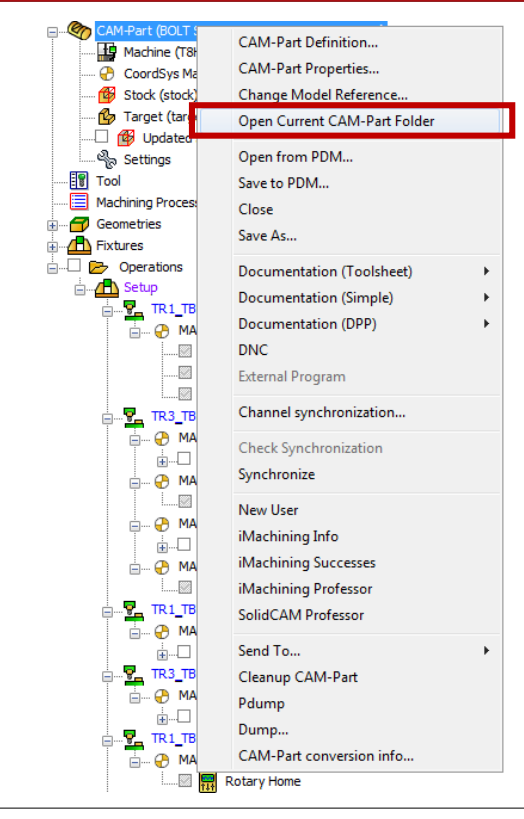

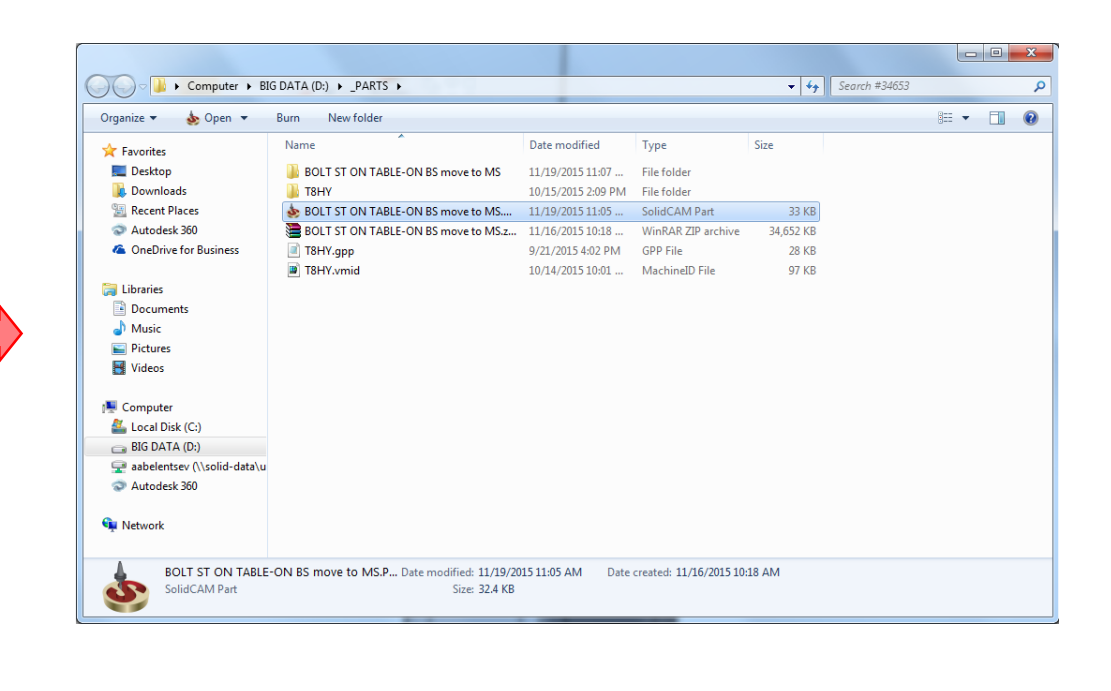

#### Reach the folder containing the current CAM-Part with a single click

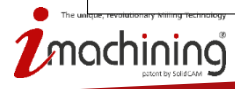

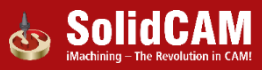

## What's New in SolidCAM 2016

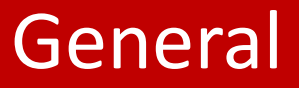

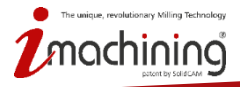

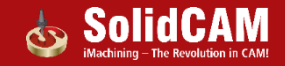

### Integration: More SolidWorks-integrated dialogs

| 💩 New Milling P                                      | art                               | ? ×    |  |  |  |  |  |  |  |
|------------------------------------------------------|-----------------------------------|--------|--|--|--|--|--|--|--|
| Create CAM-Pa                                        | Create CAM-Part                   |        |  |  |  |  |  |  |  |
| CAM-Part/Mode<br>CAM-Part<br>CAM-Part n<br>I Use Mod | I<br>ame: GHD-7896-LR             |        |  |  |  |  |  |  |  |
| Directory:                                           | D:\_eSUPPORT\VNH-560051\Wew folde | Browse |  |  |  |  |  |  |  |
| Model name:                                          | D:\_eSUPPORT\VNH-560051\New folde | Browse |  |  |  |  |  |  |  |
| Units                                                | Metric     OK     Cancel          |        |  |  |  |  |  |  |  |

| New Milling Part  Create CAM-Part  External (SolidCAM project *.PRT/*.P  Internal (Inside SolidWorks Part  Internal (Inside SolidWorks Part  GHJ-5891.001-D  Directory: | RZ)    |
|----------------------------------------------------------------------------------------------------|--------|
| Create CAM-Part  External (SolidCAM project *.PRT/*.P  Internal (Inside SolidWorks Part                                                                                 | RZ)    |
| Create CAM-Part                                                                                                    | RZ)    |
| External (SolidCAM project *.PRT/*.P     Internal (Inside SolidWorks Part     *.SLDPRT/*.SLDASM)  CAM-Part name:     GHJ-5891.001-D  Directory:                         | RZ)    |
| Internal (Inside SolidWorks Part     *.SLDPRT/*.SLDASM)  CAM-Part name: GHJ-5891.001-D  Directory:                                                                      |        |
| CAM-Part name:<br>GHJ-5891.001-D<br>Directory:                                                                                                    |        |
| GHJ-5891.001-D                                                                                                    |        |
| Directory:                                                                                                    |        |
| Directory:                                                                                                    |        |
|                                                                                                    |        |
| D:\_eSUPPORT\VNH-560051\New fold                                                                                                    | Browse |
| Use Model file directory                                                                                                    |        |
| Units                                                                                                    |        |
| Metric                                                                                                    |        |
| 🔘 Inch                                                                                                    |        |

#### Dialogs integrated in SolidWorks Feature manager:

- New CAM-part
- CoordSys Definition

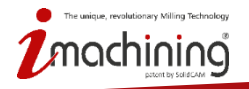

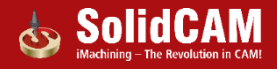

#### CAM-Part Definition: Program Numbers in Table format

| ٩     | Milling Part Data | : GEOMETR | IES        | 0 | 0 |
|-------|-------------------|-----------|------------|---|---|
| ~     | ×                 |           |            |   |   |
| CNC   | Machine           |           |            | ^ | - |
|       | gMilling_Haas_S   | S_3x      | •          | • |   |
| Defin | ie                |           |            | ^ |   |
|       | $\checkmark$      | CoordSy   | /5         |   |   |
|       | $\checkmark$      | Stock     |            |   |   |
|       | $\checkmark$      | Target    |            |   |   |
| Part  | settings          | Settings  | ]          | ^ |   |
| Prog  | ram numbers       |           |            | ^ |   |
|       | Channel           | Program   | Subroutine |   |   |
|       | Program num       | 1000      | 2          |   | Е |
|       |                   |           |            |   |   |
|       |                   |           |            |   |   |
|       | 4                 |           |            |   |   |
|       |                   |           | ,          |   |   |

Program Numbers shown in a table view to support single and multi-channel machines.

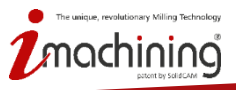

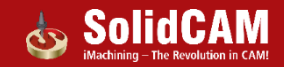

## Milling operations: Calculate with related operations

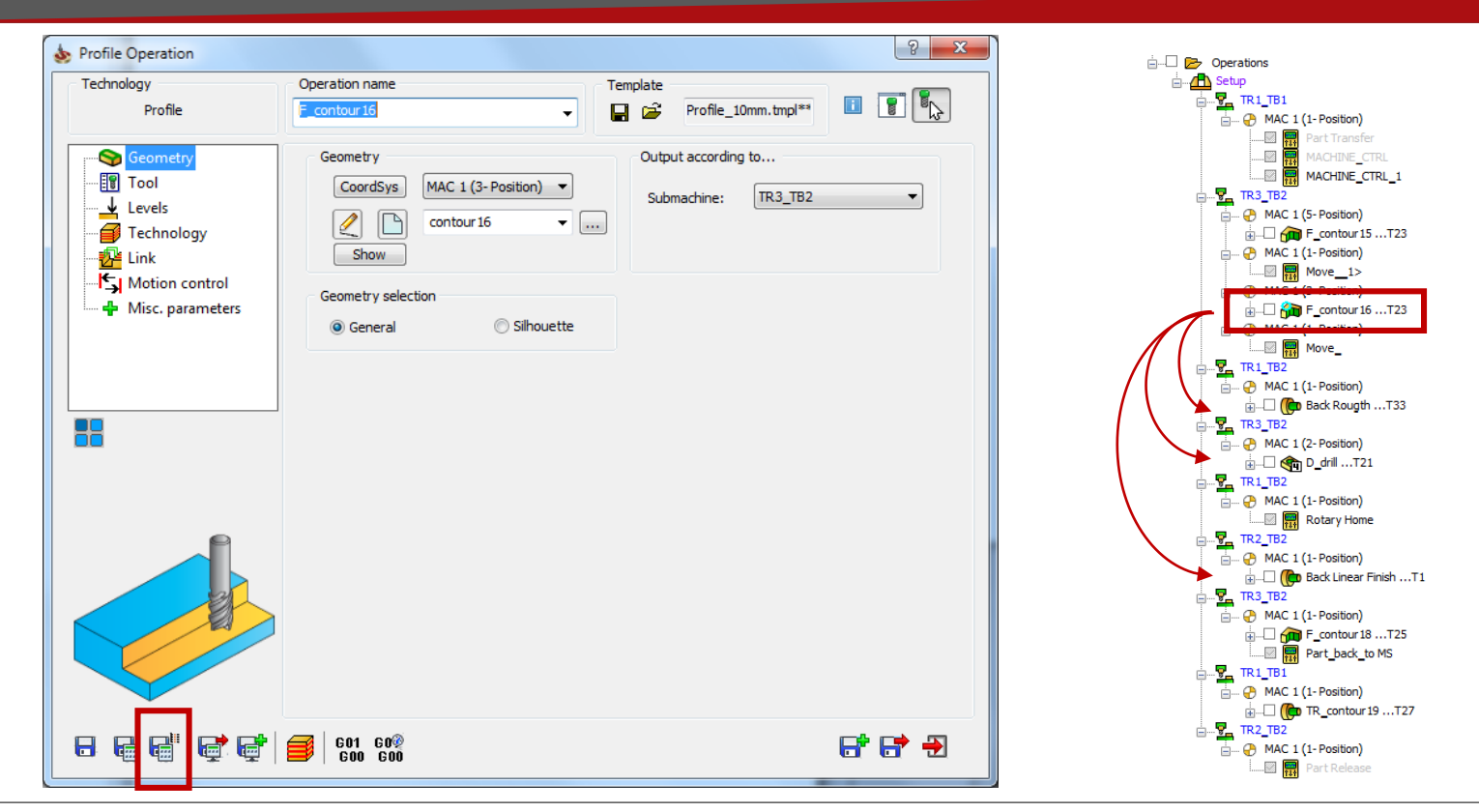

Option to calculate current operation and all following dependant ones

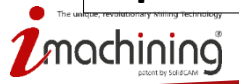

www.solidcam.com

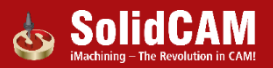

#### Operations: Save & Exit button

| b Turning Operation                                                                           | ନ<br>ଅନ୍ୟ                                                                                                    |
|-----------------------------------------------------------------------------------------------|----------------------------------------------------------------------------------------------------|
| Technology<br>Turning                                                                         | Operation name<br>TR_contour                                                                                                    |
| Geometry<br>- 17 Tool<br>- 12 Levels<br>- 12 Technology<br>- 12 Link<br>- 14 Misc. parameters | Geometry       Output according to         CoordSys       MAC 1 (1- Position) •         Submachine:       Main Liner •         Show       Image: Show         Image: Image: |
|                                                                                               | Edit geometry<br>Modify Geometry                                                                                                    |
|                                                                                               |                                                                                                    |
|                                                                                               |                                                                                                    |

#### Button to save operation and exit without calculation

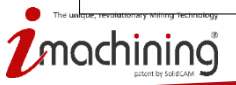

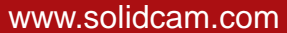

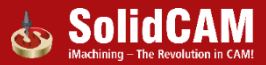

#### Tooltable: Save Tooltable without closing

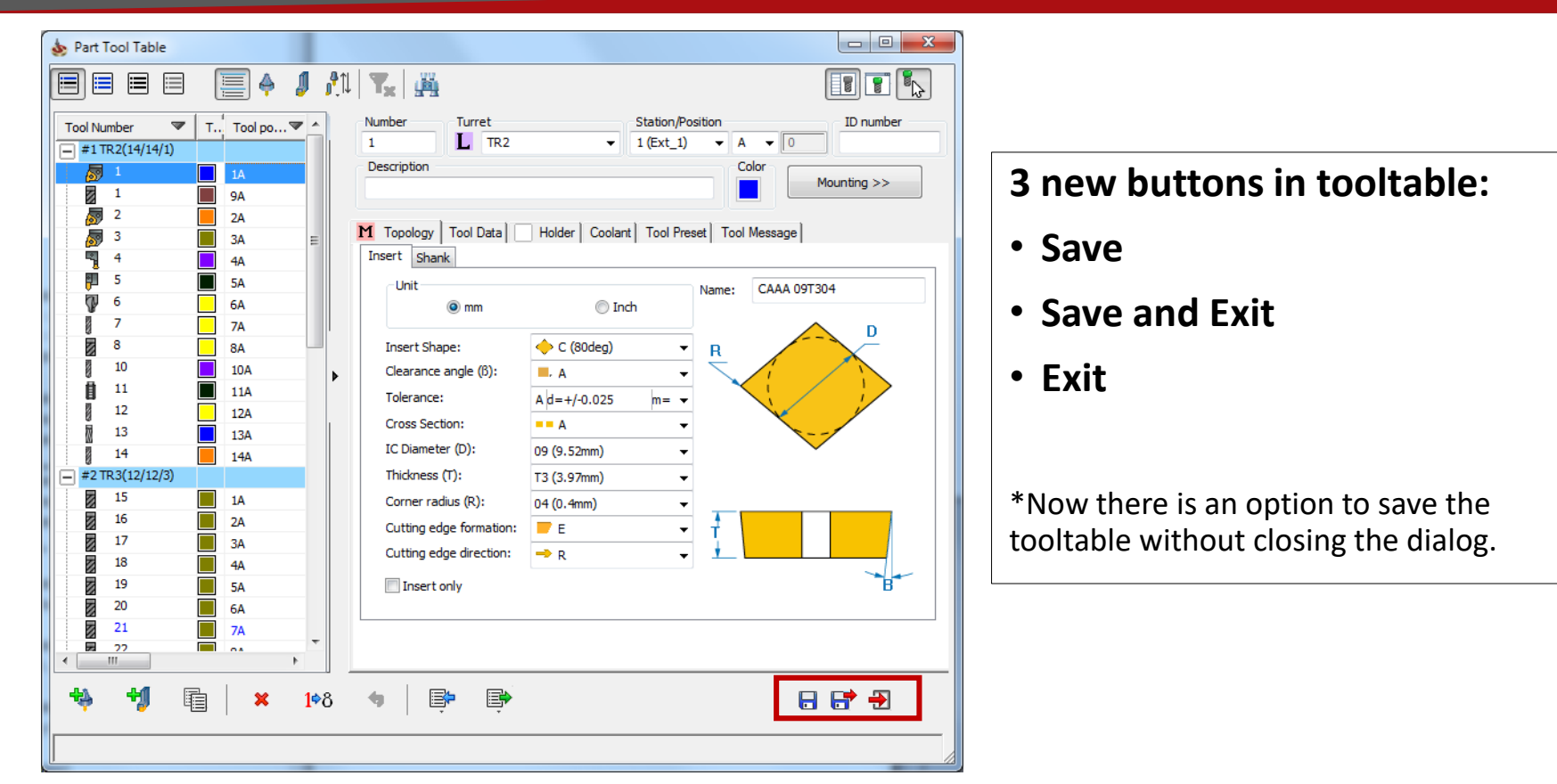

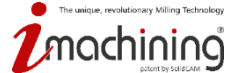

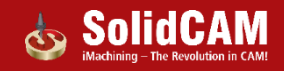

### Tooltable: dY tool tip position shifting

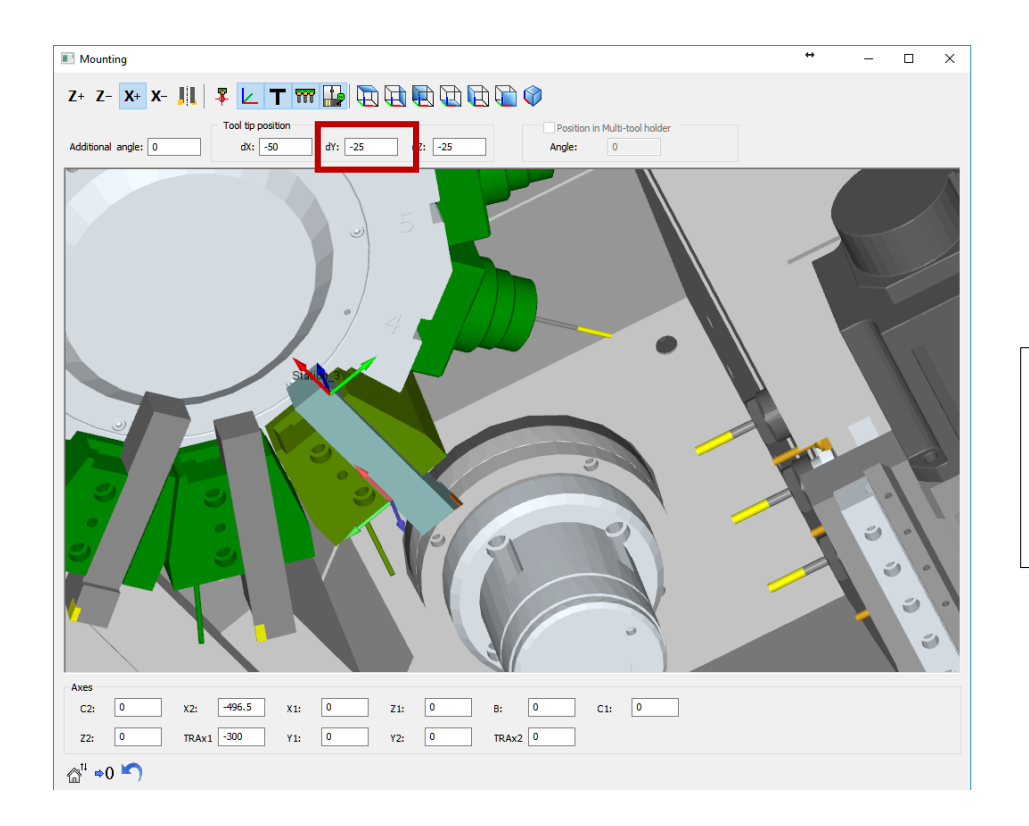

In addition to dX and dZ values, now there is a possibility to define dY coordinate of tool tip in Station's CoordSys as well

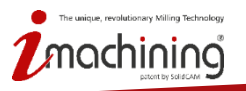

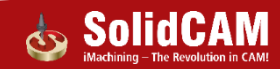

## Tooltable: "Rough" option to tooltable

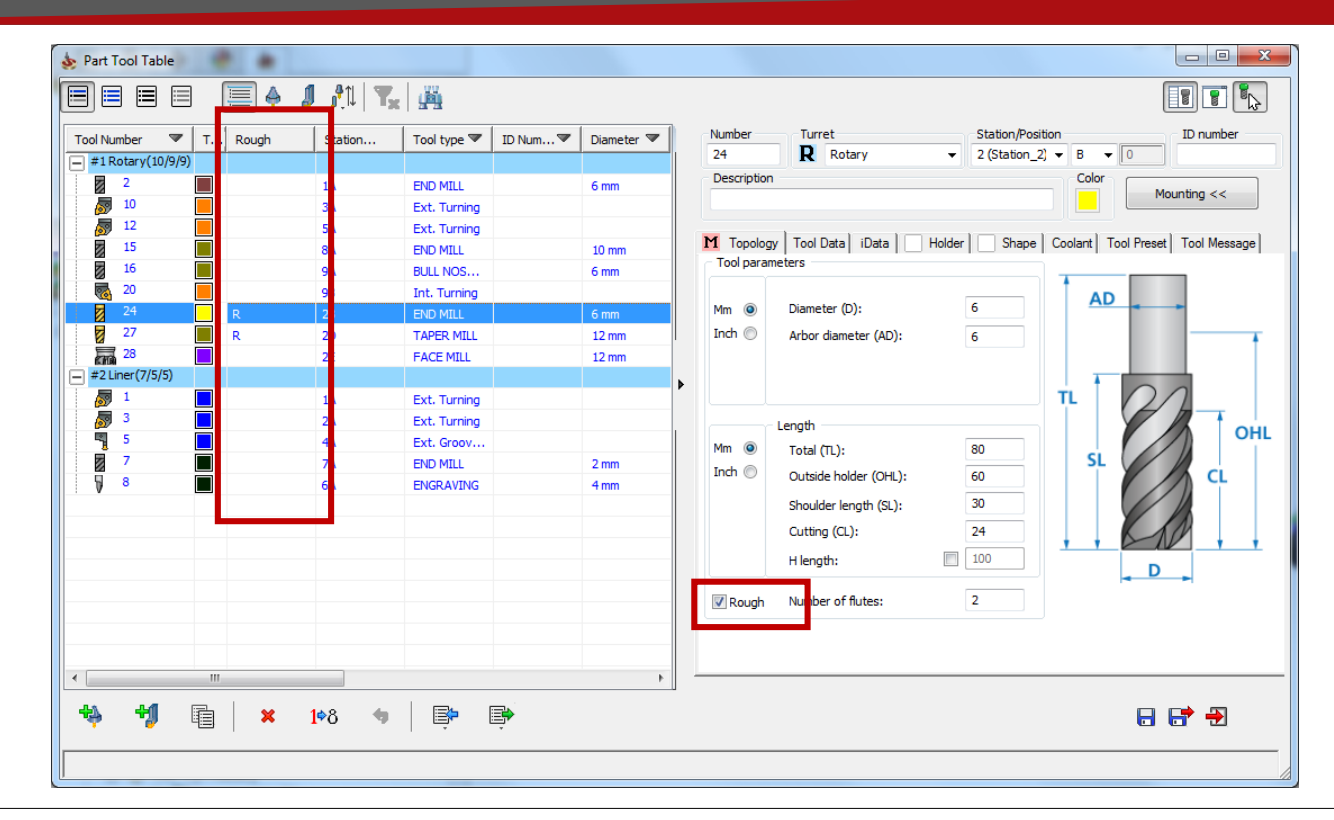

#### Additional information in tooltable about tool for Rough machining only

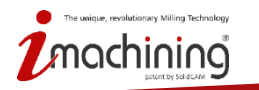

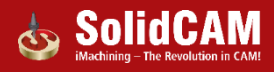

## Tooltable: Tools quantity information

| Number 🔍 💌       | T Rough | Station | Tool type 🖤  | ID Num 🖤 | Diameter 💌 |   | Number Turret           |                | Station/Position | ID number         |
|------------------|---------|---------|--------------|----------|------------|---|-------------------------|----------------|------------------|-------------------|
| 1 Rotary(10/10/9 |         |         |              |          |            |   | 1 Liner                 | <b></b>        | 1 (lum1) •       |                   |
| 2                |         | 1A      | END MILL     |          | 6 mm       |   | Description             |                |                  | Color Mounting << |
| 4                |         | 4A      | FACE MILL    |          | 12 mm      |   |                         |                |                  |                   |
| 5 10             |         | 3A      | Ext. Turning |          |            |   |                         |                |                  | 1                 |
| 5 12             |         | 5A      | Ext. Turning |          |            |   | Iopology   Iool Data    | Holder Coolant | I ool Preset     | I ool Message     |
| 15               |         | 8A      | END MILL     |          | 10 mm      |   | Insert Shank            |                |                  |                   |
| 16               |         | 9A      | BULL NOS     |          | 6 mm       |   | Unit                    |                | Nan              | ne: CAAA 09T304   |
| 20               |         | 9B      | Int. Turning |          |            |   | () mm                   | Ind            | 1                |                   |
| 24               | R       | 2B      | END MILL     |          | 6 mm       |   |                         |                |                  | D                 |
| 27               | R       | 2D      | TAPER MILL   |          | 12 mm      |   | Insert Shape:           | 🔶 C (80deg)    | • R              |                   |
| 28               |         | 2E      | FACE MILL    |          | 12 mm      | Þ | Clearance angle (B):    | <b>—</b> , д   | •                |                   |
| 2 Liner (7/6/5)  |         |         |              |          |            |   | Tolerance:              | A d=+/-0.025   | m= 🕶             |                   |
| ഇ                |         | 1A      | Ext. Turning |          |            |   | Cross Section:          | A              | -                | × y               |
| 3                |         | 2A      | Ext. Turning |          |            |   | IC Dismeter (D):        | 00 (0.52mm)    |                  | ~                 |
| ¶ 5              |         | 4A      | Ext. Groov   |          |            |   | to biameter (D):        | 09 (9.52mm)    | •                | -                 |
| 6                |         | 3A      | ENGRAVING    |          | 4 mm       |   | Thickness (T):          | T3 (3.97mm)    | •                |                   |
|                  |         | 7A      | END MILL     |          | 2 mm       |   | Corner radius (R):      | 04 (0.4mm)     | -                |                   |
| 18               |         | 6A      | ENGRAVING    |          | 4 mm       |   | Cutting edge formation: | = E            |                  |                   |
|                  |         |         |              |          |            |   | Cutting edge direction: | → R            | - 1              |                   |
|                  |         |         |              |          |            |   | Insert only             |                |                  | В                 |
|                  |         |         |              |          |            |   |                         |                |                  |                   |
|                  |         |         |              |          |            |   |                         |                |                  |                   |
|                  | III     |         |              |          | 4          | - |                         |                |                  |                   |

Information about the tools quantity in turret title row in the following format:

chining

#turretID TurretName (number\_of\_stations/mounted\_tools/used\_tools)

#### Tooltable: Import with Positioning Manager

| ٩                           |                                         |                        | Import   | from too      | l tab    | ole      |        |           |                    | _ 🗆 ×                    |
|-----------------------------|-----------------------------------------|------------------------|----------|---------------|----------|----------|--------|-----------|--------------------|--------------------------|
| C:\Users\Public\Documents\S | SolidCAM\SolidCAM201                    | ō\Tables\M             | Library: | QUICKSTART    |          |          |        | ✓ Libraŋ  | y type: TAB (*.TAB | 3) 🗸                     |
| T   T <sub>x</sub>   🙀      |                                         |                        | F        | Related machi | ne :     |          |        |           | ~                  |                          |
| Tool Number 💌               | ID Nu Viser-def                         | ined 💌 📘               | Number   | Turre         | t        |          |        | Station/  | Position           | ID number                |
| 1 (                         | 0 TOOL RO                               | UGH MILL               | 2        | N             | Tool s   | torage   |        | / 1       | ✓ A                | 0                        |
| 2                           | END MILL                                |                        | Descrin  | tion          |          |          |        |           | Color              |                          |
| 8 3                         | - TOOL DO                               |                        | besenp   | aon           |          |          |        |           |                    | Mounting <<              |
| <b>Z</b> 4                  | <b>b</b>                                |                        | l        | mport tools   |          |          |        |           | ? ×                |                          |
| 5                           | Position of some                        | tools are already take | n/used   |               |          |          |        |           |                    | ol Preset   Tool Message |
|                             | Define alternate                        | position/number.       |          |               |          |          |        |           |                    |                          |
|                             | Tool                                    | No. Tu                 | rret     | Station       |          | Position |        | Overwrite |                    | • •                      |
|                             | #1-Tool storage()                       | 3 Sp                   | ndle 🔻   | 1 (Station_1  | ) -      | A        | -      | H         |                    |                          |
|                             | #2-1 ool storage()<br>#2-Tool storage() | 4 Sp                   | ndle 👻   | 1 (Station_1  |          | A        | -      | H         |                    | + +                      |
|                             | #4-Tool storage()                       | 6 Sp                   | ndle 🔻   | 1 (Station_1  | i 🕂      | Ā        | •<br>• | H         |                    |                          |
|                             | #5-Tool storage()                       | 7 Sp                   | ndle 🔻   | 1 (Station_1  | 5 -      | A        | -      | П         |                    |                          |
|                             |                                         |                        |          |               |          |          |        |           |                    | 2 h                      |
|                             |                                         |                        |          |               |          |          |        |           |                    | OHL                      |
|                             |                                         |                        |          |               |          |          |        |           |                    |                          |
|                             |                                         |                        |          |               |          |          |        |           |                    |                          |
|                             |                                         |                        |          |               | C        | ж        | Cance  | 4         | 1.                 | (D)                      |
|                             |                                         |                        |          | H lengt       | h:       |          | [      | 100       |                    |                          |
|                             |                                         | <b>_</b> >             | Roug     | jh Numbe      | r of flu | ites:    |        | 2         | ]                  | ••1                      |
| ⇒ <sup>all</sup> ⇔          |                                         |                        |          |               |          |          |        |           |                    | QK <u>C</u> ancel        |
| Import tools with tool      | numbering                               | 1                      |          |               |          |          |        |           |                    |                          |
| Import tools with tool      | positioning                             |                        |          |               |          |          |        |           |                    |                          |

- Import with positioning is now an option when importing your tool (used to be CAM setting)
- A Positioning Manager dialog is shown to manage any conflicts with tools in your current part

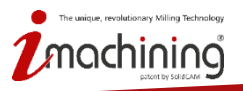

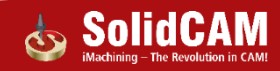

#### Machining Process: Save As

| Machining Process list   |     | MP Picture             |
|--------------------------|-----|------------------------|
| Name                     | Тур |                        |
| ===DRILLING====          |     |                        |
| tapping mm with cha      | =   |                        |
| 🗮 tapping mm-chamfer     |     |                        |
| 🗮 tapping large mm with  |     |                        |
| tapping large mm with    |     |                        |
| tapping UNC-chamfer      |     |                        |
| preperation for stand    |     | ļ                      |
| preparation for flat b   |     | Results MD Disk was    |
| reamer                   |     | Browse MP Pictures     |
| counterbore head         |     |                        |
| ====PROFILE====          |     |                        |
| Profile with floor offs  |     |                        |
| Profile-finish after cor |     | Description            |
| •                        | •   |                        |
|                          |     |                        |
| 🕈 🗐 🔂 🕂 🔰                | 6   |                        |
|                          |     |                        |
|                          | A   | dd Machine Save 🔽 Exit |

# New option to do a Save As directly from Machining Process Manager.

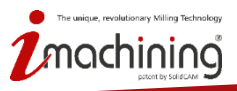

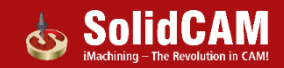

#### CAM Settings: Default name for Setup

| Default CNC-Controller         GCode Simulation         CAM-Part         Automatic CAM-Part definition         Study Sefinition         Updated Stock         Synchronization         Oleanup CAM-Part         Tool path simulation         Machine simulation         Defaults         Coords simulation         Machine simulation         Defaults         Coords search         Cool range         Toil rande         Toil rande         Toil rande         Toil rande         Toil rande         Toil search         Toil rande         Transformation         Documentation/Help         Machining         Parallel Operations         Channel synchronization         Intercepretational tool movement         Miscellaneous            Iteraperational tool movement | solidCAM Settings                                                                                                    |                                  | ହ <mark>×</mark> |
|----------------------------------------------------------------------------------------------------|----------------------------------------------------------------------------------------------------|----------------------------------|------------------|
|                                                                                                    | Oefault CNC-Controller     GCode     GCode Simulation     GCode Simulation     GCode Simulation     GOodSys definition     GoordSys definition     GoordSys definition     GoordSys definition     GoordSys definition     GoordSys definition     GoordSys definition     Geanup CAM-Part     GoordSys definition     Geanup CAM-Part     GoordSys definition     Geanup CAM-Part     GoordSys definition     Geanup CAM-Part     GoordSys definition     Geanup CAM-Part     GoordSys definition     Geanup CAM-Part     GoordSys     GoordSys | Geometry Other<br>Setup<br>Setup | Split            |
|                                                                                                    |                                                                                                    | (                                | OK               |

New option to define a default name for the Setup.

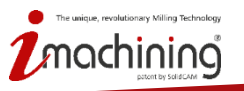

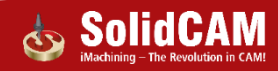